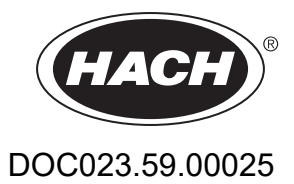

# AMTAX sc, AMTAX indoor sc

# ANVÄNDARHANDBOK

05/2021, Utgåva 9

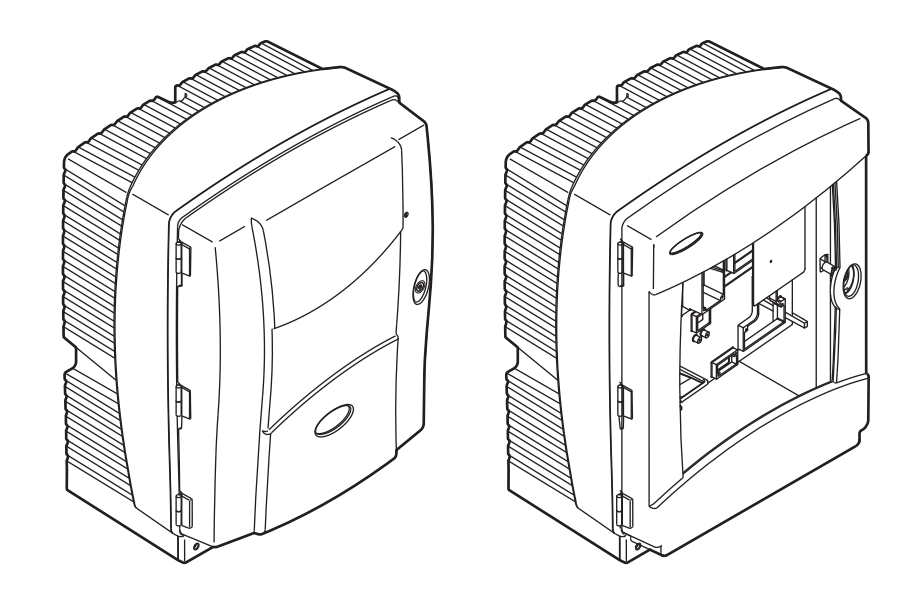

|                                                        | 5                       |
|--------------------------------------------------------|-------------------------|
| Avsnitt 2 Allmän Information                           | 9                       |
| 2.1 Säkerhetsinformation                               | 9                       |
| 2.1.1 Anmärkning till information om risker            | 9                       |
| 2.1.2 Säkerhetsmärkning                                | 9                       |
| 2.1.3 Byta dekaler på instrumentet                     | . 10                    |
| 2.2 Produktöversikt                                    | . 10                    |
| Avsnitt 3 Installation                                 | 13                      |
| 3.1 Grundläggande installationsöversikt                | . 13                    |
| 3.2 Packa upp instrumentet                             | . 14                    |
| 3.3 Mekanisk installation                              | . 14                    |
| 3.3.1 Montera instrumentet                             | . 14                    |
| 3.3.1.1 Väggmontering                                  | 14                      |
| 3.4 Första driftsättningen                             | . 17                    |
| 3.4.1 Öppna kåpan                                      | . 17                    |
| 3.4.2 Ta bort transportsäkringarna                     | 19                      |
| 3.4.3 Montering av uppsamlingstråg                     | 21                      |
| 3.4.4 Anslut fuktsensorn                               | . 22                    |
| 3.4.5 Välj lämpligt installationsalternativ            | 23                      |
| 3.5 Elektrisk installation                             | 25                      |
| 3.5.1 Att tänka på när det gäller statisk elektricitet | 25                      |
| 3.5.2 Oppningar i kapan                                | . 26                    |
| 3.5.3 Inforsel av slangar och/eller kablar             | 26                      |
| 3.5.4 Anslut filtersonden till analysatorn             | 21                      |
| 2.6. Eärberedelee ev reegeneer                         | 20<br>20                |
| 3.0 FOIDEIEUEISE av Tedyellsel                         | . 30                    |
| 3.7 Daskanslig elektrod ochelektrolyt                  |                         |
| 3 7 1 1 Full elektroden med elektrolyt                 | . 33                    |
| 3.8 Sätt på strömmen till analysatorn                  | 35                      |
| 3.9 Anslut datanätverket                               |                         |
| Avenitt A Starta Systemat                              | 27                      |
| 4 1 Driftsätt instrumentet                             | . 37                    |
|                                                        | . 57                    |
| Avsnitt 5 Användning                                   | 39                      |
| 5.1 Meny Givardiagnos                                  | . 39                    |
| 5.2 Installningsmeny for givaren                       | . 39                    |
| 5.2.1 Systeminstaliningsmeny                           | 44                      |
| 5.4 Pengöringsprocess                                  | . 44                    |
| 5.5 Mätprocessen                                       | . 44<br>15              |
|                                                        | . 40                    |
| Avsnitt 6 Underhall                                    | 47                      |
| 6.1 Allmant underhall                                  | . 47                    |
| 6.1.1 Rengor analysatorn                               | . 47                    |
| 0.1.1.1 Kengonngsinterväll                             | .4/<br>10               |
| 0.1.2 Dyt llakullitet                                  | . 40<br>/0              |
| 6.2 Ryte av reagenser                                  | . <del>4</del> 9<br>⊿0  |
| 6.3 Schema för rutinunderhåll                          | . <del>4</del> 9<br>⊿0  |
| 6.4 Schemalagt underhåll                               | . <del>-</del> -9<br>50 |
| 6.5 Byt ut membrantopp, elektrolyt och elektrod        | . 50                    |
| 6.6 Validering (analytisk kvalitetskontroll)           | . 53                    |

| 6.7 Stäng av analysatorn                               | 55       |
|--------------------------------------------------------|----------|
| 6.7.1 Stänga av analysatorn under en längre period     | 55       |
| 6.8 Byta från en kanal till två kanaler                | 56       |
| Avsnitt 7 Felsökning                                   | 57       |
| 7.1 Felsökning av controllern                          | 57       |
| 7.2 Felsökning av analysatorn                          | 57       |
| 7.2.1 LED-status                                       | 57       |
| 7.2.2 Felmeddelanden                                   | 57       |
| 7.2.3 Varningar                                        | 60       |
| 7.3 Felsokning av elektroden                           | 62       |
| Avsnitt 8 Reservdelar och Tillbehör                    | 65       |
| 8.1 Standarder och reagenser                           | 65       |
| 8.2 Tillbehör till analysator                          | 65       |
| 8.3 Monteringsmaterial och tillbehör                   | 66       |
| 8.4 Reservdelar                                        | 66       |
| Avsnitt 9 Garanti och ansvarsskyldighet                | 73       |
| Bilaga A Alternativ för Rördragning och Anslutningar   | 75       |
| A.1 Säkerhetsinformation                               |          |
| A.1.1 Att tänka på när det gäller statisk elektricitet | 75       |
| A.2 Ansluta ett 2-parametersalternativ                 | 76       |
| A.2.1 Ta bort T-kopplingen                             | 77       |
| A.3 Att tänka på i fråga om avloppsledningar           | 77       |
| A.4 Att tänka på i fråga om slangar                    | 78       |
| A.5 Alternativ 1-slangdragning och anslutningar        | 78       |
| A.6 Alternativ 2-slangdragning och kabelanslutningar   | 80       |
| A.7 Alternativ 3-slangdragning och anslutningar        |          |
| A.8 Alternativ 4-slangdragning och anslutningar        |          |
| A.9 Alternativ 5-siangdragning och anslutningar        | 86       |
| A.10 Alternativ 5-stangeragning och anslutningar       |          |
| A.11 Alternativ 8- slangdragning och anslutningar      |          |
| A 13 Alternativ 8h-slanddragning och anslutningar      | 92<br>04 |
| A 14 Alternativ 9a-slangdragning och anslutningar      |          |
| A 15 Alternativ 9b-slangdragning och anslutningar      |          |
| A.16 Alternativ 10a-slanddragning och anslutningar     |          |
| A.17 Alternativ 10b-slangdragning och anslutningar     |          |
| A.18 Alternativ 11a-slangdragning och anslutningar     | 104      |
| A.19 Alternativ 11b-slangdragning och anslutningar     | 106      |
| Bilaga B. Fälthusskommunikation                        | 100      |
| B.1 Fältbusstvrning                                    | 109      |
| B.2 Fiärrstvrda mätserier                              |          |
| B.3 Extern utlösarkontakt, styrning via extern signal  |          |
| B.4 Information om Modbus-registret                    |          |

Specifikationer kan ändras utan föregående meddelande.

| Kapslingsklass                          | AMTAX sc: IP 55<br>AMTAX indoor sc: IP54                                                                                                    |  |  |  |  |
|-----------------------------------------|----------------------------------------------------------------------------------------------------|--|--|--|--|
| Kåpans material                         | ASA/PC UV-beständig                                                                                                    |  |  |  |  |
| Mätmetod                                | Gaskänslig elektrod (GSE)                                                                                                    |  |  |  |  |
|                                         | 0,02 till 5,0 mg/L NH <sub>4</sub> –N                                                                                                    |  |  |  |  |
|                                         | 0,05 till 20 mg/L NH <sub>4</sub> –N                                                                                                    |  |  |  |  |
| Matomrade                               | 1 till 100 mg/L NH <sub>4</sub> –N                                                                                                    |  |  |  |  |
|                                         | 10 till 1000 mg/L NH <sub>4</sub> –N                                                                                                    |  |  |  |  |
|                                         | 0,02 mg/L NH4–N (0,02 till 5,0 mg/L NH <sub>4</sub> –N mätområde)                                                                                                    |  |  |  |  |
| Detektoringegröne                       | 0,05 mg/L NH <sub>4</sub> –N (0,05 till 20 mg/L NH <sub>4</sub> –N mätområde)                                                                                           |  |  |  |  |
| Detekteringsgrans                       | 1 mg/L NH <sub>4</sub> –N (1 till 100 mg/L NH <sub>4</sub> –N mätområde)                                                                                                |  |  |  |  |
|                                         | 10 mg/L NH <sub>4</sub> –N (10 till 1000 mg/L NH <sub>4</sub> –N mätområde)                                                                                             |  |  |  |  |
|                                         | ≤1 mg/L: 3% + 0,02 mg/L                                                                                                    |  |  |  |  |
|                                         | >1 mg/L: 5% + 0,02 (0,02 till 5,0 mg/L NH <sub>4</sub> –N mätområde)                                                                                                    |  |  |  |  |
| Matnoggrannnet<br>(med standardlösning) | 3% + 0,05 mg/L (0,05 till 20 mg/L NH <sub>4</sub> –N mätområde)                                                                                                    |  |  |  |  |
|                                         | 3 % + 1,0 mg/L (1 till 100 mg/L NH <sub>4</sub> –N mätområde)                                                                                                    |  |  |  |  |
|                                         | 4,5% + 10 mg/L (10 till 1000 mg/L NH <sub>4</sub> –N mätområde)                                                                                                    |  |  |  |  |
|                                         | 3% + 0,02 mg/L NH <sub>4</sub> –N (0,02 till 5,0 mg/L NH <sub>4</sub> –N mätområde)                                                                                     |  |  |  |  |
| Repeterbarhet                           | 2% + 0,05 mg/L (0,05 till 20 mg/L NH <sub>4</sub> –N mätområde)                                                                                                    |  |  |  |  |
| (med standardlösning)                   | 2% + 1,0 mg/L (1 till 100 mg/L NH <sub>4</sub> –N mätområde)                                                                                                    |  |  |  |  |
|                                         | 2% + 10 mg/L (10 till 1000 mg/L NH <sub>4</sub> –N mätområde)                                                                                                    |  |  |  |  |
|                                         | Mätområde: 0,02 till 5 mg/L NH <sub>4</sub> –N                                                                                                    |  |  |  |  |
|                                         | 0,02 till 0,2 mg/L NH <sub>4</sub> –N 3 mätningar (den kortaste 15 minuter)                                                                                             |  |  |  |  |
| Responstia (90%)                        | 0,2 till 5 mg/L NH <sub>4</sub> –N: 1 matning (5 minuter)<br>Mätområden: 0.05 till 20 mg/L 1 till 100 mg/L och 10 till 1000 mg/L NHN                                    |  |  |  |  |
|                                         | < 5 minuter                                                                                                    |  |  |  |  |
| Justerbart mätintervall                 | 5 till 120 minuter                                                                                                    |  |  |  |  |
| Strömförsörjning                        | Strömförsörjning enbart med strömkabel med användning av sc1000 controller (analysator, filtersond sc och utloppsslang: 115 V-versioner <b>eller</b> 230 V-versioner)   |  |  |  |  |
| Dataöverföring                          | Dataöverföring med datakabel på sc1000 controllern                                                                                                    |  |  |  |  |
| Strömförbrukning                        | 500 VA                                                                                                    |  |  |  |  |
| Elektrisk säkring                       | Via sc1000 controller                                                                                                    |  |  |  |  |
|                                         | Högst 2 analysinstrument till varje sc1000 controller.                                                                                                    |  |  |  |  |
| Utgångar                                | Relä, strömutgångar, bussgränssnitt via sc1000 controller                                                                                                    |  |  |  |  |
| Drifttemperatur                         | AMTAX sc: –20 till 45 °C (–4 till 113 °F); 95% relativ luftfuktighet, ej kondenserande<br>AMTAX indoor sc: 5 till 40 °C (41 till 104 °F); 95% relativ luftfuktighet, ej |  |  |  |  |
|                                         |                                                                                                    |  |  |  |  |
| Lagringstemperatur                      | 4 till 55 °C (39 till 131 °F); 95% relativ luftfuktighet, ej kondenserande (elektrod)                                                                                   |  |  |  |  |
| Provtemperatur                          | 4 till 40 °C (39 till 104 °F)                                                                                                    |  |  |  |  |
| Provtryck                               | Med kontinuerlig provförberedelse –30 till +50 mbar vid överströmningskärlet                                                                                            |  |  |  |  |
| Provflöde                               | Intervall: 1,0 L/tim-20,0 L/tim                                                                                                    |  |  |  |  |
| Provkvalitet                            | Ultrafiltrerat eller jämförbart                                                                                                    |  |  |  |  |

# Specifikationer

| Provets nivå                                     | Vätskenivån i behållaren med filtersonden måste vara lägre än analysatorn                                                                          |  |  |  |  |  |
|--------------------------------------------------|----------------------------------------------------------------------------------------------------|--|--|--|--|--|
| Tillåtet pH-värde i provet                       | 5 till 9                                                                                                    |  |  |  |  |  |
| Tillåtet hårdhetsintervall                       | <= 50 °dH 8,95 mmol/L                                                                                                    |  |  |  |  |  |
| Tillåtet kloridinnehåll                          | <= 1000 mg/L Cl <sup>-</sup>                                                                                                    |  |  |  |  |  |
| Mått (Figur 1 på sidan 7, Figur 2 på<br>sidan 8) | AMTAX sc: (B × H × D) 540 × 720 × 390 mm (21,25 × 28,35 × 15,35 tum)<br>AMTAX indoor sc: (B × H × D) 540 × 720 × 370 mm (21,25 × 28,35 × 14,5 tum) |  |  |  |  |  |
| Längd, data- och strömkablar                     | 2 m (80 tum) (från kåpans kant)                                                                                                    |  |  |  |  |  |
| Vikt                                             | AMTAX sc: ca 31 kg, utan filtersond sc och utan kemikalier<br>AMTAX indoor sc: ca 29 kg, utan filtersond sc och utan kemikalier                    |  |  |  |  |  |
| Certifiering                                     | CE-överensstämmelse. Listad för UL- och CSA-säkerhetsstandarderna av TUV.                                                                          |  |  |  |  |  |
| Höjd                                             | 2000 m                                                                                                    |  |  |  |  |  |
| Föroreningsgrad                                  | 2                                                                                                    |  |  |  |  |  |

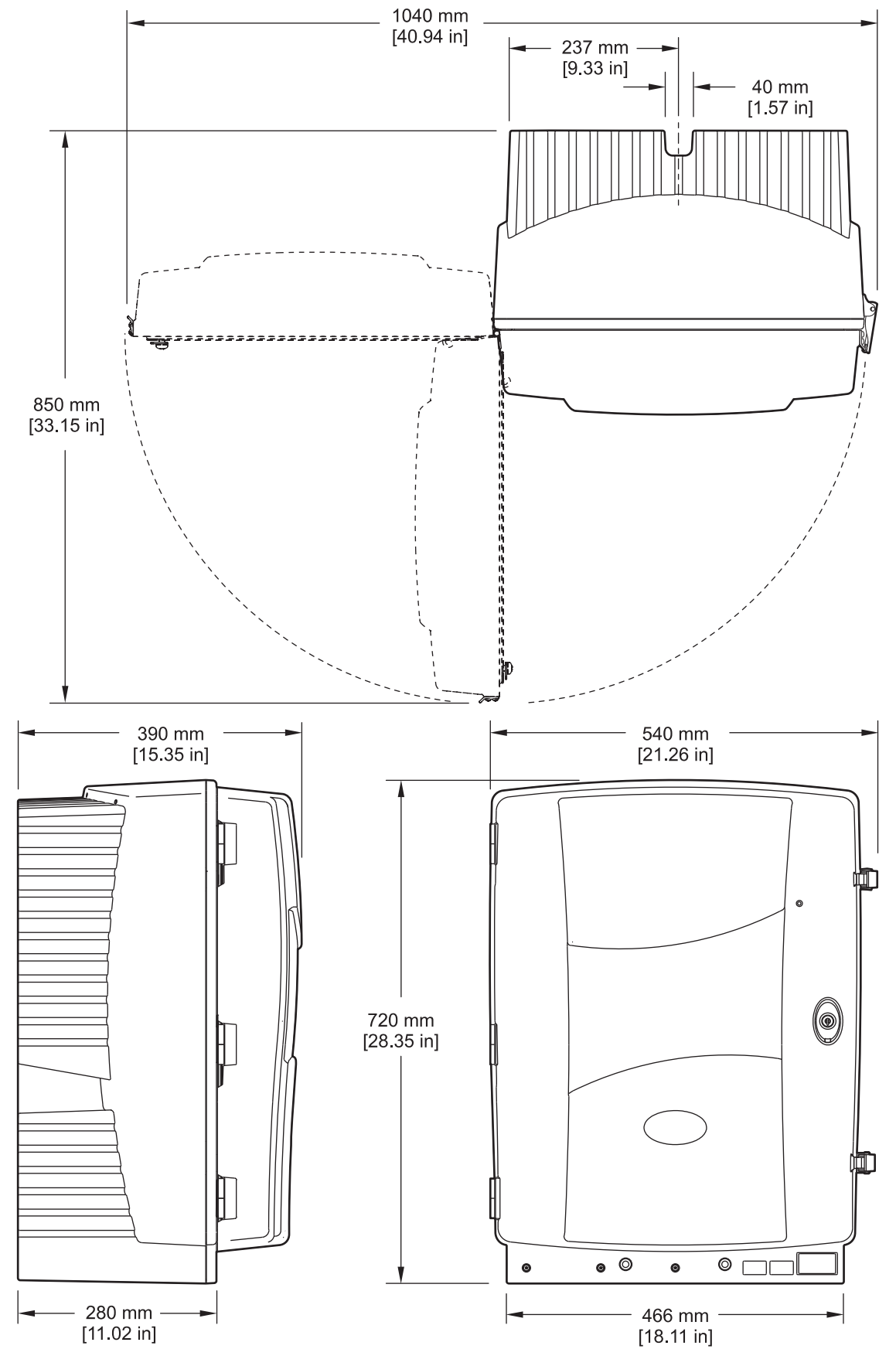

Figur 1 Instrumentets dimensioner AMTAX sc

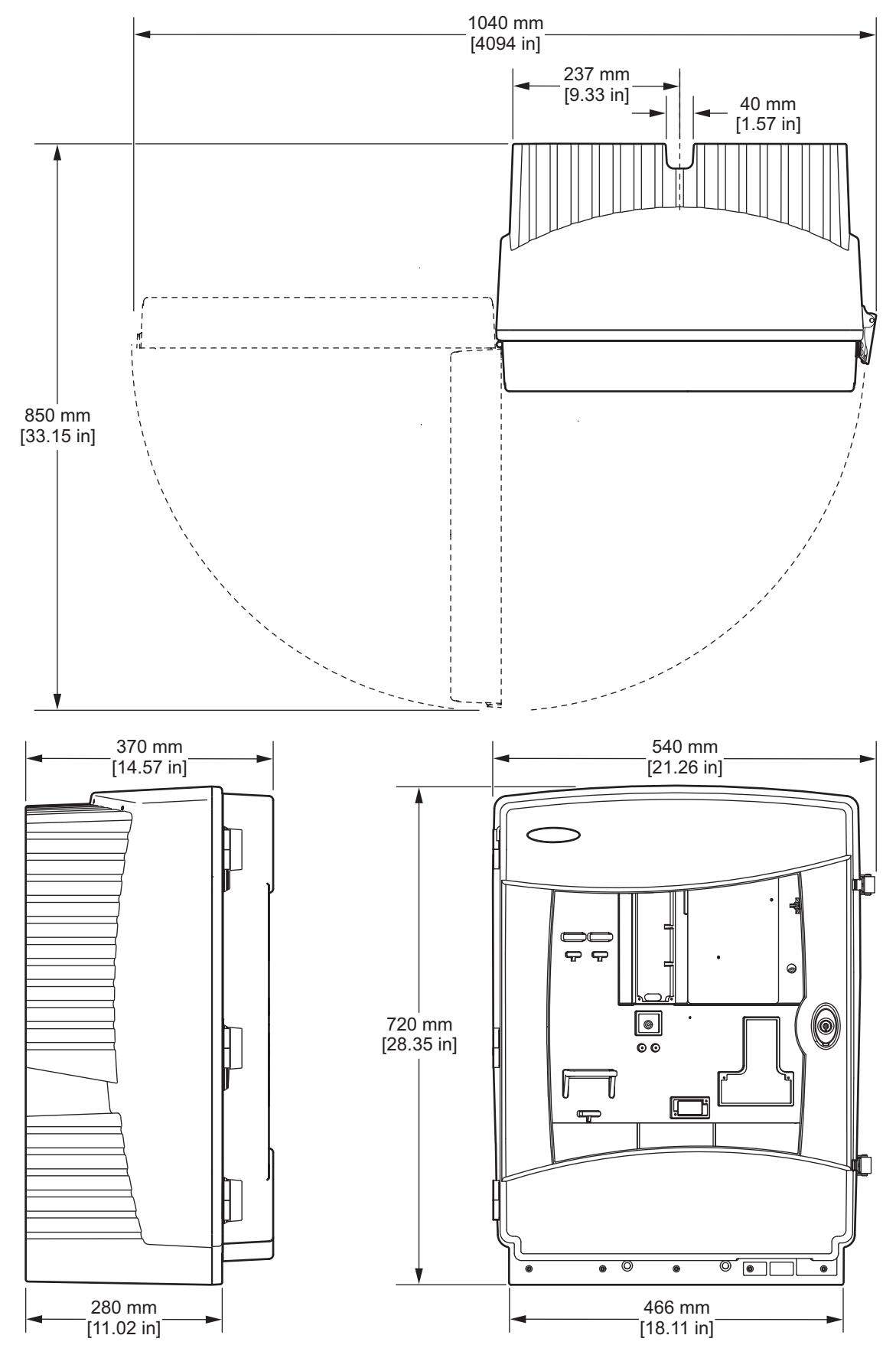

Figur 2 Instrumentets dimensioner AMTAX indoor sc

# 2.1 Säkerhetsinformation

Läs igenom hela handboken innan instrumentet packas upp, monteras eller startas. Följ alla varnings- och riskhänvisningar. Om dessa anvisningar inte följs kan operatören utsättas för fara eller utrustningen skadas.

Försäkra er om att det skydd som ges av denna utrustning inte har skadats, använd inte eller installera denna utrustning på något annat sätt än vad som specificerats i detta dokument.

## 2.1.1 Anmärkning till information om risker

#### FARA

Indikerar en potentiellt eller överhängande riskfylld situation som kommer att leda till livsfarliga eller allvarliga skador om den ej undviks.

#### VARNING

Indikerar en potentiellt eller överhängande riskfylld situation som kan leda till livsfarliga eller allvarliga skador om den ej undviks.

#### FÖRSIKTIGHET

Indikerar en potentiell risksituation som kan resultera i lindrig eller måttlig skada.

*Viktig anvisning:* Indikerar en potentiellt riskfylld situation som kan medföra att instrumentet skadas. Information som användaren måste ta hänsyn till vid hantering av instrumentet.

Observera: Övrig information för användaren.

## 2.1.2 Säkerhetsmärkning

Läs samtliga märken och skyltar på instrumentet. Personskador eller skador på instrumentet kan uppstå om de ej beaktas. En symbol på instrumentet hänvisar till en varnings- eller riskhänvisning i handboken.

|   | Denna symbol hänvisar, om den finns på instrumentet, till instruktionshandboken för drift och/eller säkerhets information.                                                                                                    |
|---|----------------------------------------------------------------------------------------------------|
|   | Elektrisk utrustning markerad med denna symbol kan inom Europa inte lämnas in för kassering på sopstation<br>fr.o.m. 2005-08-12. Enligt lokal och nationell lagstiftning (EU-direktiv 2002/96/EG) måste användare av elektrisk<br>utrustning inom Europa lämna tillbaka gammal eller kasserad utrustning till tillverkaren för sophantering utan extra<br>kostnad<br>för användaren.<br><b>Observera:</b> Vid retur för återanvändning skall man kontakta utrustningens tillverkare eller distributör för<br>instruktioner om hur man returnerar förbrukad utrustning, elektriska tillbehör levererade av tillverkaren och alla<br>övriga extra produkter för korrekt sophantering. |
| 4 | Denna symbol på produktens kåpa eller avspärrning hänvisar till att risk för elstötar och/eller elolycksfall<br>föreligger.                                                                                                    |
| - | Denna symbol anger, om den finns på produkten, att skyddsglasögon måste användas.                                                                                                    |

## Allmän Information

|                         | Denna symbol på produkten anger placeringen av anslutning för skyddsjord.                                                                                                    |
|-------------------------|----------------------------------------------------------------------------------------------------|
|                         | Den här symbolen, när den förekommer på produkten, visar var säkringen eller strömbegränsaren finns.                                                                                                    |
|                         | Denna symbol på produkten hänvisar till att markerad komponent kan vara het och ska hanteras försiktigt.                                                                                                    |
|                         | Denna symbol på produkten visar på risk för kemisk skada och hänvisar till att endast personer som är kvalificerade och utbildade för att arbeta med kemikalier bör hantera kemikalier eller utföra underhåll på system för tillförsel av kemikalier till utrustningen. |
|                         | Denna symbol på produkten indikerar utrustning som är känslig för elektrostatisk urladdning. Särskilda åtgärder<br>måste vidtas för att förhindra att utrustningen skadas.                                                                                              |
| 18-32 kg (187-70.5 fbs) | När du bär eller transporterar instrumentet eller dess delar, och den totala vikten överstiger 18 kg, se till att<br>lämplig lyftutrustning används och/eller att instrumentet eller instrumentkomponenterna bärs av två personer.                                      |
|                         | Varning! Fara, vidrör ej utrustningen!                                                                                                    |

# 2.1.3 Byta dekaler på instrumentet

Flera säkerhetsdekaler (3 på analysplattan) finns fästa på instrumentet. Om nödvändigt klistrar du över de dekaler som finns med de dekaler som motsvarar ditt lands språk.

# 2.2 Produktöversikt

AMTAX sc (Figur 3, Figur 4) bestämmer mängden ammoniumjoner i förbehandlade vattenlösningar (avloppsvatten, processvatten och ytvatten). Mätvärdet visas i mg/L NH<sub>4</sub>–N på controllern. AMTAX sc måste användas ansluten till en sc1000 controller. sc1000 controller används för konfigurering, spänningsförsörjning och utmatning av de erhållna värdena.

Omräkningsformel: NH<sub>4</sub>–N : NH<sub>4</sub>+ = 1 : 1,288

AMTAX sc kan användas med 1 eller 2 kanaler. Användning med filtersond sc fungerar endast med 1 kanal. sc analysator kan konverteras från enkelkanal. till dubbelkanalanvändning. Kontakta tillverkaren om du behöver mer information.

Tvåkanalsdrift är endast möjlig vid kontinuerlig förberedelse av prov, som t.ex. FILTRAX eller ultrafiltrering. Provförberedelse och filtrering måste vara inkopplade innan analysinstrumentet installeras.

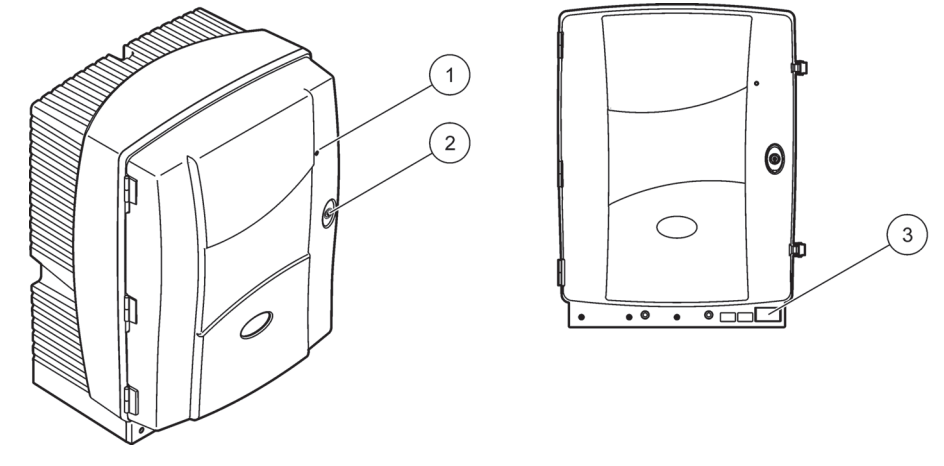

Figur 3 AMTAX sc kapsling

| 1 LED för driftstatus. Mer information | 2 | Lås för skåpet | 3 | Typskylt med modell-och          |
|----------------------------------------|---|----------------|---|----------------------------------|
| finns i Tabell 9 på sidan 57.          |   |                |   | serienummer, information om      |
|                                        |   |                |   | spänning och frekvens samt       |
|                                        |   |                |   | information om strömförbrukning. |

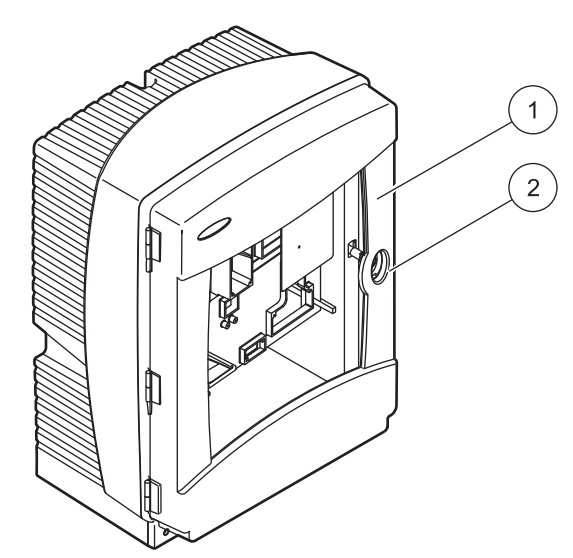

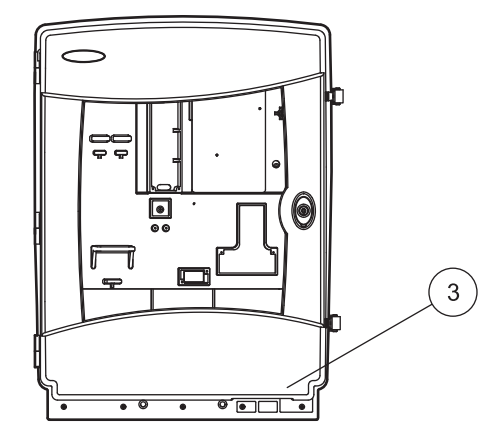

# Figur 4 AMTAX indoor sc kapsling

| 1 | LED för driftstatus. Mer information | 2 | Lås för skåpet | 3 | Typskylt med modell-och          |
|---|--------------------------------------|---|----------------|---|----------------------------------|
|   | finns i Tabell 9 på sidan 57.        |   |                |   | serienummer, information om      |
|   |                                      |   |                |   | spänning och frekvens samt       |
|   |                                      |   |                |   | information om strömförbrukning. |

#### FARA

Endast behörig personal får utföra de åtgärder som beskrivs i detta kapitel.

#### VARNING

Kåpan kan tippa framåt om den inte fästs på plats. Öppna bara skåpet om det har monterats korrekt.

#### FARA

Potentiell fara vid kontakt med kemiska/biologiska ämnen. Hantering av kemiska prov, standardlösningar och reagenser kan innebära fara. Säkerställ att du känner till nödvändiga säkerhetsprocedurer och korrekt hantering av kemikalierna innan användning, läs och följ instruktionerna i alla relevanta säkerhetsdatablad.

Normal användning av den här enheten kan kräva att kemikalier som är biologiskt riskklassade måste användas.

- Läs all säkerhetsinformation som finns på de ursprungliga lösningsbehållarna och säkerhetsdatabladen innan användning.
- Avyttra alla förbrukade lösningar i enlighet med lokala och nationella lagar och bestämmelser.
- Välj skyddsutrustning av en typ som passar koncentration och mängd av de skadliga ämnen som används.

## 3.1 Grundläggande installationsöversikt

- 1. Packa upp instrumentet (avsnitt 3.2).
- 2. Montera instrumentet (avsnitt 3.3 på sidan 14).
- Ta bort eventuella transportsäkringar (avsnitt 3.4.2 på sidan 19).
- 4. Montera uppsamlingstråget och fuktsensorn (avsnitt 3.4.3 på sidan 21 och avsnitt 3.4.4 på sidan 22).
- 5. Bestäm lämpligt installationsalternativ (avsnitt 3.4.5 på sidan 23).
- **6.** Anslut filtersond sc eller Filtrax, om nödvändigt. Se respektive manual för mer information.
- Anslut filtersond sc eller Filtrax till AMTAX sc, om nödvändigt. Mer information om filtersond sc finns i avsnitt 3.5.3 på sidan 26. Se Filtraxmanualen för mer information.
- 8. Anslut kopplingen för uppvärmning av utlopp, om nödvändigt.
- Anslut alla rör och slangar (Bilaga A Alternativ för Rördragning och Anslutningar på sidan 75).
- **10.** Installera reagenserna och förbered elektroden och elektrolyten (avsnitt 3.6 på sidan 30 och avsnitt 3.7.1 på sidan 33).
- **11.** Koppla ihop AMTAX sc med sc1000 controller för att strömförsörja systemet (avsnitt 3.8 på sidan 35).
- 12. Anslut datanätverket (avsnitt 3.9 på sidan 36).

# 3.2 Packa upp instrumentet

#### VARNING

Observera instrumentets vikt (ca 31 kg). Försök inte bära instrumentet utan hjälp. Använd endast lämpligt lyftdon vid transport.

Öppna transportförpackningen stående upprätt och dra ut analysatorn ur kartongen. Innehållet kan variera beroende på vad som beställts. Standardleverans för en minimal konfiguration omfattar:

- AMTAX sc och bruksanvisning
- Uppsamlingstråg
- Startset med reagens och rengöringslösningar 2 standardlösningar och elektrolyt/membranhätta.
- Konsol och vinkel för fastsättning
- Tillbehör för slangdragning och ombyggnad till genomflödesvariant
- Proppsats

## 3.3 Mekanisk installation

Välj ett lämpligt ställe för installation av instrumentet. Planera den mekaniska installationen innan du sätter upp pålar eller borrar hål. Mer information om instrumentets dimensioner finns i Figur 1 på sidan 7, Figur 2 på sidan 8.

Se till att fästena har tillräcklig bärkraft (ca 160 kg). Väggpluggarna måste väljas och vara godkända för väggens beskaffenhet.

Planera hur slangarna skall dras för att undvika skarpa böjar och att man snavar på dem.

Om du skall ansluta två sc-analysatorer (t. ex. för att mäta två parametrar med en FILTRAX eller ultrafiltrering), bör du planera var instrumenten skall installeras och ta hänsyn till den uppvärmda utloppsslangens längd (2 m).

## 3.3.1 Montera instrumentet

AMTAX sc kan monteras på tre olika sätt:

- Väggmontering avsnitt 3.3.1.1
- Montering på räcke: se instruktionsbladet som följer med satsen för räckesmontering.
- Montering på stolpe: se instruktionsbladet som följer med satsen för stolpmontering.

## 3.3.1.1 Väggmontering

Se Figur 5, Figur 6 och dessa instruktioner för väggmontering av analysatorn.

- 1. Rikta in och fäst konsolen på väggen.
- **2.** Fäst vinkelfästet på instrumentet med hjälp av de medföljande skruvarna.

- 3. Skjut in kåpans botten på konsolen.
- 4. Fäst kåpan i konsolen.
- 5. Fäst vinkelfästet på kåpan i väggen.

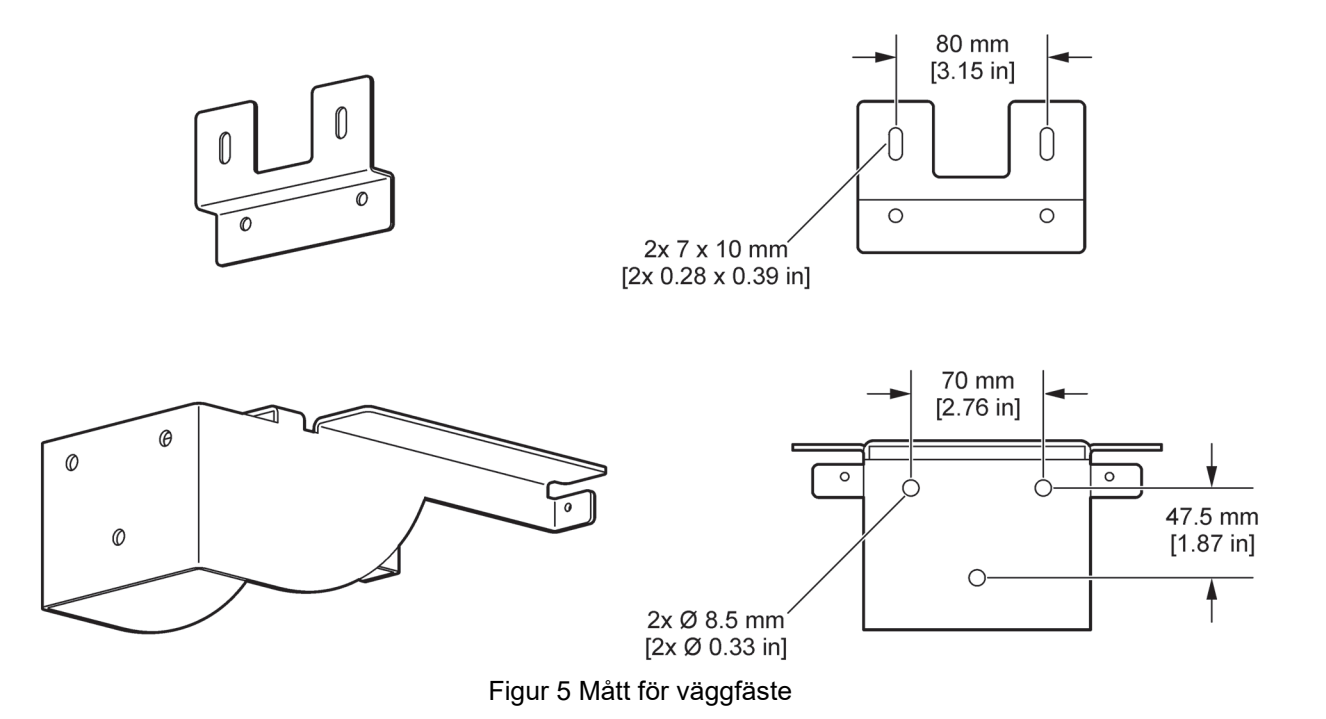

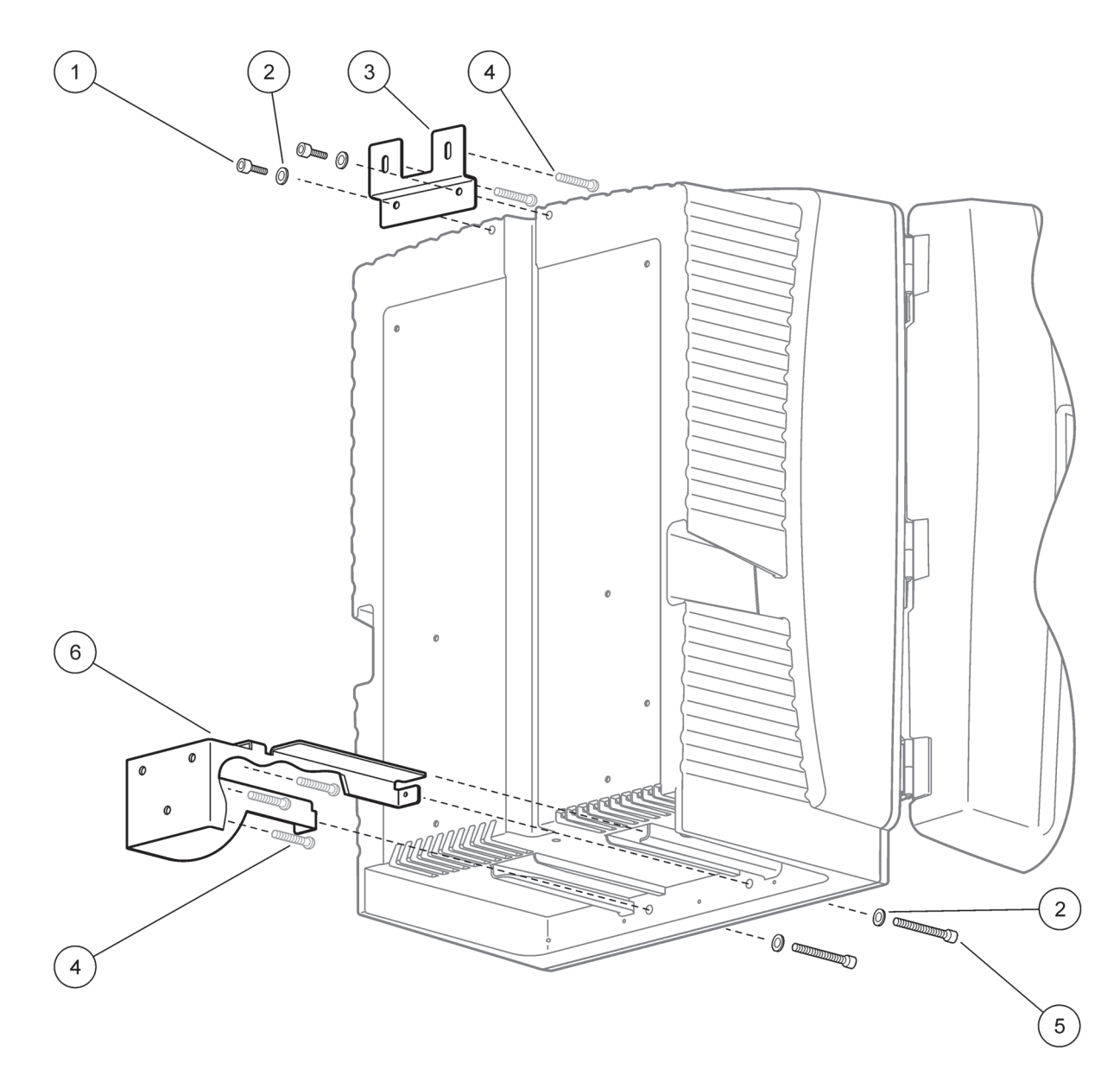

## Figur 6 Väggmontering av analysatorn

| 1 | Insexskruv M5 x 8 (2x) | 4 | Skruv (ej inkluderad)   |
|---|------------------------|---|-------------------------|
| 2 | Bricka, M5 (4x)        | 5 | Insexskruv M5 x 40 (2x) |
| 3 | Vinkelfäste            | 6 | Konsol                  |

# 3.4 Första driftsättningen

# 3.4.1 Öppna kåpan

## FARA

Minska risken för elektriska stötar genom att se till att inget vatten kan tränga in i kåpan eller komma i kontakt med kretskorten.

## VARNING

Kåpan kan tippa framåt om den inte fästs på plats. Öppna bara skåpet om det har monterats korrekt.

- **1.** Lås upp instrumentet (nr 4, Figur 7, nr 3, Figur 8).
- 2. Öppna spärrhakarna och lossa dörrhaken.
- **3.** Öppna dörren och ställ upp den med hjälp av låskroken eller ta bort dörren helt.

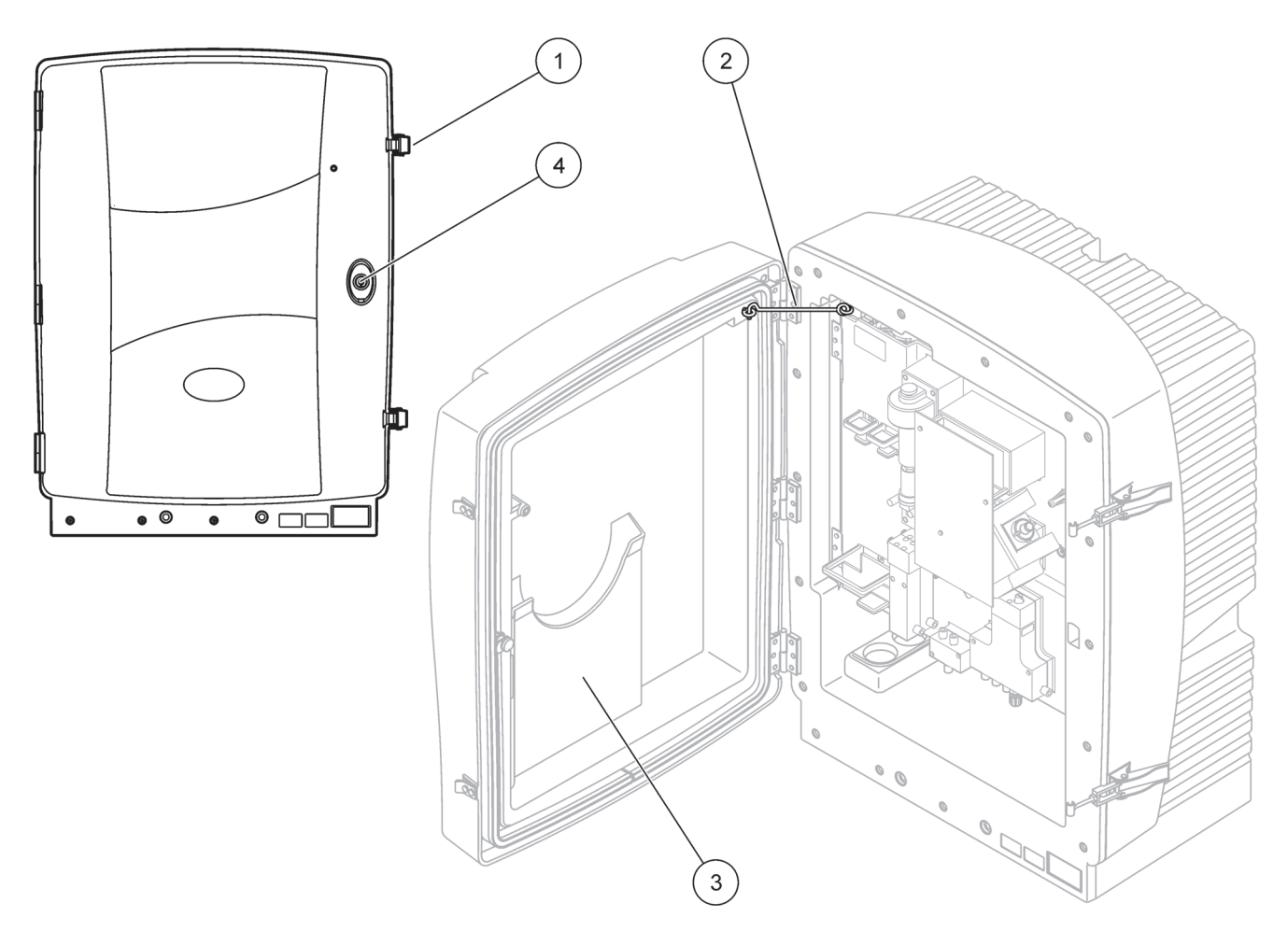

Figur 7 Öppna kåpan AMTAX sc

|   |            | - |                          |
|---|------------|---|--------------------------|
| 1 | Spärrhakar | 3 | Ficka för bruksanvisning |
| 2 | Dörrhasp   | 4 | Lås med nyckel           |

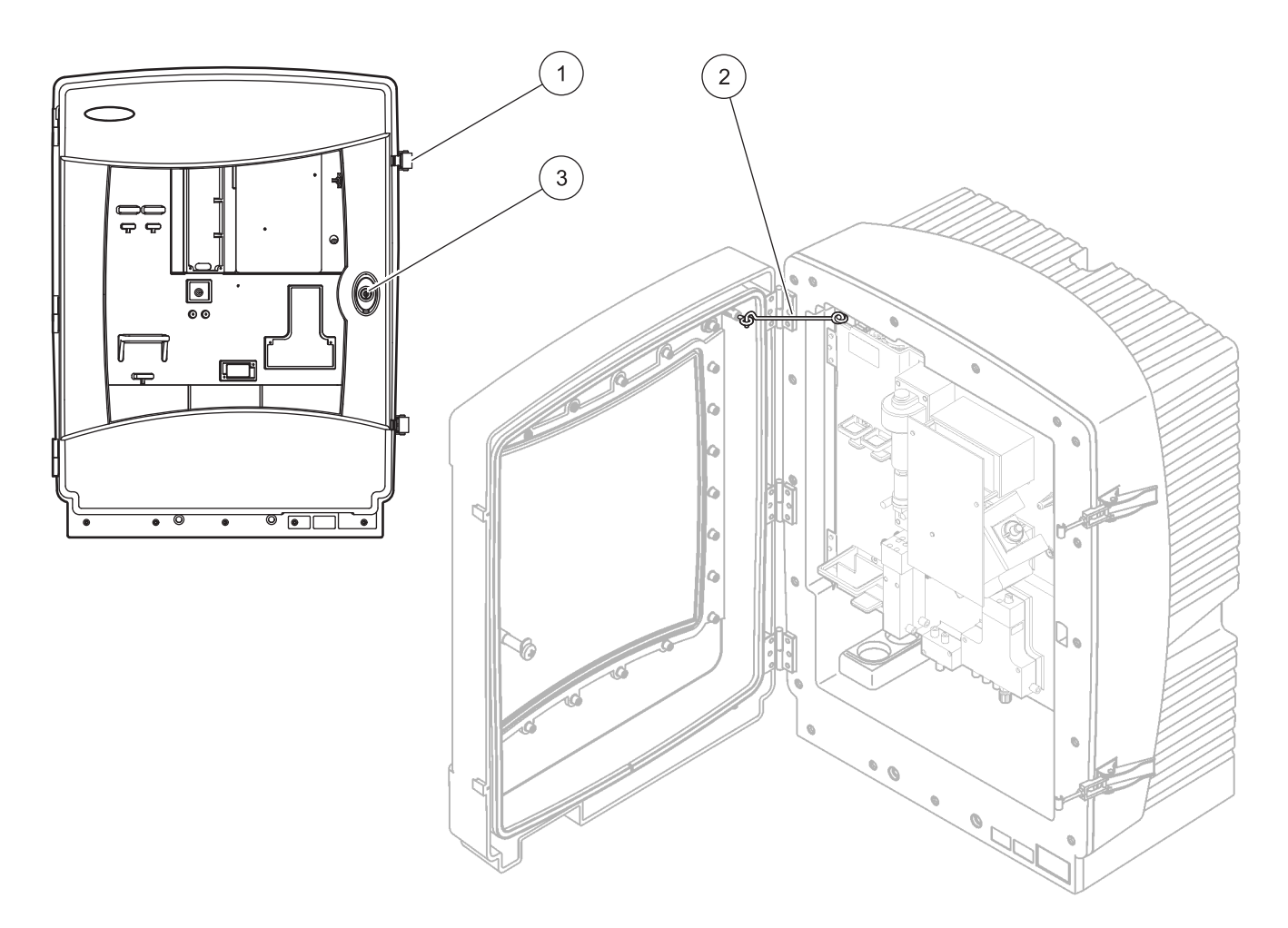

Figur 8 Öppna kåpan AMTAX indoor sc

| 1 | Spärrhakar | 3 | Lås med nyckel |
|---|------------|---|----------------|
| 2 | Dörrhasp   |   |                |

## 3.4.2 Ta bort transportsäkringarna

Transportsäkringarna måste tas bort från sc analysatorn innan systemet startas.

#### VARNING

Kåpan kan tippa framåt om den inte fästs på plats. Öppna bara skåpet om det har monterats korrekt.

*Viktig anvisning:* isoleringen till mätenhetens elektrod är INTE en transportsäkring. Ta INTE bort skyddet på mätenheten.

- 1. Öppna kåpans dörr och ställ upp den med dörrkroken.
- 2. Ta bort transportsäkringarna från analysatorpanelen (Figur 9).

**Observera:** Om instrumenten används med en filtersond sc har den en inbyggd kompressor.

**3.** Ta bort kabelkontakten och dra ut kompressorns transportsäkring åt vänster (Figur 10 på sidan 20).

**Observera:** Bevara transportsäkringarna för senare transport och lagring.

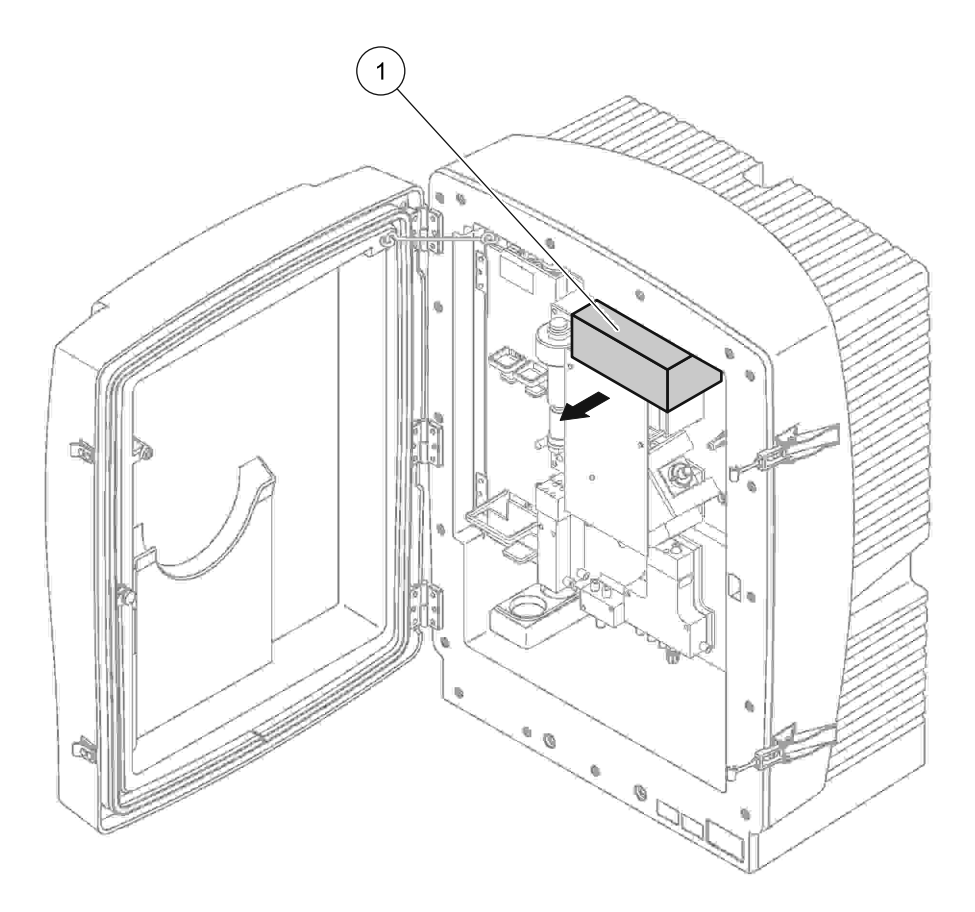

Figur 9 Ta bort analysatorpanelens transportsäkringar

Transportsäkringar

1

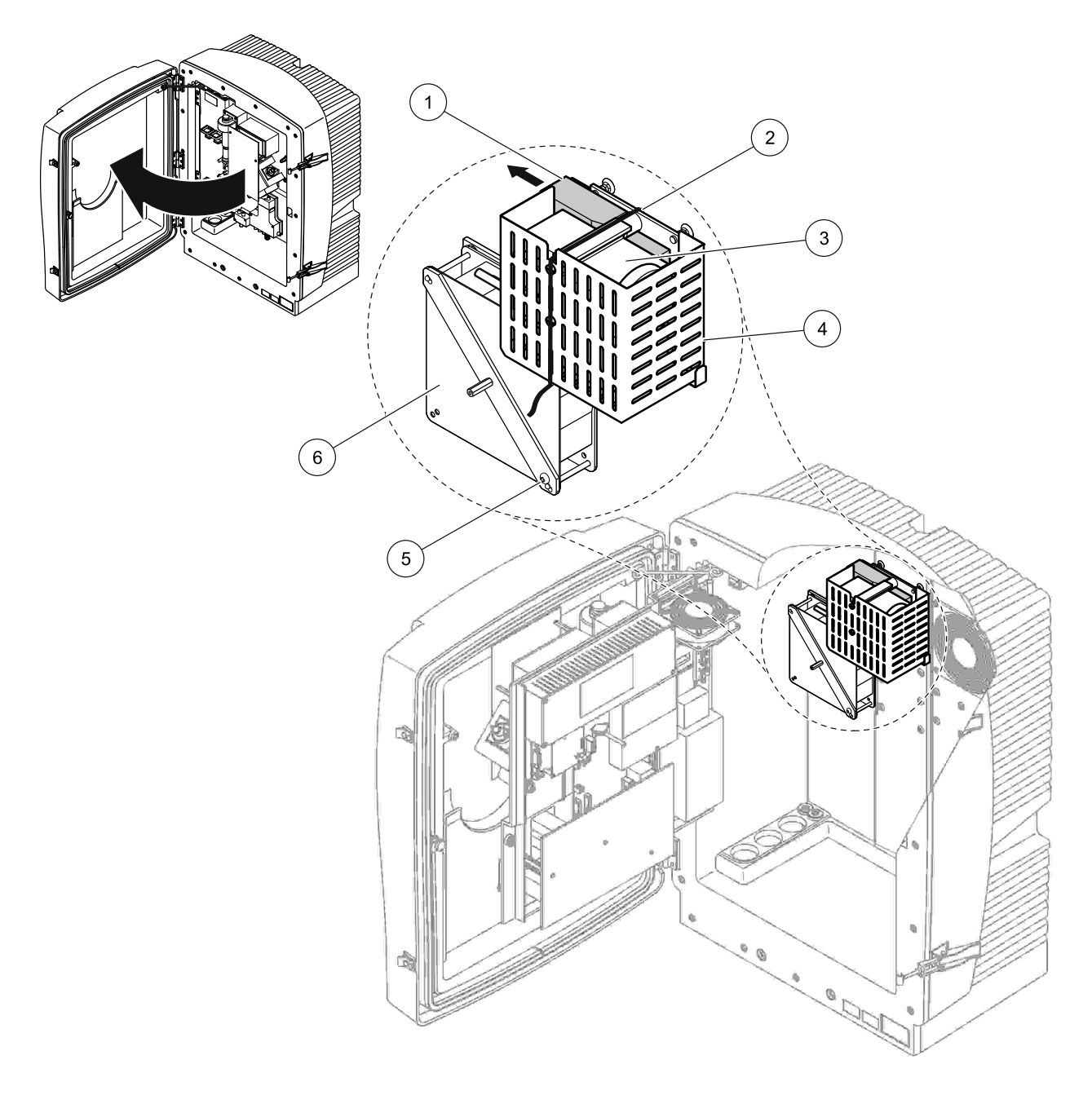

Figur 10 Borttagning av kompressorns transportsäkring<sup>1</sup>

| 1 | Kompressorns transportsäkring | 4 | Skyddshölje för kompressor |
|---|-------------------------------|---|----------------------------|
| 2 | Buntband                      | 5 | Säkringsskruv till fläkt   |
| 3 | Kompressor                    | 6 | Fläkt                      |

<sup>1</sup> Kompressor, kompressortransportsäkring och kabelkontakt finns bara på sc analysator som används med filtersond sc.

# 3.4.3 Montering av uppsamlingstråg

## VARNING

Kåpan kan tippa framåt om den inte fästs på plats. Öppna bara skåpet om det har monterats korrekt.

- 1. Öppna kåpans dörr och ställ upp den med dörrkroken.
- 2. Skjut in uppsamlingstråget nedtill i skåpet (Figur 11).

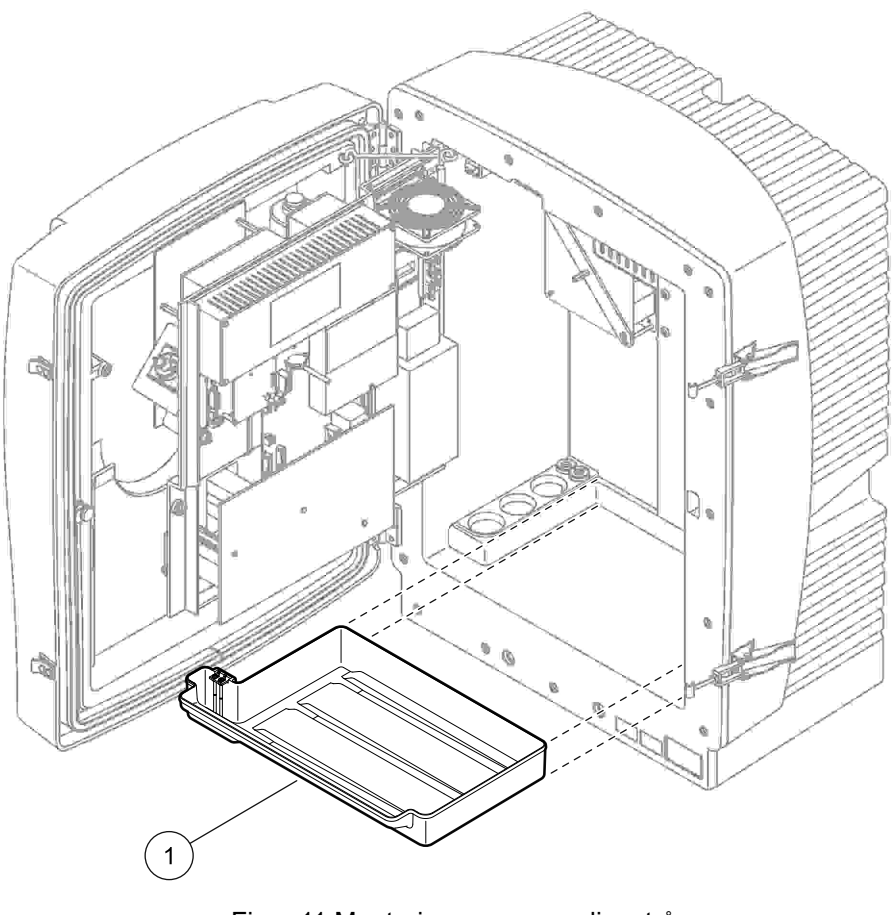

Figur 11 Montering av uppsamlingstråg

1 Uppsamlingstråg

# 3.4.4 Anslut fuktsensorn

#### VARNING

Kåpan kan tippa framåt om den inte fästs på plats. Öppna bara skåpet om det har monterats korrekt.

- **1.** Koppla bort strömkällan från instrumentet.
- 2. Öppna kåpans dörr och ställ upp den med dörrkroken.
- **3.** Anslut fuktsensorns kablar till polskruvarna på uppsamlingstråget (Figur 12).

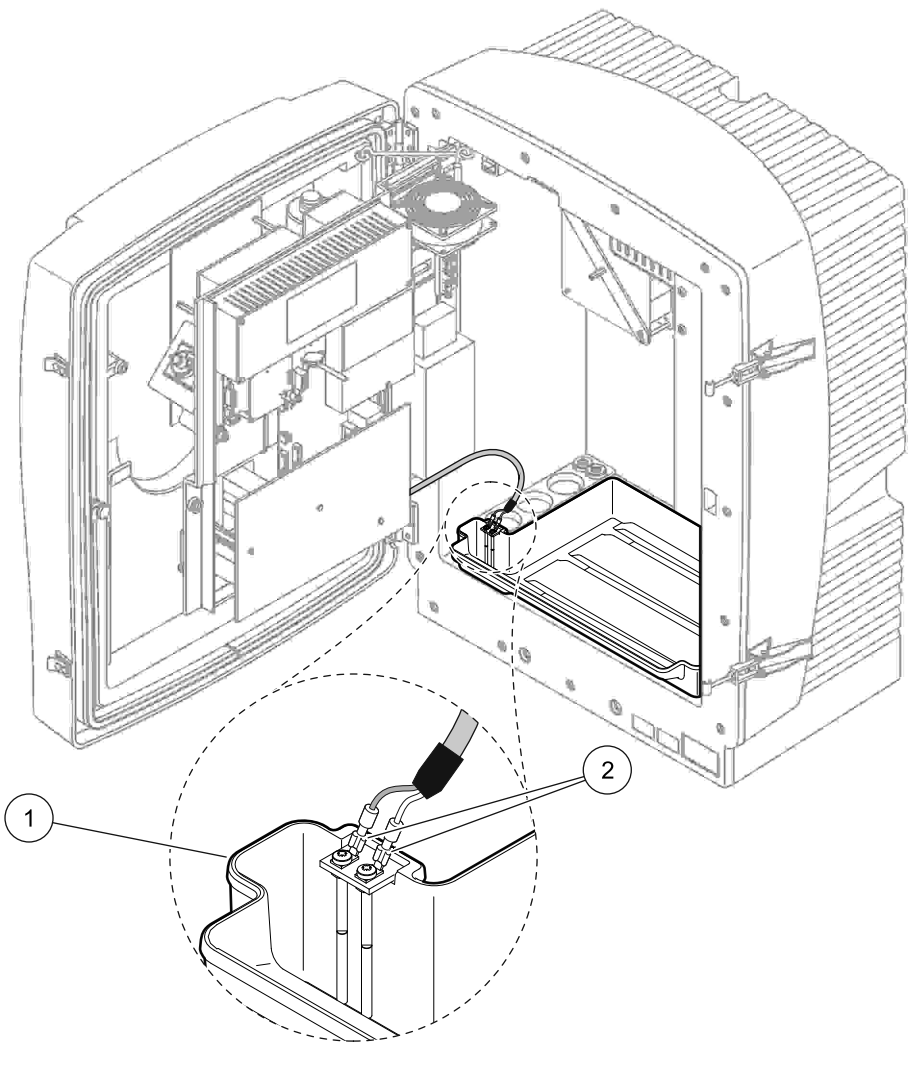

Figur 12 Anslut fuktsensorn

| 1 | Uppsamlingstråg | 2 | Anslutningar för fuktsensor |
|---|-----------------|---|-----------------------------|

## 3.4.5 Välj lämpligt installationsalternativ

Välj numret för det alternativ som motsvarar systemets konfiguration innan slangar eller kablar ansluts Mer information finns i Tabell 1. Välj den rörproppstyp som skall användas för att försluta kåpan baserat på det alternativ som valts. Se Tabell 2.

När numret för alternativet valts, se Bilaga A Alternativ för Rördragning och Anslutningar på sidan 75 för installationsbeskrivning.

|           |                                |             | Antal            | Provslang                   |                                  |      | Alternativ                                |
|-----------|--------------------------------|-------------|------------------|-----------------------------|----------------------------------|------|-------------------------------------------|
| Placering | Filtrering                     | Utlopp      | analysat<br>orer | ar<br>(kanal 1,<br>kanal 2) | Antalpara<br>metrar <sup>1</sup> | #    | Mer information finns i detta<br>avsnitt: |
|           | Filter Probe sc                | alla        | 1                | 1                           | 1                                | 1    | A.5 på sidan 78                           |
|           | Filter Probe sc                | uppvärmt    | 1                | 1                           | 1                                | 2    | A.6 på sidan 80                           |
|           | FILTRAX                        | uppvärmt    | 1                | 1                           | 1                                | 3    | A.7 på sidan 82                           |
| 010101103 | FILTRAX                        | 2 uppvärmda | 2                | 1                           | 2                                | 4    | A.8 på sidan 84                           |
|           | 2 FILTRAX                      | uppvärmt    | 1                | 2                           | 1                                | 5    | A.9 på sidan 86                           |
|           | 2 FILTRAX                      | 2 uppvärmda | 2                | 2                           | 2                                | 6    | A.10 på sidan 88                          |
|           | Filter Probe sc                | ej uppvärmt | 1                | 1                           | 1                                | 7    | A.11 på sidan 90                          |
|           |                                | ei uppvärmt | 1                | 1                           | 1                                | 8 a  | A.12 på sidan 92                          |
|           |                                | ej uppvarmt | 2                | 1                           | 2                                | 8 b  | A.13 på sidan 94                          |
|           |                                | ei uppvärmt | 1                | 2                           | 1                                | 9 a  | A.14 på sidan 96                          |
| INOMHUS   | 211211040                      | ej uppvarm  | 2                | 2                           | 2                                | 9 b  | A.15 på sidan 98                          |
|           | Kontinuerlig                   | ei uppvärmt | 1                | 1                           | 1                                | 10 a | A.16 på sidan 100                         |
|           | provtillförsel                 | ej uppvarm  | 2                | 2                           | 2                                | 10 b | A.17 på sidan 102                         |
|           | dubbel                         |             | 1                | 2                           | 1                                | 11 a | A.18 på sidan 104                         |
|           | kontinuerlig<br>provtillförsel | ej uppvärmt | 2                | 2                           | 2                                | 11 b | A.19 på sidan 106                         |

## Tabell 1 Alternativ för systemkonfiguration

<sup>1</sup> Se Ansluta ett 2-parametersalternativ på sidan 76 för 2-parameteralternativ.

## Tabell 2 Rörproppstyper

| Altornativ |           | Analysinstrument | 1         | Analysinstrument 2 |           |           |  |  |
|------------|-----------|------------------|-----------|--------------------|-----------|-----------|--|--|
| Alternativ | Öppning 1 | Öppning 2        | Öppning 3 | Öppning 1          | Öppning 2 | Öppning 3 |  |  |
| 1          | Propp 2   | Propp 3          | Propp 3   | _                  | —         | —         |  |  |
| 2          | Propp 2   | Propp 1          | Propp 3   | _                  | _         | —         |  |  |
| 3          | Propp 1   | Propp 1          | Propp 3   | _                  | _         | —         |  |  |
| 4          | Propp 1   | Propp 1          | Propp 3   | Propp 1            | Propp 1   | Propp 3   |  |  |
| 5          | Propp 1   | Propp 1          | Propp 1   | _                  | _         | —         |  |  |
| 6          | Propp 1   | Propp 1          | Propp 1   | Propp 1            | Propp 1   | Propp 3   |  |  |
| 7          | Propp 2   | Propp 3          | Propp 3   | _                  | _         | —         |  |  |
| 8          | Propp 1   | Propp 3          | Propp 3   | Propp 3            | Propp 3   | Propp 3   |  |  |
| 9          | Propp 1   | Propp 1          | Propp 3   | Propp 3            | Propp 3   | Propp 3   |  |  |

| Altornativ |           | Analysinstrument | 1         | Analysinstrument 2 |           |           |  |
|------------|-----------|------------------|-----------|--------------------|-----------|-----------|--|
| Alternativ | Öppning 1 | Öppning 2        | Öppning 3 | Öppning 1          | Öppning 2 | Öppning 3 |  |
| 10         | Propp 3   | Propp 3          | Propp 3   | Propp 3            | Propp 3   | Propp 3   |  |
| 11         | Propp 3   | Propp 3          | Propp 3   | Propp 3            | Propp 3   | Propp 3   |  |

Tabell 2 Rörproppstyper (fortsättning)

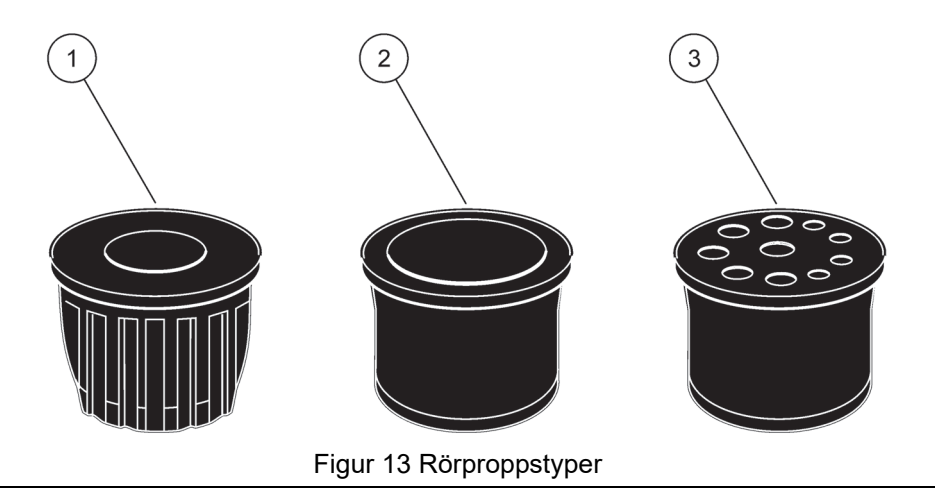

| 1 | Rörproppstyp | 1 |
|---|--------------|---|
| • | roppoppigp   |   |

2 Rörproppstyp 2

3 Rörproppstyp 3

# 3.5 Elektrisk installation

## FARA

Det finns högspänningsanslutningar under skyddshöljet Skyddshöljet måste vara på plats såvida inte en kvalificerad tekniker installerar anslutningar för filtersond sc eller det uppvärmda utloppet.

Se Figur 14 för hur man tar bort skyddshöljet.

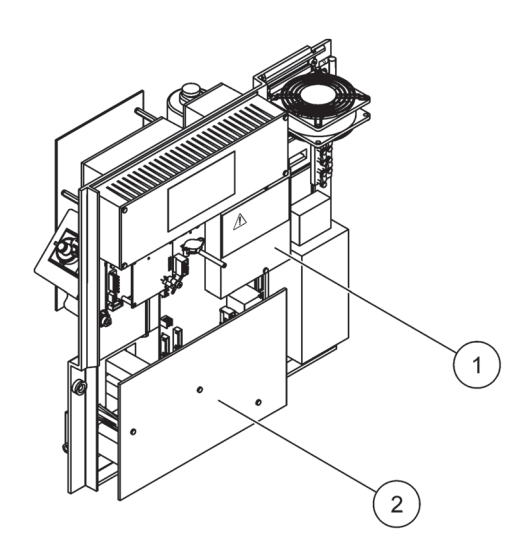

Figur 14 Borttagning av skyddshöljena

- 1 Skyddshölje för AC nätanslutning (baksida)
- 2 Skyddshölje för huvudkretskortet

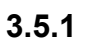

# Att tänka på när det gäller statisk elektricitet

**Viktig anvisning:** För att minimera faror och risker med statisk elektricitet, ska alla underhållsåtgärder som inte kräver strömförsörjning till analysatorn utföras med strömkällan bortkopplad.

Ömtåliga interna elektroniska komponenter kan förstöras av statisk elektricitet och leda till försämrad funktion för instrumentet eller att det inte fungerar.

Tillverkaren rekommenderar följande tillvägagångssätt för att förhindra skador orsakade av statisk elektricitet på instrumentet:

- Innan du rör vid några elektroniska komponenter i instrumentet (som t.ex. kretskort och kretsarna på dem) ska du laddar ur kroppen från statisk elektricitet. Det kan göras genom att vidröra ett jordat metallföremål som chassit på ett instrument eller ett rör eller en ledare i metall.
- Utför inga överdrivna rörelser och dra inte fötterna mot golvet, så att du undviker att bygga upp statisk elektricitet. Transportera statiskt-känsliga delar i antistatiska förpackningar.

- För att frigöra dig från statisk elektricitet och undvika att ladda upp dig igen är det lämpligt att bära jordningsarmband, anslutet till jord.
- Hantera alltid statiskt känsliga komponenter på antistatiska platser. Använd om möjligt antistatmattor och antistatunderlägg på arbetsplatsen.

# 3.5.2 Öppningar i kåpan

Det finns fyra huvudsakliga öppningar för att föra in slangar och kablar (Figur 15).

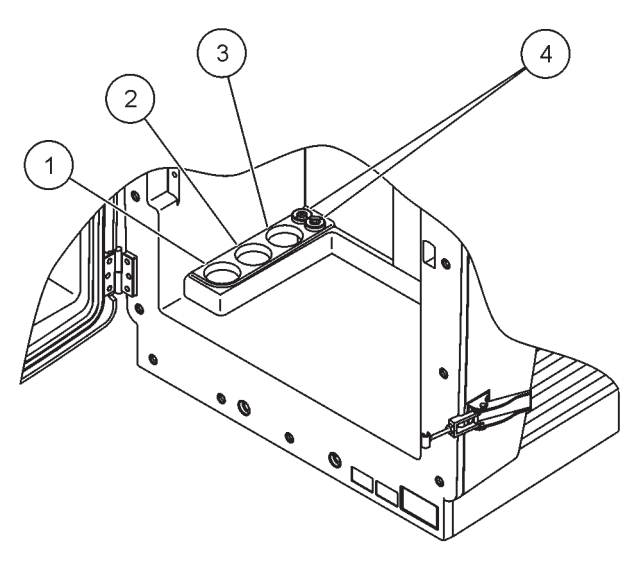

Figur 15 Öppningar i kåpan

| 1 | Provtillförsel, eller se | 2 | Se Tabell 1 på sidan 23 | 3 | Se Tabell 1 på sidan 23 | 4 | Ström-och datakablar |
|---|--------------------------|---|-------------------------|---|-------------------------|---|----------------------|
|   | Tabell 1 på sidan 23 för |   | för slangalternativ.    |   | för slangalternativ.    |   |                      |
|   | slangalternativ.         |   |                         |   |                         |   |                      |

## 3.5.3 Införsel av slangar och/eller kablar

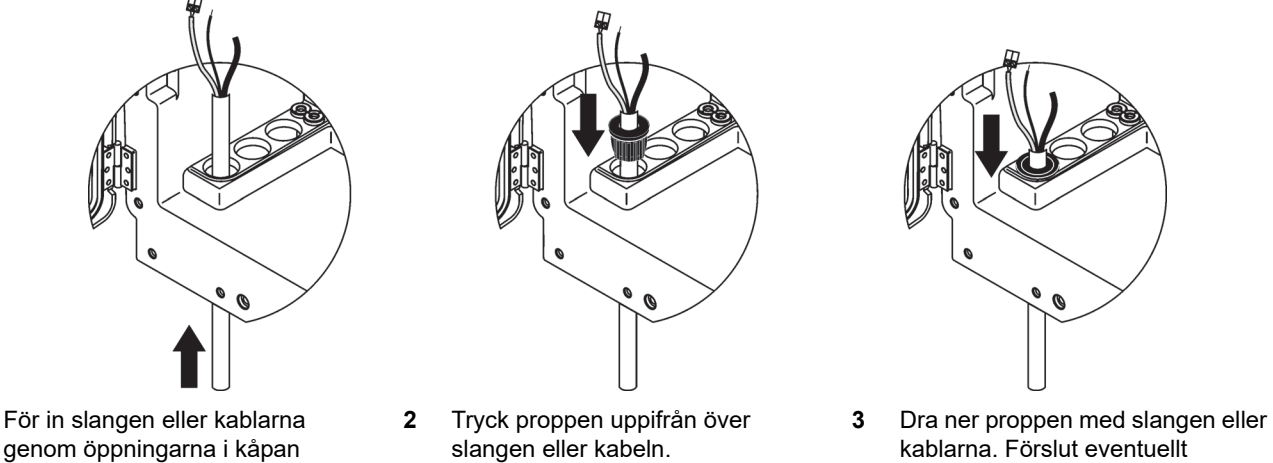

3 Dra ner proppen med slangen ell kablarna. Förslut eventuellt oanvända öppningar med rörpropp nr 3.

1

(Figur 15).

## 3.5.4 Anslut filtersonden till analysatorn

#### VARNING

Kåpan kan tippa framåt om den inte fästs på plats. Öppna bara skåpet om det har monterats korrekt.

#### FARA

Koppla bort strömmen från sc analysatorn vid sc1000 innan någon av analysatorns skyddshöljen tas bort.

*Viktig anvisning:* Se, när filtersond skall användas, till att nivån på vattnet som filtreringssonden sänks ner i är lägre än analysatorn.

- **1.** Öppna kåpans dörr och ställ upp den med dörrkroken.
- 2. Öppna analysatorpanelen.
- **3.** Ta bort de två skruvarna från plasthöljet och ta bort det (1, Figur 14 på sidan 25).
- Anslut skyddsjordskabeln (grön/gul) (9, Figur 16 på sidan 29) från filtersonden sc till jordanslutningen (5, Figur 16 på sidan 29).
- **5.** Anslut strömkontakten till lämplig kabelanslutning (4 och 11, Figur 16 på sidan 29).
- 6. Ta bort de tre skruvarna som fäster det undre panelhöljet. (2, Figur 14 på sidan 25). Ta bort panelen.
- 7. Anslut dataförbindelsen (10, Figur 16 på sidan 29) till huvudkortet (12, Figur 16 på sidan 29).
- 8. Montera alla höljen och paneler.
- Anslut den vita luftslangen (8, Figur 16 på sidan 29) från filtersond sc till luftslanganslutningen på analysatorn (Figur 16 på sidan 29).
- **10.** Se A.4 på sidan 78 för information om anslutning av slangar för prover och utlopp.

## 3.5.5 Anslut det valfria uppvärmda utloppet

#### VARNING

Kåpan kan tippa framåt om den inte fästs på plats. Öppna bara skåpet om det har monterats korrekt.

## FARA

Koppla bort strömmen från sc analysatorn vid sc1000 innan någon av analysatorns skyddshöljen tas bort.

Se Figur 16 och följande procedur för hur man ansluter det uppvärmda utloppet.

- 1. Öppna kåpans dörr och ställ upp den vid behov.
- 2. Öppna analysatorpanelen.
- 3. Ta bort skyddshöljet (Figur 14 på sidan 25).
- 4. Anslut skyddsjord (grön/gul) till kopplingsplinten för jord.
- **5.** Anslut kablarna för det uppvärmda utloppet (6, Figur 16) till kopplingsplinten (3, Figur 16).
- **6.** Anslut utloppsslangen enligt beskrivningen för respektive alternativ konfiguration, se avsnitt A.5 på sidan 78 för ytterligare information.
- 7. För utloppsslangen till lämpligt avlopp eller kärl.
- 8. Montera alla höljen och paneler.

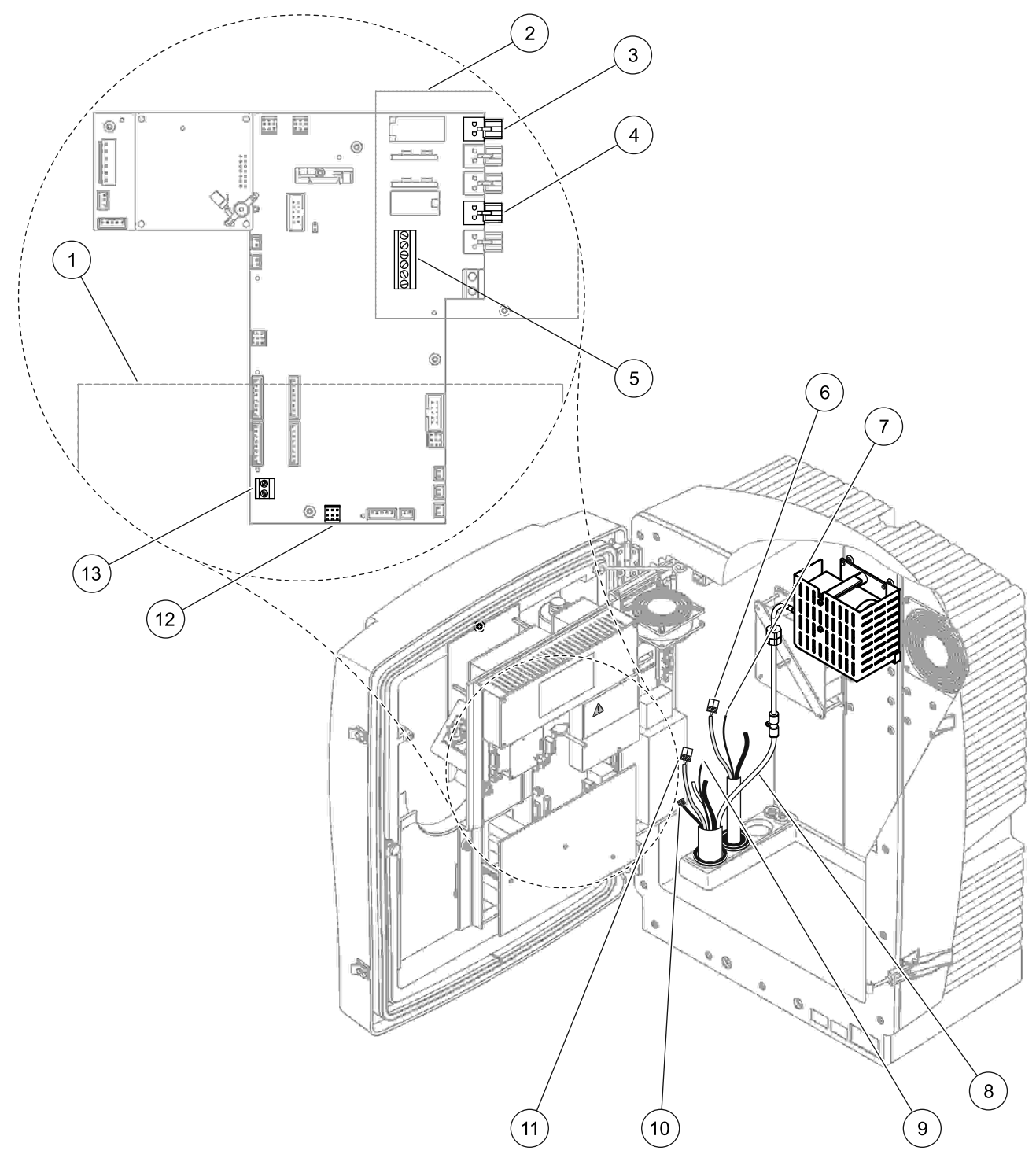

Figur 16 Anslut filtersond sc och valfritt uppvärmt utlopp

| 1 | Undre panelskyddshölje                    | 8  | Luftslang för filtersond sc (vit)     |
|---|-------------------------------------------|----|---------------------------------------|
| 2 | Skyddskåpa                                | 9  | Skyddsjord för filtersond sc          |
| 3 | Strömkabel för uppvärmt utlopp (valfritt) | 10 | Datakabel för filtersond sc           |
| 4 | Strömkabel för filtersond sc              | 11 | Kabelanslutning för filtersond sc     |
| 5 | Kopplingsplint för skyddsjord             | 12 | Dataanslutning för filtersond sc      |
| 6 | Strömkabelanslutning för uppvärmt utlopp  | 13 | Ingång för fjärrkontroll (15–30 V DC) |
| 7 | Jordkabel för uppvärmt utlopp             |    | (se avsnitt B.3 på sidan 110)         |

3.6

# Förberedelse av reagenser

#### FARA

Potentiell fara vid kontakt med kemiska/biologiska ämnen. Hantering av kemiska prov, standardlösningar och reagenser kan innebära fara. Säkerställ att du känner till nödvändiga säkerhetsprocedurer och korrekt hantering av kemikalierna innan användning, läs och följ instruktionerna i alla relevanta säkerhetsdatablad.

Normal användning av den här enheten kan kräva att kemikalier som är biologiskt riskklassade måste användas.

- Läs all säkerhetsinformation som finns på de ursprungliga lösningsbehållarna och säkerhetsdatabladen innan användning.
- Avyttra alla förbrukade lösningar i enlighet med lokala och nationella lagar och bestämmelser.
- Välj skyddsutrustning av en typ som passar koncentration och mängd av de skadliga ämnen som används.

#### VARNING

Undvik onödig kontakt med provflöden med okänd koncentration. De kan utgöra risker på grund av spårkemikalier, strålning eller biologiska effekter.

#### VARNING

Kåpan kan tippa framåt om den inte fästs på plats. Öppna bara skåpet om det har monterats korrekt.

**Viktig anvisning:** Lägg alltid utloppsslangen så att den har ett kontinuerligt fall (minst 3°), utloppet är fritt (inte under tryck) och utloppsslangen inte är längre än 2 meter. Se Bilaga A på sidan 75 för ytterligare information.

**Viktig anvisning:** Felaktig användning av reagensen kan skada instrumentet. Läs märkningen på förpackningarna noga så att det inte sker några misstag.

Reagenserna och kemikalierna levereras färdiga att använda. Reagenserna skall placeras i analysinstrumentet och slangarna anslutas. Se Tabell 3 för att avgöra rätt standard.

| Reagens                          | Lockfärg    |     | Mätområde 1<br>0.02–5 mg/L |          | Mätområde 2<br>0,05-20 mg/L |                       | Mätområde 3<br>1-100 mg/L |                       | Mätområde 4<br>10-1,000 mg/L |                       |
|----------------------------------|-------------|-----|----------------------------|----------|-----------------------------|-----------------------|---------------------------|-----------------------|------------------------------|-----------------------|
|                                  | EU          | USA | EU                         | USA      | EU                          | USA                   | EU                        | USA                   | EU                           | USA                   |
| CAL 1:<br>Standard<br>1<br>(låg) | transparent |     | BCF1148                    | 25146-54 | BCF1010                     | 28941-54<br>(1 mg/L)  | BCF1020                   | 28943-54<br>(10 mg/L) | BCF1012                      | 28258-54<br>(50 mg/L) |
| CAL 2:<br>Standard<br>2<br>(hög) | ljusblå     | grå | BCF1149                    | 25147-54 | BCF1011                     | 28943-54<br>(10 mg/L) | BCF1021                   | 58958-54<br>(50 mg/L) | BCF1013                      | 28259-54<br>500 mg/L  |
| Reagens                          | orange      |     | BCF1009                    | 28944-52 | BCF1009                     | 28944-52              | BCF1009                   | 28944-52              | BCF1009                      | 28944-52              |
| Rengöring<br>slösning            | grå         |     | LCW 867                    | 28942-46 | LCW 867                     | 28942-46              | LCW 867                   | 28942-46              | LCW 867                      | 28942-46              |

## Tabell 3 Reagenser och mätområden

- 1. Placera behållarna med reagens i instrumentet (Figur 17).
- 2. För in slangen i behållarna med reagens.
- 3. Skruva fast reagenserna i de medföljande hättorna

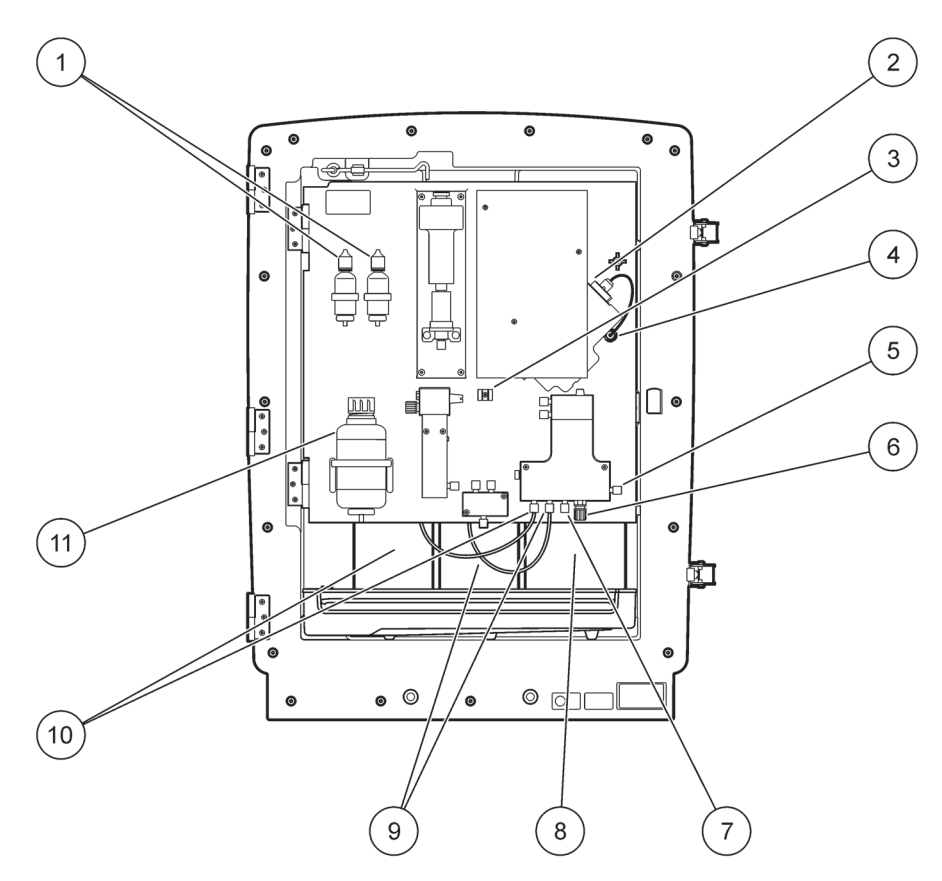

Figur 17 Kemikalier och reagenser i AMTAX sc (se Tabell 3 för ytterligare information)

| 1 | Utbytesflaskor för elektrolytlösning | 7  | Provledning                   |
|---|--------------------------------------|----|-------------------------------|
| 2 | Elektrodmontage                      | 8  | Reagens                       |
| 3 | Fastsättning för membranhätta        | 9  | Standardlösning: hög standard |
| 4 | Anslutning, elektrodpanel            | 10 | Standardlösning: låg standard |
| 5 | Anslutning till kyvett               | 11 | Rengöringslösning             |
| 6 | Utlopp                               |    |                               |

# 3.7 Gaskänslig elektrod

*Viktig anvisning:* Innan AMTAX sc används för första gången måste elektroden fyllas med medföljande elektrolyt, se avsnitt 3.7.1.1.

Ammoniaken i provet omvandlas till (löses upp) ammoniakgas genom att addera natriumhydroxidlösning. Detta upplösta gasinnehåll kommer att omvandlas till en mätbar pH-förändring i elektroden.

## 3.7.1 Installation av elektrod ochelektrolyt

Elektrodhuset och glaselektroden säljs som en enhet (se avsnitt 8.4 på sidan 66). Använd endast elektroden i medföljande hållare. För att undvika felaktiga mätvärden eller felfunktion skall ingen annan hållare än den som levereras av tillverkaren användas.

## 3.7.1.1 Fyll elektroden med elektrolyt

## VARNING

Läs igenom all information i säkerhetsdatabladen/materialsäkerhetsdatabladen och vidta rekommenderade säkerhetsåtgärder för att förhindra exponering för potentiella kemiska risker.

*Viktig anvisning:* Smörj aldrig membrantoppen eller elektroden med fett, silikonolja eller vaselin. Detta skadar teflonmembranet, vilket ger upphov till dålig prestanda.

#### Nödvändiga förutsättningar:

- Allt som behövs för att fylla elektroden finns i påsen som sitter fästad vid kåpans underdel.
- Innan elektrolyten kan läggas till elektroden skall instrumentkåpan öppnas och elektrodkabeln kopplas bort från analysatorpanelen.

#### Hur man fyller elektroden med elektrolyt:

**Observera:** Använd elektrolytsatsen (se avsnitt 8.1 på sidan 65) som innehåller en flaska med rätt mängd elektrolyt.

# Installation

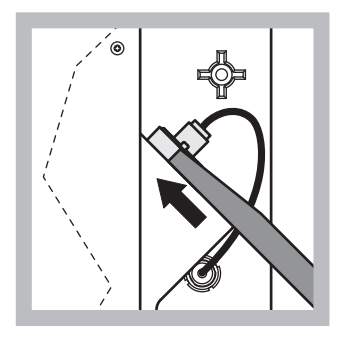

1 Dra ut elektrodkontakten. Skjut försiktigt elektrodens sprint (se avsnitt 8.2 på sidan 65) under elektrodmontaget och dra. Tryck inte för hårt.

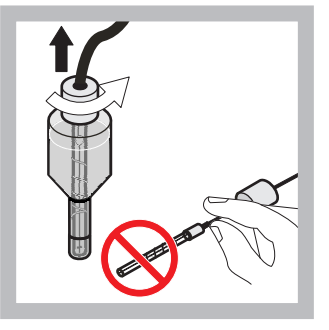

 Dra försiktigt elektroden rakt ut ur elektrodkroppen. Rör inte vid elektroden med fingrarna.

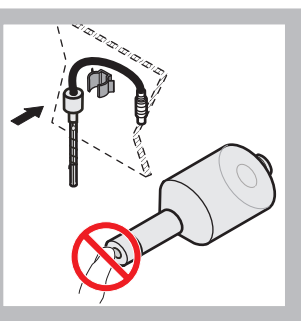

Fäst elektroden i fästklämman på panelens framsida. Var noga med att inte vidröra membranet.

3

7

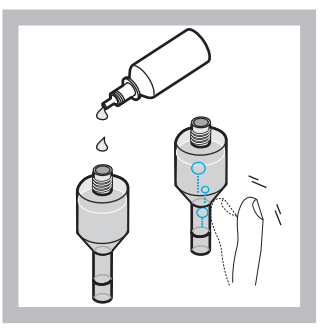

- 4 Ta bort hättan från elektrolyten och fyll huset med en hel flaska elektrolyt (11 mL). Knacka försiktigt på sidan av kroppen för att få bort eventuella luftbubblor.
- **Observera:** För att undvika felaktiga resultat bör mängden elektrolyt vara mellan 4 mL och 11 mL vid drift.

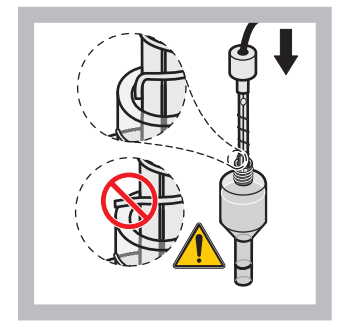

5 För försiktigt in elektroden i huset och se till att elektrodspetsen inte är böjd.

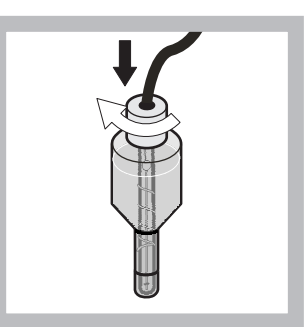

Dra åt tätningslocket.

6

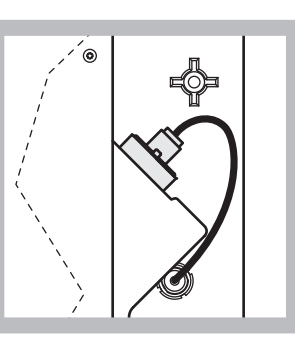

Låt elektroden glida tillbaka på sin plats i cellen, mot det motstånd som o-ringen i mätkammaren utgör, tills den klickar på plats. Anslut sedan elektrodkabeln till panelen igen.

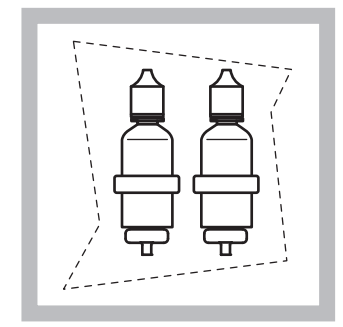

- 8 Placera flaskorna med elektrolyt i hållarna på analysatorpanelen. Stäng skåpsdörren.
- **Observera:** Elektroden är temperaturkänslig. Håll kåpans dörr stängd under kalibrering och mätning. Annars kan temperaturvariationer orsaka mätfel.

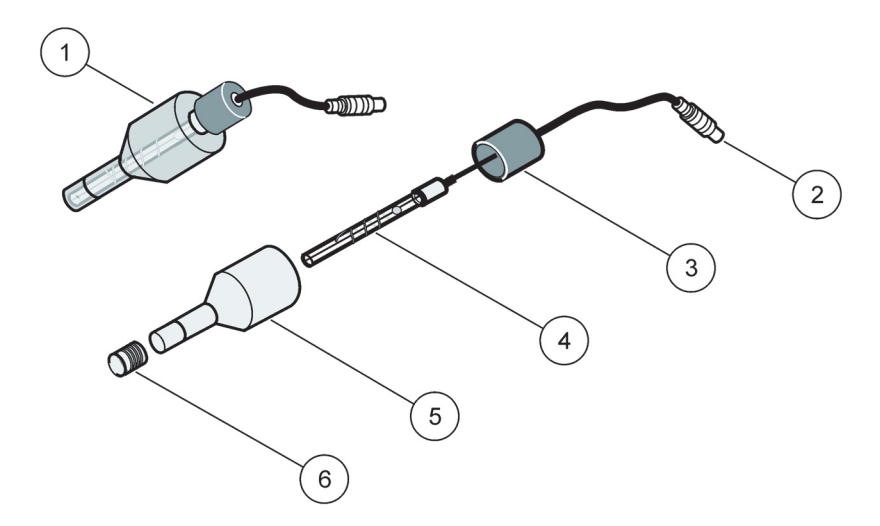

Figur 18 Elektrodmontage

| 1 | Elektrodmontage | 3 | Förslutningshätta | 5 | Elektrodhus  |
|---|-----------------|---|-------------------|---|--------------|
| 2 | Kontakt         | 4 | Elektrod          | 6 | Membranhätta |

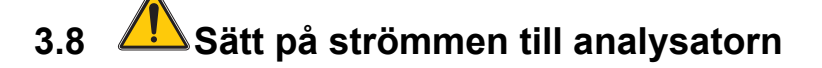

#### FARA

Anslut bara AMTAX sc till sc1000 strömkälla när alla interna anslutningar till instrumentet gjorts och instrumentet är korrekt jordat.

## FARA

Anslut alltid en jordfelsbrytare (utlösning vid max 30 mA) mellan strömkällan och sc1000.

#### FARA

Använd inte controllerns kraftuttag som nätanslutning. De är avsedda endast för att strömförsörja analysatorerna.

Viktig anvisning: Förutom att leverera ström tjänar kontakten också till att isolera enheten snabbt från elnätet om så är nödvändigt.

Se därför till att uttagen som enheten är ansluten med är lätta att nå av alla användare vid alla tillfällen.

**Viktig anvisning:** Om den sc1000 som kopplas till AMTAX sc analysatorerna inte redan utrustats med ett överspänningsskydd måste ett sådant skydd kopplas in mellan sc1000 nätanslutning och AMTAX sc analysator om lokal lagstiftning kräver det.

Koppla inte in strömförsörjning förrän alla slanganslutningar, reagensinstallationer och systemstartprocedurer hart slutförts.

sc1000 strömuttag kan endast anslutas om sc1000 controllern utrustats med 115/230 V kraftförsörjning. Detta fungerar inte med 24 V versionerna av sc1000 eftersom de inte har rätt anslutningar för analysatorerna.

Se manualen till sc1000 för mer information om anslutning till nätström.

Observera enhetens ingångsspänning. Enheten finns i två ej justerbara spänningsmodeller (115 V och 230 V).

Utgångsspänningen från styrenheten vid utgångarna motsvarar nätspänningen som gäller för respektive land och den spänning som styrenheten är ansluten till.

En enhet utformad för 115 V får inte anslutas till en styrenhete avsedd för högre nätspänning.

- 1. Ta bort kraftuttaget från sc controller.
- 2. Anslut AMTAX sc-kontakten till sc controllers kraftuttag.

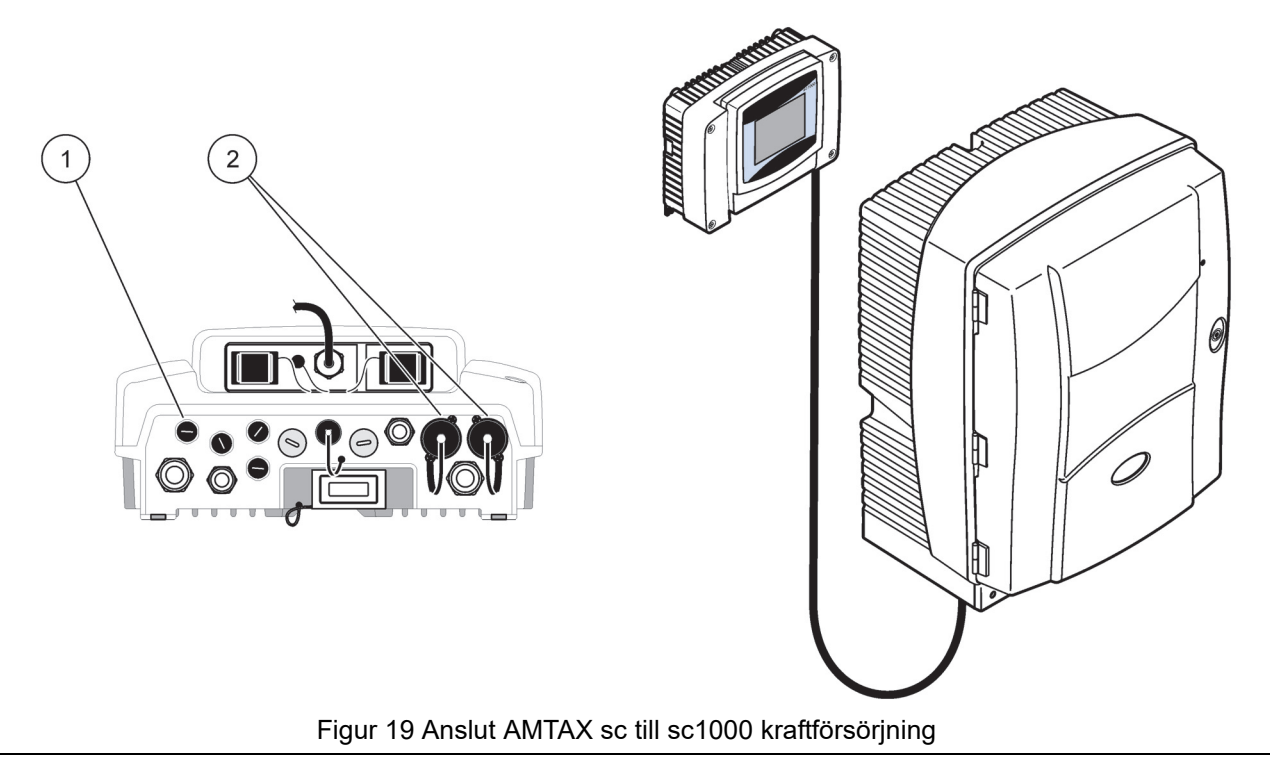

| <b>1</b> Datakoppling, givareingång |  |
|-------------------------------------|--|
|-------------------------------------|--|

2 Kraftanslutningar

# 3.9 Anslut datanätverket

Se manualen till sc1000 för mer information om anslutning till datanätverket (1, Figur 19).
### 4.1 Driftsätt instrumentet

**Viktig anvisning:** Instrumentet kan bara fungera korrekt vid drifttemperatur. Låt instrumentet värma upp minst en halvtimma så att kåpans insida, kemikalier och elektroder kommer upp i drifttemperatur.

 Se till att AMTAX sc registrerats i sc1000-systemet. Låt vid behov controllern söka efter analysatorn. Se användarhandboken för sc1000 för ytterligare information. När analysatorn sätts på första gången öppnas en meny för korrekt mätområde automatiskt.

Viktig anvisning: Använd rätt standardlösning för det valda området (Tabell 3 på sidan 31).

- Konfigurera analysatorn i menyn SENSOR SETUP och notera inställningarna. Mer information finns i avsnitt 5.2 på sidan 39. Fabriksinställningarna (förinställda) är lämpliga för de flesta typiska applikationerna.
- Gå till SENSOR SETUP och välj AMTAX sc>UNDERHÅLL>TEST/UNDERH.
- 4. Välj funktionen FÖRPUMPA ALLA och bekräfta.
- Vänta tills analysatorn återgår till serviceläge (visas i TEST/UNDERH.>PROCESS) efter att förpumpningssekvensen avslutats.
- **6.** Välj BYT UT ELEKTROD från underhållsmenyn för att aktivera elektroden och starta kalibreringen.
- 7. Bekräfta allt på menyn. Datum för elektrodens underhållsräknare uppdateras automatiskt. Instrumentet värmer upp elektroden och kalibrerar två gånger. Sedan startar analysatorn standarddriften.

Viktig anvisning: När en ny elektrod sätts in eller instrumentet startas om ändras värdena för standardkalibreringen mycket, men efter ungefär två dagar bör mV-värdena för standarderna öka något i takt med att elektrolyten avdunstar. Kurvans lutning är konstant då båda standardvärdena ökar parallellt. AMTAX sc kan bara användas med en sc1000 controller. Se sc1000 användarmanual för ytterligare information

En LED (lysdiod) på dörren visar aktuell driftsstatus. Se sc1000 användarmanual och avsnitt 7.2.1 på sidan 57 för ytterligare information.

Instrument, kemikalier och elektrod är temperaturkänsliga. Använd endast instrumentet med dörren stängd för att undvika felaktiga mätningar.

### 5.1 Meny Givardiagnos

VÄLJ AMTAX sc (om fler än en givare eller analysator är ansluten)

| AMTAX sc |                                |                                         |  |
|----------|--------------------------------|-----------------------------------------|--|
|          | ERROR LIST<br>(LISTA ÖVER FEL) | Visar alla aktuella fel i givaren       |  |
|          | WARNING LIST                   | Visar alla aktuella varningar i givaren |  |

### 5.2 Inställningsmeny för givaren

#### VÄLJ AMTAX sc (om fler än en givare eller analysator är ansluten)

| KAL                                                   | IBRERING (se 5.3 på si                                                                                                    | dan 44)                                                                                                    |  |  |  |  |
|-------------------------------------------------------|----------------------------------------------------------------------------------------------------|----------------------------------------------------------------------------------------------------|--|--|--|--|
| K                                                     | orr. Faktor                                                                                                    | Visar korrigeringsfaktorn                                                                                                    |  |  |  |  |
|                                                       | PLATS 1                                                                                                    | Visar plats 1 som justeras i menyn KONFIGURERING                                                                                         |  |  |  |  |
|                                                       | GAIN KORR                                                                                                    | Justerar korrigeringsfaktorn för kanal 1                                                                                                 |  |  |  |  |
|                                                       | LOCATION2                                                                                                    | Vid 2-kanalversion.                                                                                                    |  |  |  |  |
|                                                       | GAIN KORR                                                                                                    | Vid 2-kanalversion.                                                                                                    |  |  |  |  |
| K                                                     | ALIBRERA                                                                                                    | Startar en automatisk kalibrering och sedan mätningsläge.                                                                                |  |  |  |  |
| K                                                     | ALRENGÖR                                                                                                    | Startar en automatisk kalibrering med åtföljande automatisk rengöring, sedan mätningsläge.                                               |  |  |  |  |
| IN                                                    | ISTÄLLNINGAR                                                                                                    |                                                                                                    |  |  |  |  |
|                                                       |                                                                                                    | Värde som matas ut under kalibrering och de följande tömda värdena.                                                                      |  |  |  |  |
|                                                       | 01313                                                                                                    | HOLD = senast mätta värde, STÄLL IN = värde som skall matas in.                                                                          |  |  |  |  |
|                                                       | AUTOKAL                                                                                                    |                                                                                                    |  |  |  |  |
| -                                                     | VÄLJ INTERVALL Tidsintervall mellan två kalibreringar                                                                      |                                                                                                    |  |  |  |  |
|                                                       | START Tidpunkt för start av kalibrering (om fler än en kalibrering per dag: ange starttiden för der första kalibreringen). |                                                                                                    |  |  |  |  |
| TÖM Antal mätta värden som töms efter en kalibrering. |                                                                                                    | Antal mätta värden som töms efter en kalibrering.                                                                                        |  |  |  |  |
|                                                       | VÄLJ JUST. METOD                                                                                                    | Välj kalibreringsmetod                                                                                                    |  |  |  |  |
| -                                                     | AVANCERAD                                                                                                    | Förinställd kalibreringsmetod för programvaruversion ≥ 1,60 (för bästa noggrannhet vid lägsta mätvärden.)                                |  |  |  |  |
|                                                       | NORMAL                                                                                                    | Kalibreringsmetod för programvaruversion < 1,60 finns tillgänglig av kompatibilitetsskäl.<br>(Kan inte väljas i mätområdet 0,02–5 mg/L.) |  |  |  |  |
| FA                                                    | ABRIKSINSTÄLLNING                                                                                                    | Återställer till fabriksinställningarna                                                                                                  |  |  |  |  |
| KONFIGURERA                                           |                                                                                                    |                                                                                                    |  |  |  |  |
| PI                                                    | _ATS 1                                                                                                    | Inställningar för plats 1                                                                                                    |  |  |  |  |
| EDIT NAME (ÄNDRA<br>NAMN)                             |                                                                                                    | Ange namnet för mätplatsen.                                                                                                    |  |  |  |  |
|                                                       | VÄLJ PARAMETER                                                                                                    | Välj utdata: ammonium eller ammoniumkväve                                                                                                |  |  |  |  |

### KONFIGURERA (fortsättning)

|   |                            | /                                                                                                    |
|---|----------------------------|----------------------------------------------------------------------------------------------------|
|   | VÄLJ ENHET                 | Välj utdata: mg/L eller ppm                                                                                                    |
|   | MÄNGD KANAL 1              | Antal mätningar i följd (=mätningar kanal 1 + TÖMT VÄRDE 1 kanal 1). Vid 2-kanalversion.                                                                                                    |
|   | TÖMT VÄRDE 1               | Antal tömda värden efter byte från kanal 1 till kanal 2. Vid 2-kanalversion.                                                                                                    |
| Ρ | LATS 2                     | Inställningar för plats 2                                                                                                    |
|   | EDIT NAME (ÄNDRA<br>NAMN)  | Ange namnet för mätplatsen. Vid 2-kanalversion.                                                                                                    |
|   | VÄLJ PARAMETER             | Välj utdata: ammonium eller ammoniumkväve. Vid 2-kanalversion.                                                                                                    |
|   | VÄLJ ENHET                 | Välj utdata: mg/l eller ppm. Vid 2-kanalversion.                                                                                                    |
|   | MÄNGD KANAL 2              | Antal mätningar i följd (=mätningar kanal 2 + TÖMT VÄRDE 2 kanal 2). Vid 2-kanalversion.                                                                                                    |
|   | TÖMT VÄRDE 2               | Antal tömda värden efter byte från kanal 2 till kanal 1. Vid 2-kanalversion.                                                                                                    |
| N | IÄTNING                    |                                                                                                    |
|   | VÄLJ INTERVALL             | Ange mätintervallet (tidsintervallet mellan två mätningar). OBS! med filtersond och vid 5-minutersdrift: ökad pumphastighet i filtersonden, årligt underhåll av filtersonden är nödvändigt.                                                                            |
|   | START VIA BUS:             |                                                                                                    |
|   | START VIA BUS:             | JA/NEJ: val för om instrumentet mäter kontinuerligt eller om mätningarna utlöses av fältbus.<br>"fältbus" måste aktiveras i "TEST/UNDERH". Instrumentet övergår till 5-minutersintervall<br>när aktiv.                                                                 |
|   | NUMBER OF MEAS .:          | Antal mätningar efter aktivering av bus.                                                                                                    |
|   | TÖM:                       | Antal tömda värden som föregår mätningarna.                                                                                                    |
|   | GENOMSNITT:                | Antal mätningar som ingår i genomsnittet. (Påverkar endast mätningar som utlöses av bus)                                                                                                    |
| R | ENGÖRING                   |                                                                                                    |
|   | VÄLJ INTERVALL             | Antal timmar mellan rengöringar                                                                                                    |
|   | START                      | Tidpunkt för start av rengöring (om fler än en rengöring per dag: ange starttiden för den första rengöringen).                                                                                                    |
|   | TÖM                        | Antal mätta värden som töms efter en rengöring.                                                                                                    |
|   | UTSIG                      | Värde som matas ut under rengöring och de följande tömda värdena.<br>HOLD = senast mätta värde, STÄLL IN = värde som skall matas in.                                                                                                    |
| С | UVETTE TEMP.               | Temperatur för kyvett och elektrod<br>Rekommendation: Välj 45 °C vid lufttemperatur upp till 35 °C , 50 °C vid lufttemperatur upp till<br>40 °C , 55 °C vid lufttemperatur upp till 45 °C. Vid 55 °C minskar noggrannheten och<br>elektrodens livslängd kan förkortas. |
| U | IPPVÄRMN. SLANG            |                                                                                                    |
|   | TILL                       | Uppvärmning av sondslangen kopplas till i början av den valda månaden vid användning av filtersond sc.                                                                                                    |
|   | FRÅN                       | Uppvärmning av sondslangen kopplas från i slutet av den valda månaden vid användning av filtersond sc.                                                                                                    |
| R | EAG. WARNING (VARNIN       | G)                                                                                                    |
|   | REAG. WARNING<br>(VARNING) | Till/från<br>När Till har valts: bestämmer om en varning ges vid låg reagensnivå.                                                                                                    |
|   | WARNING (VARNING)          | Bestämmer den reagensnivå som måste underskridas för att utlösa varningen.                                                                                                    |
| S | TAT. MODUL.WAR.            |                                                                                                    |
|   | 40%, 30%, 15%              | Varning utlöses: när en filtersond är installerad och filtrermodulernas status underskrider nivån                                                                                                    |
| S | TATUS MODUL.ERR            |                                                                                                    |
|   | 14%, 0,10%, 0,8%,<br>FRÅN  | Ett felmeddelande skapas: när en filtersond är installerad och filtermodulernas status underskrider nivån. I läge FRÅN kommer avaktiverad provdetektion ändras till "varning".                                                                                         |
|   |                            |                                                                                                    |

| s           | SAMPLE DETECTION  |                                                                                                    |  |  |  |
|-------------|-------------------|----------------------------------------------------------------------------------------------------|--|--|--|
|             | FRÅN/VARNING/FEL  | Bestämmer hur instrumentet skall reagera när mängden tillgängligt prov är för låg. När<br>instrumentet är i läge för filtersond kommer avaktivering av provdetektion leda till att<br>avaktiverad "STATUS MODUL FEL" ändras till 14%. |  |  |  |
| E           | XHAUST CONTROL    | ·                                                                                                    |  |  |  |
|             | TILL/FRÅN         | Bestämmer hur instrumentet skall reagera när det är stopp i utloppet.                                                                                                    |  |  |  |
| E           | LECTROLYTE        | ·                                                                                                    |  |  |  |
|             | VARNING/FRÅN      | Bestämmer huruvida en varning ges när elektrolytnivån är låg/senaste membranbytet inträffade för mer än 90 dagar sedan.                                                                                                    |  |  |  |
| F           | ALSE ELEC DATA    | ·                                                                                                    |  |  |  |
|             | FEL/FRÅN          | Bestämmer om ett felmeddelande skall visas när elektrodens mV-nollvärde inte ligger inom ett visst intervall (se fellista)                                                                                                    |  |  |  |
| F           | ABRIKSINSTÄLLNING | Återställer faktorn och inställningarna till fabriksinställningarna.                                                                                                    |  |  |  |
| S           | ENASTE ÄNDRING    | Anger den senaste ändringen av en inställning i konfigurationsmenyn.                                                                                                    |  |  |  |
| UNI         | DERHÅLL           |                                                                                                    |  |  |  |
| 1           | NFORMATION        |                                                                                                    |  |  |  |
|             | PLATS 1           | Indikering mätplats 1                                                                                                    |  |  |  |
|             | PLATS 2           | Indikering mätplats 2 i en 2-kanalversion                                                                                                    |  |  |  |
|             | TYPE              | Anger instrumenttyp                                                                                                    |  |  |  |
|             | SENSOR NAME       | Anger instrumenttyp                                                                                                    |  |  |  |
| SERIENUMMER |                   | Anger serienumret                                                                                                    |  |  |  |
|             | INTERVALL         | Indikering mätområde                                                                                                    |  |  |  |
|             | ALTERNATIV        | Anger val av instrument (filtersond/1 kanal/2 kanaler)                                                                                                    |  |  |  |
|             | SOFTWARE PROBE    | Filtersondens programvara                                                                                                    |  |  |  |
|             | PROGR. AMTAX      | Instrumentprogramvara                                                                                                    |  |  |  |
|             | LOADER            | Detaljerad information om instrumentets programvara                                                                                                    |  |  |  |
|             | APPL              | Detaljerad information om instrumentets programvara                                                                                                    |  |  |  |
|             | STRUCTURE         | Detaljerad information om instrumentets programvara                                                                                                    |  |  |  |
|             | FIRMWARE          | Detaljerad information om instrumentets programvara                                                                                                    |  |  |  |
|             | CONTENT           | Detaljerad information om instrumentets programvara                                                                                                    |  |  |  |
|             | SPRÅK             | Lista över språk som stöds av det installerade språkpaketet.                                                                                                    |  |  |  |
| К           | alib. Data        |                                                                                                    |  |  |  |
|             | LOCATION1         | Indikering mätplats 1                                                                                                    |  |  |  |
|             | GAIN KORR         | Anger korrektionsfaktorn som är inställd för att korrigera de uppmätta värdena vid mätplats 1.                                                                                                    |  |  |  |
|             | DATE              | Anger datum för senaste ändring av korrektionsfaktorn.                                                                                                    |  |  |  |
|             | LOCATION2         | Vid 2-kanalversion.                                                                                                    |  |  |  |
|             | GAIN KORR         | Anger korrektionsfaktorn som är inställd för att korrigera de uppmätta värdena vid mätplats 2.                                                                                                    |  |  |  |
|             | DATE              | Anger datum för senaste ändring av korrektionsfaktorn.                                                                                                    |  |  |  |
|             | mV ZERO           | Elektrodsignal vid nollpunkten                                                                                                    |  |  |  |
|             | mV STANDARD 1     | Signal från elektroden vid standard 1                                                                                                    |  |  |  |
|             | mV STANDARD 2     | Signal från elektroden vid standard 2                                                                                                    |  |  |  |
|             | mV SLOPE          | Elektrodsignalens förändring per dekad                                                                                                    |  |  |  |
|             | LAST CALIBRAT.    | Tidpunkt för den senaste kalibreringen                                                                                                    |  |  |  |
|             | mV ACTIVE         | Aktuell elektrodpotential                                                                                                    |  |  |  |

# KONFIGURERA (fortsättning)

# UNDERHÅLL (fortsättning)

|   | (;;;;;;;;;;;;;;;;;;;;;;;;;;;;;;;; | -                                                                                                    |  |  |  |  |
|---|-----------------------------------|----------------------------------------------------------------------------------------------------|--|--|--|--|
|   | PROCESS                           | Information om vad instrumentet gör just nu (mätning, kalibrering osv.)                                                                                              |  |  |  |  |
|   | REMAINING TIME                    | Tid som återstår för aktuell process, räknar ner till noll                                                                                                    |  |  |  |  |
|   | LIST OF VALUES                    | List över de 10 senast uppmätta värdena                                                                                                    |  |  |  |  |
| U | NDERH. RÄKNARE                    | Räknare för reagens och förbrukningsartiklar                                                                                                    |  |  |  |  |
|   | OPERATING HOURS                   | Anger instrumentets drifttimmar.                                                                                                    |  |  |  |  |
|   | REAGENS                           | Visar aktuell reagensnivå.                                                                                                    |  |  |  |  |
|   | RENGÖRINGSLSN.                    | Visar aktuell nivå av rengöringslösning.                                                                                                    |  |  |  |  |
|   | STANDARDLSN.                      | Visar aktuell nivå av standarden.                                                                                                    |  |  |  |  |
|   | REPLACE ELECTRO.                  | Datum för det senaste elektrodbytet                                                                                                    |  |  |  |  |
|   | BYT MEMBRAN                       | Senaste bytet av elektrodmembran och elektrolyt.                                                                                                    |  |  |  |  |
|   | LUFTFILTERKUDDAR                  | Dagar kvar till nästa byte/rengöring av luftfilter.                                                                                                    |  |  |  |  |
|   | KOLVPUMP                          | Dagar kvar till nästa byte av pumpkolv och cylinder (AMTAX kolvpump)                                                                                                 |  |  |  |  |
|   | REAGENSPUMP                       | Antal pumpslag som doseringspumpen för reagens gjort                                                                                                    |  |  |  |  |
|   | RENGÖRINGSPUMP                    | Antal pumpslag som doseringspumpen för rengöringsmedel gjort                                                                                                    |  |  |  |  |
|   | STATUS MODULES                    | Endast om filtersond är inläst: anger modulernas tillstånd.                                                                                                    |  |  |  |  |
|   | RENGÖR MODULER                    | Endast om filtersond är inläst: senaste rengöring av filtermodul                                                                                                    |  |  |  |  |
|   | NEW MODULES                       | Endast om filtersond är inläst: senaste utbyte av filtermodul                                                                                                    |  |  |  |  |
|   | PUMPMEMBRAN                       | Endast om filtersond är inläst: datum för senaste utbyte av pumpmembran (provpump filtersond)                                                                        |  |  |  |  |
|   | COMPRESSOR                        | Endast om filtersond är inläst: dagar kvar till byte av kompressorn.                                                                                                 |  |  |  |  |
|   | ELECTROLYTE                       | Nedräkning från 90 dagar. Negativa värden indikerar att byte av elektrolyt skulle ha utförts.<br>Återställ med hjälp av processen "BYT MEMBRAN" eller "BYT ELEKTROD" |  |  |  |  |
| Т | EST/UNDERH.                       | Underhållsprocesser                                                                                                    |  |  |  |  |
|   | SIGNALER                          |                                                                                                    |  |  |  |  |
|   | PROCESS                           | Visar vad instrumentet gör.                                                                                                    |  |  |  |  |
|   | REMAINING TIME                    | Anger hur lång tid som återstår för aktuell process                                                                                                    |  |  |  |  |
|   | mV ACTIVE                         | Aktuell elektrodpotential (för elektroddataintervall se Tabell 10 på sidan 62)                                                                                       |  |  |  |  |
|   | CUVETTE TEMP.                     | Aktuell mätcellstemperatur                                                                                                    |  |  |  |  |
|   | ENCLOSURE TEMP                    | Aktuell temperatur i instrumentet                                                                                                    |  |  |  |  |
|   | COOLING                           | Skåpfläktens aktuella hastighet i %                                                                                                    |  |  |  |  |
|   | HEATING                           | Aktuell värmeeffekt för skåpet                                                                                                    |  |  |  |  |
|   | TRYCK ANALYS                      | Aktuellt tryck i ventilblockets doseringssystem i mbar                                                                                                    |  |  |  |  |
|   | HUMIDITY ANALY                    | Indikerar om det finns vätska i uppsamlingstråget                                                                                                    |  |  |  |  |
|   | STATUS MODULES                    | Endast om filtersond är inläst: visar filtermodulernas tillstånd (0%-100%)                                                                                           |  |  |  |  |
|   | TRYCK P. MIN                      | Endast om filtersond finns inläst: visar genomsnittligt tryck vid filtermodulerna                                                                                    |  |  |  |  |
|   | TRYCKGIVARE                       | Endast om filtersond är inläst: visar aktuellt minimitryck vid filtermodulerna                                                                                       |  |  |  |  |
|   | VÄRMEGIVARE                       | Endast om filtersond är inläst: anger växlingsstatus för provslangens uppvärmning                                                                                    |  |  |  |  |
|   | HUMIDITY PROBE                    | Endast om filtersond är inläst: Indikerar om det finns fukt i sondhuset                                                                                              |  |  |  |  |
|   | VÄRMER UTLOPP                     | endast vid 1- eller 2-kanaldrift: visar utloppsuppvärmningens status                                                                                                 |  |  |  |  |
|   | PROCESS                           | Visar vad instrumentet gör.                                                                                                    |  |  |  |  |
|   | REMAINING TIME                    | Anger hur lång tid som återstår för aktuell process                                                                                                    |  |  |  |  |
|   | SERVICE MODE                      | Instrumentet kan ställas om till servicetillstånd (systemet fritt från vätskor, värmehantering och kompressor for filtersond (om installerad) aktiverat)             |  |  |  |  |

# UNDERHÅLL (fortsättning)

| UTSIG          |                     | Värde som skall matas ut i servicetillståndet HOLD = senast mätta värde,<br>STÄLL IN = värde som programmeras in i SC controller.                                                                                                    |  |  |
|----------------|---------------------|----------------------------------------------------------------------------------------------------|--|--|
| S              | TART                | Lämna servicetillstånd, starta mätning                                                                                                    |  |  |
| R              | EAGENS              | Återställer underhållsräknaren efter byte av reagens                                                                                                    |  |  |
| R              | ENGÖRINGSLSN        | Återställer underhållsräknaren efter byte av reagens                                                                                                    |  |  |
| S              | TANDARDLSN.         | Återställer underhållsräknaren efter byte av standarder                                                                                                    |  |  |
| LI             | JFTFILTERKUDDAR     | Menystyrd process för byte av luftfilterkuddar, återställning av underhållsräknaren                                                                                                    |  |  |
| BYT MEMBRAN    |                     | Menystyrd process för byte av elektrodens membran-hätta, sätter nytt datum för<br>underhållsräknaren och återställer elektrolyträknaren                                                                                                    |  |  |
| B              | YT UT ELEKTROD      | Menystyrd process för byte av elektrod, sätter nytt datum för underhållsräknaren                                                                                                    |  |  |
| K              | OLVPUMP             | Dagar kvar till nästa byte av pumpkolv och cylinder (AMTAX kolvpump), återställning efter pumpbyte                                                                                                    |  |  |
| R              | EAGENSPUMP          | Antal pumpslag som doseringspumpen för reagens utför, återställs efter pumpbyte                                                                                                    |  |  |
| R              | ENGÖRINGSPUMP       | Antal pumpslag som doseringspumpen för rengöringsmedel utför, återställs efter pumpbyte                                                                                                    |  |  |
| F              | ÖRPUMPNING          |                                                                                                    |  |  |
|                | FÖRPUMPA ALLA       | Samtliga vätskor pumpas fram efter varandra                                                                                                    |  |  |
|                | FÖRPUMPA REAG.      | Reagens pumpas fram.                                                                                                    |  |  |
|                | FÖRPUMP RENGÖR      | Rengöringslösning pumpas fram.                                                                                                    |  |  |
|                | FÖRPUMP<br>STANDARD | Standarder pumpas fram.                                                                                                    |  |  |
|                | FÖRPUMPA GIVARE     | Endast om filtersond är inläst: filtersonden och modulerna luftas och förpumpas.                                                                                                    |  |  |
|                | FÖRPUMP PROV        | Endast om filtersond är inläst: prov pumpas från filtersonden i 1 minut                                                                                                    |  |  |
| RENGÖR MODULER |                     | Menystyrd process för rengöring av filtermoduler, automatisk återställning av<br>underhållsräknaren. Med filtersond.                                                                                                    |  |  |
| NEW MODULES    |                     | Endast om filtersond är inläst: senaste utbyte av filtermodul                                                                                                    |  |  |
| PUMPMEMBRAN    |                     | Endast om filtersond är inläst: visar antal dagar som återstår till nästa byte av pumpmemb (filtersond sc provpump), återställning av räknaren                                                                                                    |  |  |
| С              | OMPRESSOR           | Endast om filtersond är inläst: dagar kvar till byte av kompressorn. Återställning av räknaren                                                                                                    |  |  |
| R              | ENGÖRING            | Utlöser en automatisk rengöring, startar sedan mätning.                                                                                                    |  |  |
| SPOLAR         |                     | Pumpar alla vätskor i följd efter varandra. Lägg alla slangar som går till reagenser, standarder och rengöringslösningar i avjoniserat vatten och starta SPOLNING innan instrumentet tas ur bruk.                                                                                              |  |  |
| Å              | TERSTÄLL FEL        | Återställ alla felmeddelanden                                                                                                    |  |  |
| Ä              | NDRA OMRÅDE         | Programvaran växlar till ett annat mätområde: OBSERVERA! passande standarder måste användas!                                                                                                    |  |  |
| U              | PPDAT: GIVARE       | Tillåter uppdatering av filtersondens programvara.                                                                                                    |  |  |
| E              | lek. typändring     | Används inte för närvarande                                                                                                    |  |  |
| FI             | ELDBUS              | AKTIV/INAKTIV Aktivera extern styrning av instrumentet via fältbus. OBS! När instrumentet är i SERVICE MODE via menyn är fältbuskontrollen tillfälligt inaktiverad.                                                                                                    |  |  |
| A              | LTERNATIV           | Ställer in instrumentet på filtersond/1-kanal/2-kanalläge. För att ändra mellan alternativen krävs ändring av hårdvaran.                                                                                                    |  |  |
| V              | ALIDERING           | Menystyrd process för att mäta externa prover. När "modifiering krävs" visas: koppla från<br>provslangen från överflödeskärlet, täpp till överflödeskärlet och lägg provslangen i det<br>externa provet. Efter processen: öppna till överflödeskärlet igen och koppla<br>tillbaka provslangen. |  |  |

### 5.2.1 Systeminställningsmeny

Se sc1000 användarmanual för ytterligare information om systeminställning (uteffekter, reläer och nätverksgränssnitt).

### 5.3 Kalibreringsprocess

**Observera:** Se till att alla lösningar finns till hands för att undvika felaktiga mätningar.

 Starta automatisk kalibrering genom att välja KALIBRERING>KALIBRERA>AUTOKAL>ANGE INTERVALL.

#### ELLER

1. Starta kalibreringen manuellt genom att välja KALIBRERING>KALIBRERA.

**Observera:** Tryck START för att bekräfta och starta kalibreringsprocessen.

Efter nästa mätning och 5 minuters vänteperiod startar kalibreringen automatiskt och går vidare med alla nödvändiga standarder.

Beroende på antalet standarder som behöver kalibreras tar en cykel upp till 40 minuter. Efter en lyckad kalibrering återgår instrumentet automatiskt till mätningarna.

**Observera:** Om instrumentet upptäcker och visar en varning fortsätter mätprocessen. Se avsnitt 7.2.3 på sidan 60 för att felsöka varningen.

**Observera:** Om instrumentet upptäcker och visar ett fel stoppar instrumentet mätprocessen. Se avsnitt 7.2.2 på sidan 57 för att felsöka felmeddelandet.

### 5.4 Rengöringsprocess

Se Tabell 4 på sidan 47 för information om rengöringsintervallet.

**Observera:** Se till att rengöringslösningen finns till hands så att instrumentet kan fungera korrekt.

1. Konfigurera ett automatiskt rengöringsintervall genom att välja KONFIGURERA>RENGÖRING>ANGE INTERVALL.

#### ELLER

1. Starta en manuell rengöringscykel genom att välja UNDERHÅLL>RENGÖRING.

**Observera:** Tryck START för att bekräfta och starta rengöringsprocessen.

En rengöringscykel kan ta upp till 10 minuter och sedan återgår instrumentet automatiskt till mätningsläge.

### 5.5 Mätprocessen

**Observera:** Se till att alla lösningar finns till hands för att undvika felaktiga mätningar.

Efter att instrumentet startats behöver det värmas upp för att mätprocessen skall initieras automatiskt. Denna process tar ungefär 15 minuter om instrumentets temperatur är >15 °C (> 59 °F).

Observera: Lägre instrumenttemperaturer förlänger uppvärmningsfasen.

**Observera:** I servicetillståndet, tryck START för att bekräfta frågan om mätningen skall starta.

**Observera:** Instrumentet kalibreras innan mätningen startar om den senaste kalibreringen är mer än en dag gammal.

En optimal mätcykel kan ta 5 minuter.

#### FARA

Endast behörig personal får utföra de åtgärder som beskrivs i detta kapitel.

#### FARA

Potentiell fara vid kontakt med kemiska/biologiska ämnen. Hantering av kemiska prov, standardlösningar och reagenser kan innebära fara. Säkerställ att du känner till nödvändiga säkerhetsprocedurer och korrekt hantering av kemikalierna innan användning, läs och följ instruktionerna i alla relevanta säkerhetsdatablad.

Normal användning av den här enheten kan kräva att kemikalier som är biologiskt riskklassade måste användas.

- Läs all säkerhetsinformation som finns på de ursprungliga lösningsbehållarna och säkerhetsdatabladen innan användning.
- Avyttra alla förbrukade lösningar i enlighet med lokala och nationella lagar och bestämmelser.
- Välj skyddsutrustning av en typ som passar koncentration och mängd av de skadliga ämnen som används.

### 6.1 Allmänt underhåll

- Kontrollera regelbundet hela systemet så att inga mekaniska skador föreligger.
- Kontrollera regelbundet att inga läckor eller korrosion förekommer vid kopplingarna.
- Kontrollera regelbundet att ingen mekanisk skada förekommer på någon av sladdarna.

### 6.1.1 Rengör analysatorn

Rengör systemet med mjuk, fuktig trasa. Använd ett kommersiellt tillgängligt rengöringsmedel för hårt sittande smuts.

#### 6.1.1.1 Rengöringsintervall

Rengöringsintervallet (mer information finns i avsnitt 5.2 på sidan 39) är baserat på hårdheten för vattnet i provet (se Tabell 4).

**Observera:** Utloppet kan blockeras om rengöringsintervallen är alltför för provets hårdhet.

|                           | Vattnets hårdhet Rengöringsintervall |                                                              |    | Förbrukning av<br>rengöringslösning (inklusive<br>kalibrering) |  |
|---------------------------|--------------------------------------|--------------------------------------------------------------|----|----------------------------------------------------------------|--|
| ppm som CaCO <sub>3</sub> | i °dH                                | i mMol/L i ti<br>i °dH (alkaliska (eller<br>jordmetalljoner) |    | i mL/månad                                                     |  |
| ≤ 270                     | ≤ 15                                 | ≤ 2,685                                                      | 24 | 80                                                             |  |
| ≤ 360                     | ≤ 20                                 | ≤ 3,58                                                       | 12 | 150                                                            |  |

#### Tabell 4 Rengöringsintervall

| ≤ 450 | ≤ 25         | ≤ 4,475 | 8 (förinställt) | 220  |
|-------|--------------|---------|-----------------|------|
| ≤ 540 | ≤ <b>3</b> 0 | ≤ 5,37  | 6               | 290  |
| ≤ 630 | ≤ 35         | ≤ 6,265 | 3               | 570  |
| >720  | > 35         | > 6,265 | 1               | 1700 |

Tabell 4 Rengöringsintervall

### 6.1.2 Byt fläktfilter

Filtrets luftkuddar måste rengöras eller bytas regelbundet. Mer information finns i avsnitt 6.3 på sidan 49.

Kylfläkten måste stoppas innan något underhåll utförs på filtret.

#### Så här stoppar du kylfläkten:

- 1. Från MENU väljer du GIVARE SET-UP>AMTAX SC och trycker sedan på ENTER.
- 2. Välj UNDERHÅLL>TEST/UNDERH>LUFTFILTERKUDDAR och tryck sedan på ENTER.
- 3. Välj START och tryck på ENTER.

Processen startar, och kylfläkten stoppar.

Viktig anvisning: Öppna instrumentluckan för att undvika överhettning.

#### FÖRSIKTIGHET

Risk för skada. Håll händerna borta. Även om fläkten är stoppad bör du vara försiktig medan du arbetar i händelse av problem.

#### Så här byter du fläktfilter:

- 1. Öppna analysatorskåpet och analyspanelen.
- 2. Tryck på ENTER.

Instrumentet räknar ner resterande tid i sekunder till noll, och övergår till SERVICELÄGE.

- 3. Byt luftfilterkuddarna enligt beskrivningen på styrenheten.
- **4.** Ta loss låsskruven för fläkten, och skjut upp fästremmen längst upp och ta bort den (Figur 10 på sidan 20). Tryck vid behov fläkten nedåt för att få loss fästremmen.
- 5. Dra bort fläkten från fästskruvarna.
- 6. Rengör filtret med tvål och vatten, och sätt tillbaka det.
- 7. Tryck på ENTER.
- Sätt tillbaka fläkten. Kontrollera att öppningen i fläkten är vänd nedåt. Sätt dit fästremmen (håll ned fläkten) och sätt dit låsskruven.
- 9. Stäng analysatorskåpet och analyspanelen.
- 10. Tryck på ENTER.

Nu nollställs underhållsräknaren, och analysatorn startas igen.

### 6.1.3 Byta säkringar

Säkringarna till strömförsörjningen finns i sc1000-styrenheten. Information om hur du byter säkringar finns i bruksanvisningen till sc1000.

### 6.2 Byte av reagenser

Kemikalierna måste bytas eller förnyas regelbundet. Information om kemikaliernas livslängd finns i Tabell 5.

| Kemikalie<br>(avsnitt 8.1 på sidan 65)                                                                                                    | Mätområde 1<br>(0,02–5 mg/L)                                              | Mätområde 2<br>(0,05–20 mg/L)                                                        | Mätområde 3<br>(1–100 mg/L)                                                          | Mätområde 4<br>(10–1,000 mg/L)                                                              |
|----------------------------------------------------------------------------------------------------|---------------------------------------------------------------------------|--------------------------------------------------------------------------------------|--------------------------------------------------------------------------------------|---------------------------------------------------------------------------------------------|
| Reagens                                                                                                    | ns 2,500 mL för 3 månader 2,500 mL för 3 månader 2,500 mL för 2 månader r |                                                                                      | 2,500 mL för 2<br>månader                                                            |                                                                                             |
| Standarder (2 liter):                                                                                                    | 0,5 och 2,5 mg/L för<br>2 månader vid daglig<br>kalibrering               | 1 och 10 mg/L för<br>3 månader vid daglig<br>kalibrering                             | 10 och 50 mg/L för<br>3 månader vid daglig<br>kalibrering                            | 50 och 500 mg/L för<br>3 månader vid<br>daglig kalibrering                                  |
| Rengöring och250 mL för 1 månad vid 3 rengöringar och kalibreringar per dag (standard<br>250 mL för 3 månader vid daglig rengöring och kalibrering |                                                                           |                                                                                      | standard)<br>g                                                                       |                                                                                             |
| Elektrolyt och<br>nembrantopp<br>Elektrolyt för<br>1–1,5 månader;<br>Membrantopp: 2–3<br>månader (beroende på<br>membrannedsmutsning               |                                                                           | 11 mL<br>Byt ut med membran var<br>2–3 månad (beroende<br>på<br>membrannedsmutsning) | 11 mL<br>Byt ut med membran var<br>2–3 månad (beroende<br>på<br>membrannedsmutsning) | 11 mL<br>Byt ut med<br>membran var<br>2–3 månad<br>(beroende på<br>membrannedsmuts<br>ning) |

| labell 5 Kemikalier till AMTAX so |
|-----------------------------------|
|-----------------------------------|

### 6.3 Schema för rutinunderhåll

Underhållsschemat avser standardtillämpningar. Annorlunda tillämpningar kan ge upphov till behov av andra underhållsintervall.

| Beskrivning                                                                   | Var tredje<br>månad<br>(Kunduppgift) | 6 månader<br>(serviceupp<br>gift) | 12 månader<br>(serviceupp<br>gift) | 24<br>månader<br>(serviceup<br>pgift) |
|-------------------------------------------------------------------------------|--------------------------------------|-----------------------------------|------------------------------------|---------------------------------------|
| Kontrollera analysatorskåpet visuellt, rengör det manuellt vid behov.         | X <sup>1</sup>                       | х                                 |                                    |                                       |
| Kontrollera filterkuddar, rengör/but ut vid behov, i synnerhet på fläktsidan. | X1                                   | х                                 |                                    |                                       |
| Kontrollera reagenser, byt vid behov.                                         | X1                                   | Х                                 |                                    |                                       |
| Kontrollera rengöringslösning, byt vid behov.                                 | X1                                   | Х                                 |                                    |                                       |
| Kontrollera underhållsräknarna.                                               | X1                                   | Х                                 |                                    |                                       |
| Kontrollera standardlösningar, byt vid behov.                                 | X1                                   | Х                                 |                                    |                                       |
| Kontrollera elektroden visuellt, byt membrantopp och elektrolyt vid behov     | X1                                   | х                                 |                                    |                                       |
| Kontrollera systemet med avseende på luftogenomtränglighet.                   |                                      | Х                                 |                                    |                                       |
| Funktionskontroll av bägge fläktarna.                                         |                                      | Х                                 |                                    |                                       |
| Funktionskontroll av uppvärmning för analysatorskåp.                          |                                      | Х                                 |                                    |                                       |

#### Tabell 6 Schema för rutinunderhåll

| Beskrivning                                                                                                    | Var tredje<br>månad<br>(Kunduppgift) | 6 månader<br>(serviceupp<br>gift) | 12 månader<br>(serviceupp<br>gift) | 24<br>månader<br>(serviceup<br>pgift) |
|----------------------------------------------------------------------------------------------------|--------------------------------------|-----------------------------------|------------------------------------|---------------------------------------|
| Allmän funktionskontroll.                                                                                                    |                                      | Х                                 |                                    |                                       |
| Läs av och analysera händelselogg. Läs av och kontrollera dataloggen vid behov.                                                          |                                      | х                                 |                                    |                                       |
| Kontrollera elektrod (lutning med intakt membrantopp:<br>–55 mV till –67 mV), kontrollera var 6:e månad efter<br>12 månaders användning. |                                      | (X) <sup>2</sup>                  | х                                  |                                       |
| Byt luftpumpens pumphuvud.                                                                                                    |                                      |                                   | Х                                  |                                       |
| Kontrollera magnetisk omrörare, byt vid behov.                                                                                           |                                      |                                   | Х                                  |                                       |
| Byt reagenspumpen.                                                                                                    |                                      |                                   | Х                                  |                                       |
| Kontrollera rengöringspumpen och byt vid behov (kontrollera var 6:e månad efter 12 månaders användning)                                  |                                      | (X) <sup>2</sup>                  | х                                  |                                       |
| Kontrollera omrörarmotor, byt vid behov.                                                                                                 |                                      |                                   |                                    | Х                                     |

#### Tabell 6 Schema för rutinunderhåll (fortsättning)

<sup>1</sup> Rekommenderat underhållsintervall, i synnerhet för reagenser. De faktiska utbytesintervallen för reagens och elektrolyt (AMTAX sc) beror på konfigurationen.

<sup>2</sup> Underhållscyklerna är bestämda baserat på standartillämpningar. Annorlunda tillämpningar kan ge upphov till behov av andra underhållsintervall.

### 6.4 Schemalagt underhåll

Tabell 7 visar de objekt, med undantag för elektroden, som ENDAST får underhållas av servicepersonal. Kontakta tillverkaren om du behöver mer information.

| Beskrivning                                                  | Tid för byte                                                                                                    | Garanti |
|--------------------------------------------------------------|----------------------------------------------------------------------------------------------------|---------|
| Reagenspump för sc-analysator (ventilpumpar)                 | 1 år                                                                                                    | 1 år    |
| Pumphuvud på kolvpump 10 mL<br>(förfettad cylinder och kolv) | 1 år                                                                                                    | 1 år    |
| Omkopplingsbar kompressor 115/230 V                          | 2 år rekommenderas                                                                                                    | 2 år    |
| Magnetventil omrörare                                        | 1 år                                                                                                    | 1 år    |
| Elektrod                                                     | Kontrollera regelbundet efter<br>1 år.<br>Elektroden är OK när lutningen<br>med ny membrantopp och<br>elektrolyt ligger inom intervallet<br>–57 mV till –67 mV inom 24<br>timmar från<br>membrantoppsbytet | 1 år    |

#### Tabell 7 Reparations-/underhållspunkter

### 6.5 Byt ut membrantopp, elektrolyt och elektrod

**Viktig anvisning:** Smörj aldrig membrantoppen eller elektroden med fett, silikonolja eller vaselin. Detta skadar teflonmembranet, vilket ger upphov till dålig prestanda.

**Observera:** Teflonmembranets livslängd förkortas av tensider eller organiska lösningsmedel i avfallsvattnet.

För optimal prestanda ska membrantopp, elektrolyt och elektrod bytas regelbundet (se Tabell 6 på sidan 49).

När instrumentet används ska mängden elektrolyt ligga mellan 4 och 11 mL. Med mindre mängd elektrolyt sjunker nogrannheten för låga uppmätta värden inom berört mätintervall. Information om hur du bedömer hur mycket elektrolyt som finns kvar i elektrodkroppen finns i Figur 20.

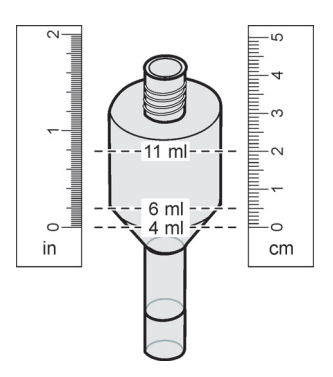

Figur 20 Bestäm elektrolytvolymen i elektrodkroppen med hjälp av ett måttband

#### Så här byter du membrantopp och elektrolyt och/eller elektrod:

1. Välj UNDERHÅLL>TEST/UNDERH.>BYT MEMBRAN.

ELLER

1. Välj UNDERHÅLL>TEST/UNDERH.>BYT ELEKTROD.

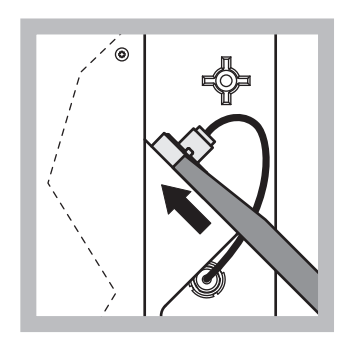

1 Dra ut elektrodkontakten. Skjut försiktigt elektrodbrickan under elektrodenheten och dra loss den. Tryck inte för hårt.

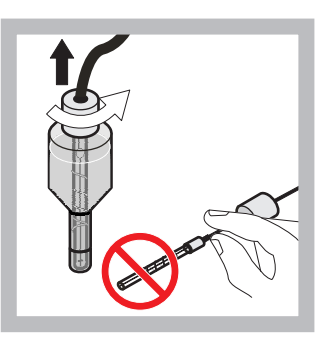

Dra försiktigt elektroden rakt ut ur elektrodkroppen. Rör inte vid elektroden med fingrarna. Skölj av glaselektroden och elektrodkroppen med destillerat vatten för att få bort eventuell kristallisering som kan ha uppkommit på grund av total avdunstning.

2

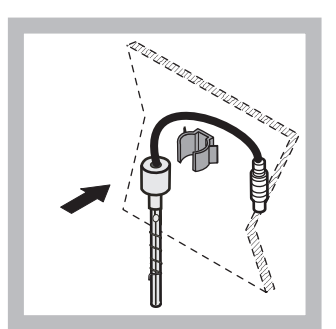

3 Fäst elektroden vid klämman på analysatorpanelen. Rör inte vid membranet.

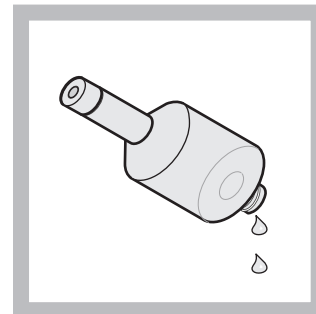

4 Töm ut elektrolyten från elektronkroppen.

Viktig anvisning: Fyll aldrig på ny elektrolyt ovanpå gammal kvarvarande elektrolyt. Töm alltid elektrodkroppen helt, och använd en ny flaska elektrolyt, i annat fall kommer elektrolytkoncentrationen att öka, och mätnoggrannheten sjunker.

### Underhåll

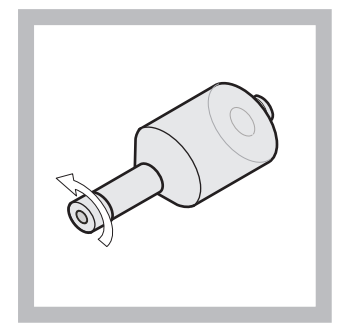

5 Skruva loss och kassera membrantoppen.

6

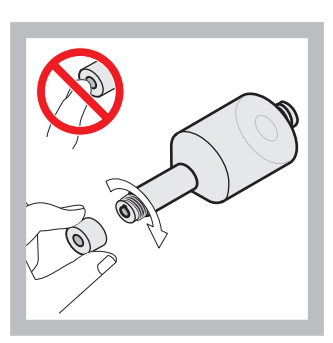

Placera membrantoppen på elektrodkroppen. Rör inte vid membranet! Förhindra att elektrolyten läcker ut genom att dra åt elektrodlocket för hand.

7

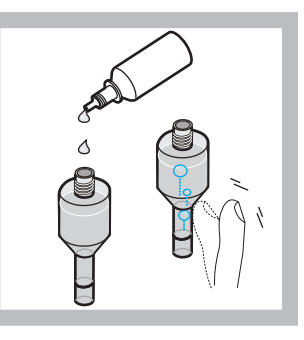

Ta av locket från elektrolyten, och fyll kroppen med en hel flaska elektrolyt (11 mL). Knacka försiktigt på sidan av kroppen för att få bort eventuella luftbubblor.

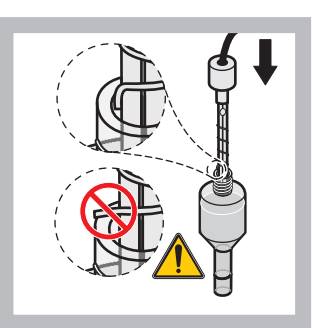

8 Sätt försiktigt in elektroden i kroppen, och se till att toppen inte böjs.

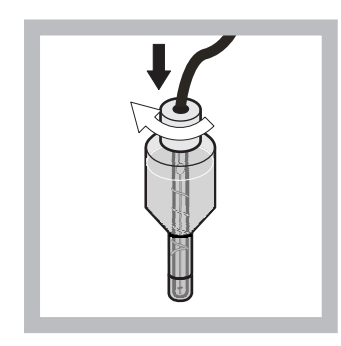

9 Dra åt tätningslocket.

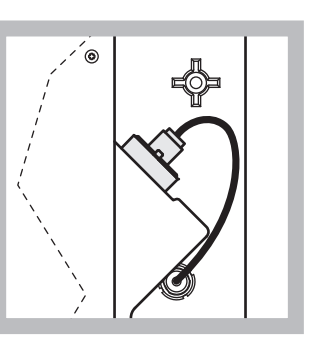

10 Låt elektroden glida tillbaka på sin plats i cellen, mot det motstånd som o-ringen i mätkammaren utgör, tills den klickar på plats. Anslut sedan elektrodkabeln till panelen igen. Stäng skåpsdörren.

#### Byte av membrantopp och elektrolyt:

**Observera:** När membrantoppen och elektrolyten har bytts ut tar det upp till 6 timmar innan optimal prestanda uppnås.

Instrumentet kalibreras för första gången efter att provet och reagensen i mätkammaren har värmts upp i 5 minuter. Efter en andra kalibrering, en timme senare, övergår instrumentet till den justerade kalibreringscykeln.

#### Byte av elektrod:

**Observera:** När en ny elektrod har satts in behöver instrumentet upp till 12 timmar (en natt) för att uppnå optimal prestanda.

Instrumentet kalibreras två gånger efter att provet och reagensen i mätkammaren har värmts upp i 5 minuter. Efter två timmars drifttid i mätläge följer nästa kalibrering, och efter fyra timmar kalibreras det för sista gången. Därefter övergår instrumentet till den justerade kalibreringscykeln.

**Observera:** Ingen varning visas om elektrodlutningen under proceduren då membran och elektrod byts ut. Om en elektrodlutning utanför intervallet –50 mV till –67 mV, kan ett felmeddelande visas.

Viktig anvisning: När en ny elektrod satts in, eller instrumentet startats om, kommer värdena för standardkalibreringen att ändras avsevärt, men efter ungefär två dagar bör mV-värdena för standarderna öka något i takt med att elektrolyten avdunstar. Kurvans lutning är konstant då båda standardvärdena ökar parallellt.

### 6.6 Validering (analytisk kvalitetskontroll)

Regelbundna valideringskontroller av hela instrumentet måste genomföras för att se till att analysresultaten är tillförlitliga.

#### Delar som behövs:

- Blindplugg LZY193 (pluggsats LZY007)
- Bägare (till exempel 150 mL)
- Standardlösning för validering

Följ de interna menystegen för att genomföra valideringen.

- 1. Från MENU väljer du GIVARE SET-UP>AMTAX SC och trycker sedan på ENTER.
- 2. Välj UNDERHÅLL>TEST/UNDERH.>VALIDERING> TÖM.
- Ange antalet mätningar som ska tömmas innan mätningen av valideringen ska påbörjas. (Standardvärde: 3; godtagbart intervall: 2 till 5)
- 4. Välj ANT MÄTNINGAR.
- Ange det antal mätningar som ska användas för valideringsmätningarna. (Standardvärde: 3; godtagbart intervall: 2 till 10)
- 6. Välj START när du har anpassat båda parametrarna, och analysatorn övergår till serviceläge. Resterande tid visas i sekunder.

UTSIG är inställd på HOLD.

- 7. Välj ENTER för att anpassa analysatorn (Figur 21):
  - **a.** Skruva loss fästet (punkt 2) till provledningen (punkt 5) som kopplar samman bräddningskärlet (punkt 1) och ventilblocket (punkt 4) vid bräddningskärlet.
  - Skruva dit blindpluggen (punkt 3) i gängorna på bräddningskärlet (punkt 1) och placera provledningen i en bägare (till exempel 150 mL) med standardlösning för valideringen.

**Observera:** För att uppnå stabila mätvärden ska analysatordörren stängas.

8. Tryck på ENTER för att starta valideringen.

**Observera:** Resterande tid visas i sekunder:

(tömningsvärde + mätvärde) × 5 minuter = resterande tid/sek

**9.** Tryck ENTER för avbryta.

Resultaten visas, och bör antecknas.

- Tömningsvärdet och koncentationsvärdet räknas ned till noll.
- Valideringen är klar när processen visar serviceläget, och resterande tid är 0 sekunder.
- Värdena från det justerade antalet valideringsmätningar visas, och därtill det beräknade genomsnittet för dessa värden.

**Observera:** Dessa valideringsvärden och genomsnittet från analysatorn registreras i händelseloggen.

**10.** Tryck på ENTER för att fortsätta.

**Observera:** Tryck på START för att besvara frågan om du vill återgå till mätprocessen eller till serviceläget.

- **11.** Välj ENTER och ändra tillbaka instrumentinställningarna till den ursprunliga analysatorkonfigurationen.
- 12. Starta mätläget, eller var kvar i serviceläget.

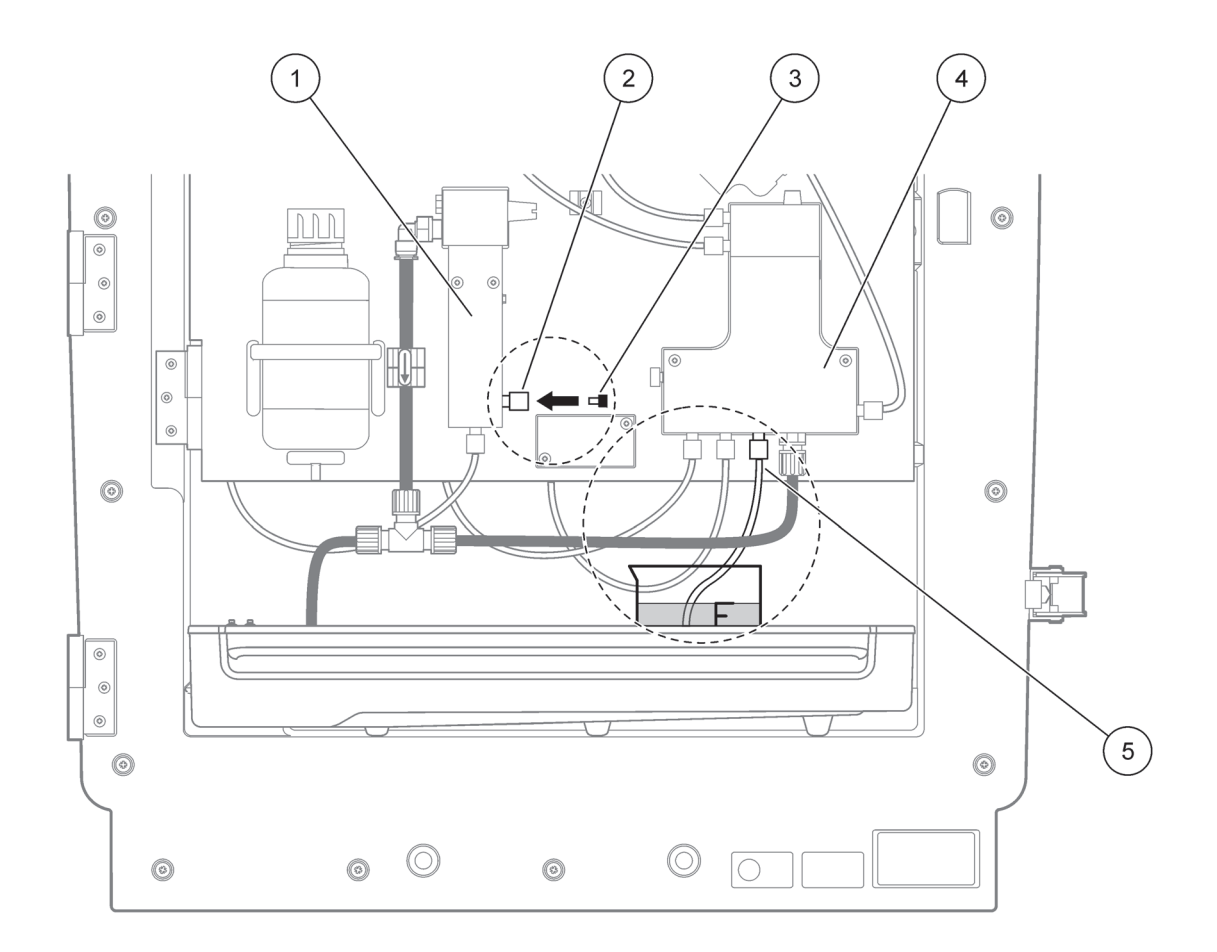

Figur 21 Ändring av AMTAX sc

| 1 | Bräddningskärl           | 4 | Ventilblock |
|---|--------------------------|---|-------------|
| 2 | Anslutning för provslang | 5 | Provslang   |
| 3 | Blindplugg               |   |             |

### 6.7 Stäng av analysatorn

Inga speciella åtgärder måste vidtas för att ta enheten ur drift en kortare period (upp till en vecka när omgivningen är frostfri).

*Viktig anvisning:* Om strömförsörjningen till styrenheten bryts kan frostskador uppstå. Se till att instrumentet och slangarna inte kan frysa.

- 1. Avbryt mätningen och koppla om instrumentet till serviceläge (UNDERHÅLL>TEST/UNDERH.>SERVICELÄGE).
- 2. Koppla bort AMTAX sc från styrenheten.

### 6.7.1 Stänga av analysatorn under en längre period

*Viktig anvisning:* Använd alltid säkerhetsutrustning när du hanterar kemikalier.

Använd följande rutin om instrumentet ska tas ur drift under en längre period, eller i händelse av frostrisk.

- **1.** Sänk ned slangarna för reagens, rengöringslösning och båda standardlösningarna i destillerat vatten.
- 2. Från styrenhetens meny TEST/UNDERH startar du nu en rengöringscykel med destillerat vatten. Använd funktionen SPOLAR.
- 3. Rengör behållarlocket med destillerat vatten.
- **4.** Ta upp slangarna ur vattnet, och starta SPOLAR-funktionen för att pumpa slangarna och analysinstrumentet tomma.
- 5. Torka behållarlocken torra, och försegla behållarna med motsvarande lock (Tabell 3 på sidan 31).
- 6. Ta bort behållarna och förvara dem på en frostfri plats och i enlighet med lokala regelverk.
- **7.** Stäng av och separera instrumentet och datanätverket från strömförsörjningen.
- 8. Dra ut elektrodkontakten från analysatorpanelen.

#### FÖRSIKTIGHET

# Elektrodkroppen är mycket het (upp till 60 °C [140 °F]). Låt skåpet svalna innan du rör vid någonting.

- **9.** Dra försiktigt elektroden rakt ut ur elektrodkroppen (avsnitt 3.7.1 på sidan 33).
- 10. Töm elektrodkroppen i enlighet med tillämpliga regler.
- 11. Skölj elektrodkroppen och elektroden med destillerat vatten.
- **12.** Sätt in elektroden i det ursköljda skåpet och sätt sedan in elektrodkroppen i elektrodcellen i AMTAX sc.
- **13.** Återanslut elektrodkabeln till analysatorpanelen.
- **14.** Om en Filter Probe sc används hittar du information om förvaring i bruksanvisningen till Filter Probe sc.
- 15. Installera alla transportlås (Figur 9 på sidan 19).
- **16.** Beroende på hur långvarigt driftstoppet ska vara, tar du bort systemet från dess infästning, och lindar in det i en skyddsfolie eller torrt tyg. Förvara systemet på en torr plats.

### 6.8 Byta från en kanal till två kanaler

sc-analysatorn kan konverteras från en- till tvåkanalsdrift och/eller kontinuerlig provtagning. Kontakta tillverkaren om du behöver mer information. Information om flera konfigurationsalternativ finns i Tabell 8.

| Från                     | Till                     | Med                   | Konverteringssats |
|--------------------------|--------------------------|-----------------------|-------------------|
| 1-kanalsdrift            | 2-kanalsdrift            | AMTAX sc, PHOSPHAX sc | LZY170            |
| Filter Probe sc          | Kontinuerlig provtagning | AMTAX sc, PHOSPHAX sc | LZY241            |
| Kontinuerlig provtagning | Filter Probe sc          | AMTAX sc, PHOSPHAX sc | LZY242            |

Tabell 8 Omräkningar

### 7.1 Felsökning av controllern

Om inmatningarna endast tillämpas med en eftersläpning eller inte accepteras inom en kort tid måste det bero på att datanätverket är upptaget. Se avsnittet för felsökning i sc1000 användarmanual.

Om problem som troligtvis orsakas av controllern uppstår vid normal drift bör systemet startas om.

Efter uppdatering av programvaran, systemutbyggnad eller efter strömavbrott kan det vara nödvändigt att ställa in systemparametrarna igen.

Notera alla värden som ändrats eller matats in så att all nödvändig data kan användas för att konfigurera parametrarna igen.

- 1. Spara all viktig data.
- 2. Bryt strömförsörjningen och vänta i 5 sekunder.
- 3. Sätt på strömmen till controllern igen.
- 4. Kontrollera alla relevanta inställningar.
- 5. Om problemet kvarstår, kontakta teknisk support.

### 7.2 Felsökning av analysatorn

Om hela analysinstrumentet slutat fungera, kontrollera om fuktsensorn har löst ut. Åtgärda problemet, torka fuktsensorn och starta om systemet.

Om problemet kvarstår, kontakta teknisk support.

### 7.2.1 LED-status

| LED-status    | Definition                          |
|---------------|-------------------------------------|
| grön LED      | Inga fel eller varningar            |
| röd LED       | Fel                                 |
| orange LED    | Varning                             |
| blinkande LED | Ingen kommunikation med controllern |

#### Tabell 9 LED-status och definition

#### 7.2.2 Felmeddelanden

| Visat fel            | Instrumentreaktion                        | Orsak                                                        | Lösning                                                                                                    | Återställning                                             |
|----------------------|-------------------------------------------|--------------------------------------------------------------|----------------------------------------------------------------------------------------------------|-----------------------------------------------------------|
| TEMP. < 0 °C/ 32 °F? | Värmer och går till<br>servicetillståndet | Instrumentet var under<br>4 °C (39 °F) vid<br>tillkopplingen | Kontrollera om<br>instrumentet har frusit<br>(rengöringslösning/pro<br>v/reagens/standarder/e<br>lektrod). Använd<br>förvärmda reagenser<br>vid behov. Tina upp<br>elektroden, radera fel.<br>Instrumentet fortsätter<br>sedan att värma och<br>startar | Återställ felet manuellt<br>TEST/UNDERH>ÅTE<br>RSTÄLL FEL |

# Felsökning

# 7.2.2 Felmeddelanden (fortsättning)

| Visat fel        | Instrumentreaktion                                          | Orsak                                                                                                    | Lösning                                                                                                    | Återställning                                                                         |
|------------------|-------------------------------------------------------------|----------------------------------------------------------------------------------------------------|----------------------------------------------------------------------------------------------------|---------------------------------------------------------------------------------------|
| ANALYS. FÖR KALL | Instrumentet går till<br>servicetillståndet                 | Instrumentets insida<br>har varit under 4 °C<br>(39 °F) i mer än<br>5 minuter                                                                                                    | Stäng instrumentet,<br>kontrollera<br>uppvärmningen                                                                                                    | Återställ felet manuellt<br>TEST/UNDERH>ÅTE<br>RSTÄLL FEL                             |
| INGEN VÄRMNING   | Instrumentet går till<br>servicetillståndet                 | Instrumentet kan inte<br>värma upp insidan<br>tillräckligt.<br>(innertemperatur<br>< 20 °C (68 °F) i<br>30 min)                                                                                                    | Stäng instrumentet,<br>kontrollera<br>uppvärmningen                                                                                                    | Återställ felet manuellt                                                              |
| KYLNING FEL      | Servicetillstånd, startar<br>automatiskt när<br>avsvalnat   | Instrumentets insida är<br>för varm (> 47 °C<br>(117 °F) vid<br>elektrodtemp. 45 °C<br>(113 °F) > 52 °C<br>(126 °F) vid<br>elektrodtemp. 50 °C<br>(122 °F) eller >57 °C<br>(135 °F) vid<br>elektrodtemp. 55 °C<br>(130 °F) ) | Kontrollera luftfilter och<br>rengör/byt ut,<br>kontrollera fläkten.                                                                                                    | Återställ manuellt eller<br>när temperaturen faller<br>2 °C (3,6 °F) under<br>gränsen |
| HUMIDITY ANALY   | Servicetillstånd                                            | Det finns vätska i<br>uppsamlingstråget                                                                                                    | ldentifiera orsaken och<br>åtgärda                                                                                                    | Återställ felet manuellt                                                              |
| HUMIDITY PROBE   | Servicetillstånd,<br>filtersond sc kopplas<br>från strömmen | Det finns vätska i<br>filtersondens hölje                                                                                                    | Ta filtersonden ur drift<br>omedelbart och<br>kontakta service. Ta ut<br>filtersond sc ur<br>behållaren och förvara<br>filtermodulerna så att<br>de hålls fuktiga. (se<br>bruksanvisning för<br>filtersond sc). | Återställ felet manuellt                                                              |
| GIVARE SAKNAS    | Servicetillstånd,<br>filtersond sc kopplas<br>från strömmen | Filtersond sc är defekt<br>eller inte inkopplad                                                                                                    | Ta filtersonden ur drift<br>omedelbart och<br>kontakta service. Ta ut<br>filtersond sc ur<br>behållaren och förvara<br>filtermodulerna så att<br>de hålls fuktiga. (se<br>bruksanvisning för<br>filtersond sc). | Återställ felet manuellt                                                              |
| TEMPGIV. DEFEKT  | Servicetillstånd, fläkten<br>går, uppvärmning från          | Temperaturgivaren för<br>instrumentets<br>innertemperatur är<br>defekt                                                                                                    | Stäng genast av<br>instrumentet, kontakta<br>service, byt<br>huvudkretskort                                                                                                    | Återställ felet manuellt                                                              |
| KYVGIVARE DEFEKT | Servicetillstånd,<br>kyvettuppvärmning<br>från              | Temperaturgivaren för<br>kyvetten är defekt                                                                                                    | Kontakta service, byt ut<br>kyvett/givare                                                                                                    | Återställ felet manuellt                                                              |
| KYVVÄRM DEFEKT   | Fortsatt mätning                                            | Kyvetten blir inte<br>tillräckligt varm                                                                                                    | Stäng instrumentets<br>dörr och vänta i<br>10 minuter. Om felet<br>visas igen, kontakta<br>service                                                                                                    | Återställ felet manuellt                                                              |

# 7.2.2 Felmeddelanden (fortsättning)

| Visat fel           | Instrumentreaktion                     | Orsak                                                                                                    | Lösning                                                                                                    | Återställning                                                                                       |
|---------------------|----------------------------------------|----------------------------------------------------------------------------------------------------|----------------------------------------------------------------------------------------------------|----------------------------------------------------------------------------------------------------|
| KYV FÖR HET         | Servicetillstånd,<br>kyvettvärme från! | Kyvetten/provet är<br>överhettat.                                                                                                    | Kontrollera om det<br>inkommande provet är<br>inom specificerat<br>intervall och höj<br>kyvettens<br>referenstemperatur<br>(KONFIGURERA>KYV<br>ETT TEMP).                                                                                                    | Återställ felet manuellt                                                                            |
|                     |                                        |                                                                                                    | kyvettemperatur. Ring<br>service om felet<br>kvarstår                                                                                                    |                                                                                                    |
| ELEKTROD LUTNING    | Servicetillstånd                       | Felet uppstår om<br>elektrodens lutning inte<br>är inom intervallet<br>-50 mV till -70 mV                                                                                                    | Byt membran och<br>elektrolyt. Om felet<br>kvarstår, kontrollera<br>standarder,<br>mätområden och<br>kemikalier, kontrollera<br>flödeshastighet. Om<br>allt är OK men felet<br>kvarstår, sätt i en ny<br>elektrod                                                                                                    | Återställ felet manuellt                                                                            |
| FALSE ELEC DATA     | Servicetillstånd                       | mV-värdet för noll<br>hänförligt till Standard<br>1 är inte inom tillåtet<br>intervall.<br>Tillåtet intervall för<br>(Uzero-UStandard1)<br>beroende på<br>mätområde:<br>Lågt (0,05 till 20 mg:<br>5 mV till 200 mV<br>Medium (1 till 100 mg:<br>20 mV till 265 mV<br>Högt (10 till 1000 mg:<br>50 mV till 315 mV | Kontrollera<br>rengöringslösningen<br>(nivå och tillförsel) och<br>provtillförsel,<br>kontrollera standard 1<br>(nivå och om lämpligt<br>för mätområdet) och<br>byt membran och<br>elektrolyt. Fel kan<br>uppstå om provet har<br>mycket ovanliga<br>egenskaper. I så fall<br>kan felmeddelandes<br>stängas av i<br>konfigurationsmenyn. | Manuellt eller<br>automatiskt när<br>processen BYT<br>MEMBRAN eller BYT<br>UT ELEKTROD<br>startats. |
| MODULER<br>FÖROREN. | Fortsatt mätning                       | Filtermodulerna är kraftigt nedsmutsade                                                                                                    | Rengör filtermodulerna<br>omedelbart                                                                                                    | Återställ felet manuellt                                                                            |
| AVLOPP BLOCKERAT    | Servicetillstånd                       | Avlopp blockerat<br>(kalk?)                                                                                                    | Kontrollera<br>utloppslangen Anpassa<br>rengöringsintervallerna<br>till vattnets<br>hårdhetsgrad.                                                                                                    | Återställ felet manuellt                                                                            |
| PROV1/ PROV2        | Fortsatt mätning                       | Mängden prov är<br>otillräcklig<br>(kanal1/kanal2). Detta<br>visas som ett fel om<br>PROV DETEKTION är<br>inställt på FEL                                                                                                    | Kontrollera<br>provtillförsel, se till att<br>det inte är undertryck i<br>provslangen,<br>kontrollera att<br>kolvpumpen är tät,<br>kontrollera överflödes-<br>och luftventilerna,<br>kontrollera att systemet<br>är tätt.                                                                                                    | Återställs automatiskt<br>när mängden prov är<br>tillräcklig, eller återställ<br>manuellt           |

# Felsökning

# 7.2.3 Varningar

| Visad varning       | Instrumentreaktion                                                 | Orsak                                                                                                    | Lösning                                                                                                    | Återställa varning                              |
|---------------------|--------------------------------------------------------------------|----------------------------------------------------------------------------------------------------|----------------------------------------------------------------------------------------------------|-------------------------------------------------|
| UPPVÄRMNING         | Instrumentet förvärmer<br>provslangen efter start<br>(avfrostning) | Om det finns risk att<br>provslangarna är<br>frusna visas en<br>varning.                                                                                 | Vänta, så långt det är<br>möjligt, tills<br>uppvärmningsfasen<br>avslutats (förutom om<br>det är säkerställt att det<br>inte finns frost). För att<br>avbryta försätt<br>instrumentet i<br>servicetillstånd och<br>börja om mätningen<br>igen. | Automatisk                                      |
| KYLER               | Fläkt 100%, stillestånd<br>tills tillräckligt kylt                 | Om instrumentet<br>värmts för mycket kyls<br>det ner efter start med<br>hjälp av ventilation                                                             | Vänta tills instrumentet<br>svalnat tillräckligt                                                                                                    | Återställ, automatiskt<br>när avsvalnat         |
| ANALY FÖR KALL      | Mätning                                                            | Instrumentets insida är<br>svalare än 15 °C<br>(59 °F)                                                                                                   | Stäng instrumentet,<br>kontrollera<br>uppvärmningen vid<br>behov                                                                                                    | Återställ, automatiskt<br>när varmare           |
| analy för varm      | Mätning, men ingen<br>mer luftrening                               | Vid mycket hög<br>innertemperatur<br>inaktiveras<br>filtermodulernas<br>luftrening för att<br>generera mindre<br>värme. innertemp =<br>kyvettens måltemp | Byt/rengör luftfilter,<br>kontrollera om<br>luftkanalerna är täppta,<br>kontrollera kåpans<br>fläkt, är<br>omgivningstemperatur<br>tillåten? Höj ev.<br>elektrodtemperaturen                                                                   | Återställ, automatiskt<br>när avsvalnat         |
| KYV FÖR KALL        | Fortsatt mätning                                                   | Kyvetten är inte<br>tillräckligt uppvärmd<br>2 min efter provbyte:<br>temp. = ((måltemp. för<br>kyvetten) -1 °C (34 °F))                                 | Stäng instrumentets<br>dörr, kontollera/sätt in<br>kyvettisolering. Obs!<br>Om denna varning<br>visas under kalibrering<br>finns det risk för<br>felaktiga mätningar.<br>Stäng därför dörren<br>under kalibrering!                             | Automatisk                                      |
| ELEKTROD LUTNING    | Fortsatt mätning                                                   | Varningen visas om<br>elektrodens lutning inte<br>är inom intervallet<br>-55 mV till -67 mV                                                              | Byt membran och<br>elektrolyt. Om felet<br>kvarstår, kontrollera<br>standarder och<br>kemikalier, kontrollera<br>flödeshastighet. Om<br>allt är OK men<br>varningen fortfarande<br>visas, sätt i en ny<br>elektrod                             | Automatisk                                      |
| MODULER<br>FÖROREN. | Fortsatt mätning                                                   | Filtermodulerna är<br>smutsiga                                                                                                    | Rengör filtermodulerna snart                                                                                                    | Automatisk                                      |
| SERVICE MODE        | Servicetillstånd                                                   | Instrumentet är i<br>servicetillstånd eller<br>går över till detta<br>tillstånd                                                                          | _                                                                                                    | Automatiskt när<br>servicetillståndet<br>lämnas |

# 7.2.3 Varningar (fortsättning)

| Visad varning    | Instrumentreaktion | Orsak                                                                                                    | Lösning                                                                                                    | Återställa varning                                                                                                    |
|------------------|--------------------|----------------------------------------------------------------------------------------------------|----------------------------------------------------------------------------------------------------|----------------------------------------------------------------------------------------------------|
| REAGENT LEVEL    | Fortsatt mätning   | Mängden reagens<br>underskrider inställd<br>varningströskel                                                                    | Kontrollera<br>reagensnivån och byt<br>vid behov, återställ<br>därefter reagensnivån.<br>Nivåindikeringen görs<br>med beräkningar och<br>kan bara arbeta<br>tillförlitligt om räknaren<br>endast återställs vid<br>byte av lösning                            | I menyn UNDERHÅLL/<br>TEST/UNDERH./<br>REAGENS                                                                                                    |
| CLEAN SOLU LEVEL | Fortsatt mätning   | Mängden<br>rengöringslösning<br>underskrider inställd<br>varningströskel                                                       | Kontrollera<br>rengöringslösningsnivå<br>n och byt vid behov,<br>återställ därefter<br>rengöringslösningsnivå<br>n. Nivåindikeringen<br>görs med beräkningar<br>och kan bara arbeta<br>tillförlitligt om räknaren<br>endast återställs vid<br>byte av lösning | I menyn UNDERHÅLL/<br>UNDERH.<br>RÄKNARE/LSN.<br>MEDEL                                                                                              |
| STANDARDS LEVEL  | Fortsatt mätning   | Mängden<br>standardlösning<br>underskrider inställd<br>varningströskel                                                         | Kontrollera<br>standardlösningsnivån<br>och byt vid behov,<br>återställ därefter<br>standardlösningsnivån.<br>Nivåindikeringen görs<br>med beräkningar och<br>kan bara arbeta<br>tillförlitligt om räknaren<br>endast återställs vid<br>byte av lösning       | I menyn UNDERHÅLL/<br>UNDERH. RÄKNARE/<br>STANDARD                                                                                                  |
| ELECTROLYTE      | Fortsatt mätning   | Elektrolytnivån kan<br>vara för låg eller<br>senaste BYT<br>MEMBRAN var för mer<br>än 90 dagar sedan.                          | Kontrollera<br>elektrolytmängden, byt<br>elektrolyt helt och<br>hållet om nivån är låg.<br>Använd processen<br>BYT MEMBRAN.<br>Addera INTE ny<br>elektrolyt till gammal.                                                                                      | Återställ varningen<br>manuellt eller återställ<br>automatiskt efter BYT<br>MEMBRAN, BYT<br>ELEKTROD eller BYT<br>MÄTOMRÅDE i menyn<br>TEST/UNDERH. |
| PROV1/ PROV2     | Fortsatt mätning   | Mängden prov är<br>otillräcklig<br>(kanal 1/kanal2). Detta<br>visas som ett fel om<br>PROV DETEKTION är<br>inställt på VARNING | Kontrollera<br>provtillförsel, se till att<br>det inte är undertryck i<br>provslangen,<br>kontrollera att<br>kolvpumpen är tät,<br>kontrollera överflödes-<br>och luftventilerna,<br>kontrollera att systemet<br>är tätt.                                     | Återställs automatiskt<br>när mängden prov är<br>tillräcklig, eller återställ<br>manuellt                                                           |

### 7.3 Felsökning av elektroden

Elektrodens data sparas i AMTAX sc meny CALIB. DATA eller i händelseloggen.

#### Typiska elektrodvärden (observera tecknen):

Tabell 10 innehåller typiska elektroddata för en nyligen insatt elektrod med ny elektrolyt och membranhätta.

Nollvärdet är alltid det mest positiva värdet och standard 2-värdet är alltid det mest negativa värdet i en kalibrering. Standard 1 är alltid mellan nollvärdet och värdet för standard 2.

När elektroden startas ökar lutningen till sitt slutliga värde (idealiskt mellan -58 och -63 mV) och stannar där med små fluktuationer.

| Beskrivning     | MR 1<br>(0,02–5 mg/L NH4–N)           | MR 2<br>(0,05-20 mg/L NH4–N) | MR 3<br>(1-100 mg/L NH4–N) | MR 4<br>(10-1,000 mg/L NH4–N) |
|-----------------|---------------------------------------|------------------------------|----------------------------|-------------------------------|
| Lutning         |                                       | -55 till -67 mV              |                            |                               |
| lutningsvarning | -50 till -55 mV eller -67 till -70 mV |                              |                            |                               |
| Lutningsfel     | 0 till -50 mV eller -70 till -150 mV  |                              |                            |                               |
| mV noll         | -205 till +5 mV                       | 20 till 120 mV               | 20 till 120 mV             | 20 mV till 120 mV             |
| mV standard 1   | -200 till -140 mV                     | -30 till 30 mV               | -25 till -85 mV            | -70 till -130 mV              |
| mV standard 2   | -240 till -180 mV                     | -30 till -90 mV              | -70 till -130 mV           | -130 till -190 mV             |

#### Tabell 10 Typiska elektrodvärden

Felbeskrivningarna för elektroden i Tabell 11 och Tabell 12 är hänförliga till fel/varning "elektrodlutning" eller "falsk elek data".

#### Tabell 11 Felmeddelanden

| Felbeskrivning                                                                                                    | Diagnostik                                                                        | Lösning                                                                                                    |
|----------------------------------------------------------------------------------------------------|-----------------------------------------------------------------------------------|----------------------------------------------------------------------------------------------------|
| Kalibreringsvärdena är över mV<br>noll-värdet för båda standarderna.                                                              | - Tom reagens<br>- Defekt reagenspump<br>- Läckande kopplingar                    | - Ny reagens<br>- Byt reagenspump<br>- Dra åt kopplingar                                                                                                    |
| Kalibreringsvärdena för de två<br>standarderna och mV noll-värdet<br>indikerar mycket lika värden.                                | - Defekt elektrod<br>- Tom elektrolyt                                             | - Förnya elektrolyten<br>- Sätt in ny elektrod                                                                                                    |
| Endast mV standard 1-värdet är över<br>mV noll-värdet.                                                                            | - Standard 1 är tom<br>- Kolvpumpen läcker                                        | - Ny standard 1<br>- Byt kolv och cylinder (kolvpump)                                                                                                    |
| Endast mV standard 2-värdet är över mV noll-värdet.                                                                               | - Standard 2 är tom<br>- Kolvpumpen läcker                                        | - Ny standard 2<br>- Byt kolv och cylinder (kolvpump)                                                                                                    |
| mV noll-värdet är negativt.                                                                                                    | - Tom rengöringslösning<br>- Defekt rengöringspump<br>- Läckande kopplingar       | - Ny rengöringslösning<br>- Byt rengöringspump<br>- Dra åt kopplingar                                                                                                    |
| Elektrodens lutning är mellan<br>-60 och -65 mV och alla 3<br>kalibreringsvärdena balanserar det<br>positiva området signifikant. | - Elektrolyten är nästan tom<br>- Elektrodhuset läcker<br>- Läckande membranhätta | <ul> <li>Elektrolyten har avdunstat nästan helt<br/>efter förlängd drift.</li> <li>Dra åt membranhättan</li> <li>Elektrodhuset läcker: beställ ny<br/>elektrod</li> </ul> |
| Alla mV-värden för kalibreringsdata<br>skiljer sig åt endast med decimaltalen<br>(nästan konstant).                               | - Defekt förstärkarkort                                                           | - Sätt i nytt förstärkarkort                                                                                                    |

Mer information finns i Tabell 12 för ytterligare felmeddelanden.

.

| Felbeskrivning                                                                                                    | Diagnostik                                                                                                    | Lösning                                                                                                    |
|----------------------------------------------------------------------------------------------------|----------------------------------------------------------------------------------------------------|----------------------------------------------------------------------------------------------------|
| Kalibreringsvärdena fluktuerar för<br>mycket                                                                                          | - Defekt elektrod                                                                                                    | - Byt elektrolyt och membranhätta                                                                                       |
| Lutningen är mellan -40 och -45 mV<br>efter kalibrering                                                                               | Mätområdet 0,05 20 mg/L NH <sub>4</sub> –N är<br>justerat och fel standardlösningar<br>10 och 50 mg/L NH <sub>4</sub> –N används. | <ul> <li>Sätt i rätt standardlösningar och slutför<br/>proceduren för att byta mätområde i<br/>servicemenyn.</li> </ul> |
| Lutningen minskar, membranet kan<br>skadas. Värdena för elektrodens lutning<br>kan minska efter 1-2 veckor till<br>-40 mV och -50 mV. | - Membranet är skadat (till exempel av<br>silikonolja)                                                                            | - Ta bort mätkammaren helt och hållet<br>- Rengör den noga                                                              |
| Det finns en stor kontinuerlig avvikelse i<br>de mätta värdena (upp till 2 mg på 24<br>tim).                                          | - Elektrodhättan är skadad. Elektrolyten<br>kristalliseras på locket/hättan och<br>avdunstar mycket snabbt.                       | - Förnya elektrolyten<br>- Sätt in ny elektrod                                                                          |
| De mätta värdena fluktuerar och<br>störning av kalibreringen i det lägre<br>mätområdet.                                               | - Otillräckligt prov när prov krävs för<br>att bestämma nollvärdet.                                                               | - Se till att det finns tillräckligt med prov                                                                           |
| Alla tre elektrodvärdena ökar över 8 mV till positiva värden inom 24 tim.                                                             | - Elektrolytnivån har sjunkit till under<br>4 mL.                                                                                 | <ul> <li>Töm elektrodhuset, skölj det med<br/>destillerat vatten och fyll det med ny<br/>elektrolyt.</li> </ul>         |

# 8.1 Standarder och reagenser

| Beskrivning                                                                                       | Kat. nr.<br>Kund inom EU | Kat. nr.<br>Kund i USA |
|---------------------------------------------------------------------------------------------------|--------------------------|------------------------|
| Reagenssats för AMTAX sc med standardlösning<br>(Mätomfång 1: 0,02–5 mg/L NH <sub>4</sub> –N)     | LCW 889                  | -                      |
| Reagens AMTAX sc (2,5 L) för alla mätomfång                                                       | BCF1009                  | 28944-52               |
| CAL1: Standard 0,5 mg/L NH <sub>4</sub> –N (2 L) (Mätomfång 1: 0,02–5 mg/L NH <sub>4</sub> –N)    | BCF1148                  | 25146-54               |
| CAL2: Standard 2,5 mg/L NH <sub>4</sub> –N (2 L) (Mätomfång 1: 0,02–5 mg/L NH <sub>4</sub> –N)    | BCF1149                  | 25147-54               |
| Reagenssats för AMTAX sc med standardlösning<br>(Mätomfång 2: 0,05–20 mg/L NH <sub>4</sub> –N)    | LCW 865                  | -                      |
| Reagens AMTAX sc (2,5 L) för alla mätomfång                                                       | BCF1009                  | 28944-52               |
| CAL1: Standard 1 mg/L NH <sub>4</sub> –N (2 L) (Mätomfång 2: 0,05–20 mg/L NH <sub>4</sub> –N)     | BCF1010                  | 28941-54               |
| CAL2: Standard 10 mg/L NH <sub>4</sub> –N (2 L) (Mätomfång 2: 0,05–20 mg/L NH <sub>4</sub> –N)    | BCF1011                  | 28943-54               |
| Reagenssats för AMTAX sc med standardlösning<br>(Mätomfång 3: 1–100 mg/L NH <sub>4</sub> –N)      | LCW 871                  | -                      |
| Reagens AMTAX sc (2,5 L) för alla mätomfång                                                       | BCF1009                  | 28944-52               |
| CAL1: Standard 10 mg/L NH <sub>4</sub> –N (2 L) (Mätomfång 3: 1–100 mg/L NH <sub>4</sub> –N)      | BCF1020                  | 28943-54               |
| CAL2: Standard 50 mg/L NH <sub>4</sub> –N (2 L) (Mätomfång 3: 1–100 mg/L NH <sub>4</sub> –N)      | BCF1021                  | 28958-54               |
| Reagenssats för AMTAX sc med standardlösning<br>(Mätomfång 4: 10–1,000 mg/L NH <sub>4</sub> –N)   | LCW 866                  | -                      |
| Reagens AMTAX sc (2,5 L) för alla mätomfång                                                       | BCF1009                  | 28944-52               |
| CAL1: Standard 50 mg/L NH <sub>4</sub> –N (2 L) (Mätomfång 4: 10–1,000 mg/L NH <sub>4</sub> –N)   | BCF1012                  | 28258-54               |
| CAL2: Standard 500 mg/L NH <sub>4</sub> –N (2 L) (Mätomfång 4: 10–1,000 mg/L NH <sub>4</sub> –N)  | BCF1013                  | 28259-54               |
| Rengöringslösning AMTAX sc (250 mL)                                                               | LCW 867                  | 28942-46               |
| Sats med elektrolyt och membrantoppar (3 elektrolyt och 3 membrantoppar) för mätomfång 2, 3 och 4 | LCW 868                  | 61825-00               |
| Sats med elektrolyt (3 elektrolyt) för mätomfång 2, 3 och 4                                       | LCW 882                  | -                      |
| Sats med elektrolyt och membrantoppar (3 elektrolyt och 3 membrantoppar) för mätomfång 1          | LCW 891                  | 29553-00               |
| Sats med elektrolyt (3 elektrolytlösningar) för mätomfång 1: 0,02–5 mg/L NH <sub>4</sub> –N       | LCW 890                  | -                      |
| En flaska elektrolyt för mätomfång 1: 0,02–5 mg/L NH <sub>4</sub> –N                              | _                        | 25148-36               |

# 8.2 Tillbehör till analysator

| Beskrivning                                                                         | Kat. nr. |
|-------------------------------------------------------------------------------------|----------|
| Tillbehör för AMTAX/PHOSPHAXsc för kontinuerlig provtagning (1 eller 2 kanaler)     | LZY189   |
| Kapverktyg för slangar                                                              |          |
| Uppvärmd avloppsslang, 230 V                                                        | LZY302   |
| Uppvärmd avloppsslang, 115 V                                                        |          |
| Sats med kopplingar för sc-analysatorer                                             |          |
| Sats med tätningspluggar (gummi) för sc-analysator, typ 1 (3), typ 2 (1), typ 3 (3) |          |
| Sats med skruvar för sc-analysator, M3 x 6 (4), M3 x 25 (2); M3 x 50 (2)            |          |
| Elektrodplatta, AMTAX sc                                                            | LZY330   |

# 8.3 Monteringsmaterial och tillbehör

| Beskrivning                                                                 | Kat. nr. |
|-----------------------------------------------------------------------------|----------|
| Väggmonteringssats, inklusive 4 träskruvar 5 x 60 plus 4 väggpluggar        | LZX355   |
| Monteringssats för sc-analysator, inklusive fäste, vinkelkonsol och skruvar |          |
| Sats med skruvar för fäste och vinkelkonsol                                 | LZY216   |
| Sats med skruvar för sc-analysatorer                                        |          |
| Sats med skruvar för räckmontering LZY285 och LZY316                        | LZY220   |
| Räckmontering, analysator med styrenhet                                     |          |
| Räckmontering, analysator utan styrenhet                                    |          |
| Stolpmontering, sc-analysator med styrenhet                                 |          |
| Stolpmontering, sc-analysator utan styrenhet                                | LZY287   |

## 8.4 Reservdelar

### (Se Figur 22 på sidan 68–Figur 26 på sidan 72)

| Produkt | Beskrivning                                                                                  | Kat. nr. |
|---------|----------------------------------------------------------------------------------------------|----------|
| 1       | Dörr till sc-analysatorskåp, inklusive 4 instrumentetiketter, AMTAX sc                       | LZY143   |
| 1       | Dörr till sc-analysatorskåp, inklusive 4 instrumentetiketter, AMTAX indoor sc                | LZY682   |
| 1       | Instrumentetiketter                                                                          | LZY144   |
| 2       | Dörrhasp                                                                                     | LZY148   |
| 3       | Skåp för sc-analysator utan dörr                                                             | LZY145   |
| 4       | Sats med filterplattor (2 st.)                                                               | LZY154   |
| 5       | Klämlås för sc-analysator                                                                    | LZY147   |
| 6       | Galler, inklusive skruvar M3 x 6                                                             | LZY157   |
| 7       | Kompressor, omkopplingsbar 115 V/230 V                                                       | LZY149   |
| 8       | Fläkt för inkommande luft                                                                    | LZY152   |
| 9       | Luftslangar för kompressor, inklusive backventil, koppling,                                  | LZY151   |
| 10      | Uppsamlingstråg för sc-analysator                                                            | LZY146   |
| 11      | Gångjärn, inklusive skruvar                                                                  | LZY155   |
| 12      | Tätning för sc-analysatorns dörr                                                             | LZY187   |
| 13      | Dörrlås, sc-analysator                                                                       | LZY188   |
| 14      | Monteringsplåt för sc-analysator                                                             | LZY161   |
| 15      | Analysatorpanel för AMTAX sc för alla omfång                                                 | LZY162   |
| 16      | Magnetomrörare (8x3 mm)                                                                      | LZP365   |
| 17      | Specialelektrod med en membrantopp AMTAX sc                                                  | LZY069   |
| 17      | Specialelektrod AMTAX sc inklusive elektrolyt och membrantoppsats för mätomfången 1, 2 och 3 | LZY070   |
| 18      | Mätcell AMTAX sc, alla omfång, inklusive tätning                                             | LZY184   |
| 18      | Tätningssats för mätcell AMTAX sc (3 o-ringar)                                               | LZY196   |
| 19      | Omrörarmotor AMTAX sc                                                                        | LZY182   |
| 20      | Ventilblock för AMTAX sc, inklusive ventiler för alla omfång                                 | LZY169   |
| 21      | Ventilblock för AMTAX sc, alla omfång                                                        | LZY173   |
| 22      | Övre del av ventilblock                                                                      | LZY174   |
| 23      | Övre del av ventilblock med ventil                                                           | LZY175   |
| 24      | Ventil, 2/2-vägs                                                                             | LZY168   |
| 25      | Slang, 3,2 mm (2 m), sc-analysator                                                           | LZY195   |

# 8.4 Reservdelar

(Se Figur 22 på sidan 68–Figur 26 på sidan 72)

| Produkt   | Beskrivning                                                                           | Kat. nr. |
|-----------|---------------------------------------------------------------------------------------|----------|
| 26        | Kopplingssats, 3,2 mm, (4 st.)                                                        | LZY111   |
| 27        | Slangkoppling 4/6 mm                                                                  | LZY134   |
| 28        | Blindplugg                                                                            | LZY193   |
| 29        | Ventilblock, 2-kanalsomkopplare, inklusive ventil för sc-analysator                   | LZY267   |
| 29 och 39 | Konverteringssats från 1-kanals till 2-kanals sc-analysator                           | LZY170   |
| 30        | Ventilblock, 2-kanalsomkopplare för sc-analysator                                     | LZY172   |
| 31        | Ventil, 3/2-vägs                                                                      | LZY171   |
| 32        | Konverteringssats från 1-kanals > Filter Probe sc-analysator, AMTAX sc/PHOSPHAX sc    | LZY242   |
| 33        | Nedre del av bräddningskärl                                                           | LZY165   |
| 34        | Övre del av bräddningskärl                                                            | LZY166   |
| 35        | Övre del av bräddningskärl, inklusive ventil                                          | LZY167   |
| 36        | Låsskruv                                                                              | LZY150   |
| 37        | Konverteringssats från Filter Probe sc > 1-kanals sc-analysator, AMTAX sc/PHOSPHAX sc | LZY241   |
| 38        | Övre del av bräddningskärl för 1- eller 2-kanalsinstrument                            | LZY268   |
| 39        | Bräddningskärl för 2-kanalsinstrument                                                 | LZY269   |
| 40        | Säkerhetsplåt för sc-analysator                                                       | LZY179   |
| 41        | Isoleringslock för GSE AMTAX sc, alla omfång                                          | LZY224   |
| 42        | Hållare för kolvpump                                                                  | LZY180   |
| 43        | Pumphuvud för luftpump, 10 mL                                                         | LZY181   |
| 44        | Kolvpump för sc-analysator                                                            | LZY177   |
| 45        | Lock för reagenspump                                                                  | LZY178   |
| 46        | Kopplingssats, 1,6 mm, (4 st.)                                                        | LZY192   |
| 47        | Slang, 1,6 mm (2 m), sc-analysator                                                    | LZY194   |
| 48        | Reagenspump för sc-analysator (ventilpump)                                            | LZY176   |
| 49        | Luftcirkulationsfläkt för sc-analysator                                               | LZY153   |
| 50        | Uppvärmning för analysatorskåp, inklusive kontakter                                   | LZY156   |
| 51        | Lock                                                                                  | LZY270   |
| 52        | Lock för processorkort                                                                | LZY159   |
| 53        | Skydd för strömkälla                                                                  | LZY158   |
| 54        | Strömkälla 100-240 V växelström                                                       | YAB039   |
| 55        | Förstärkarkort för AMTAX sc                                                           | YAB044   |
| 56        | Processorkort för sc-analysator                                                       | YAB099   |
| 57        | Tätning för ventilblock                                                               | LZY199   |
| 58        | Tätning för bräddningskärl                                                            | LZY198   |
| 59        | Kort med temperaturgivare, AMTAX sc/PHOSPHAX sc                                       | YAB089   |
| 60        | Luftfilter/dämpare för kompressor                                                     | LZY332   |
| 61        |                                                                                       | LZY493   |
| 62        |                                                                                       | LZY470   |
| 63        | I-koppling                                                                            | LZY133   |
| 64        | Skyddshölje för kompressor                                                            | HAH041   |

# Sprängskisser

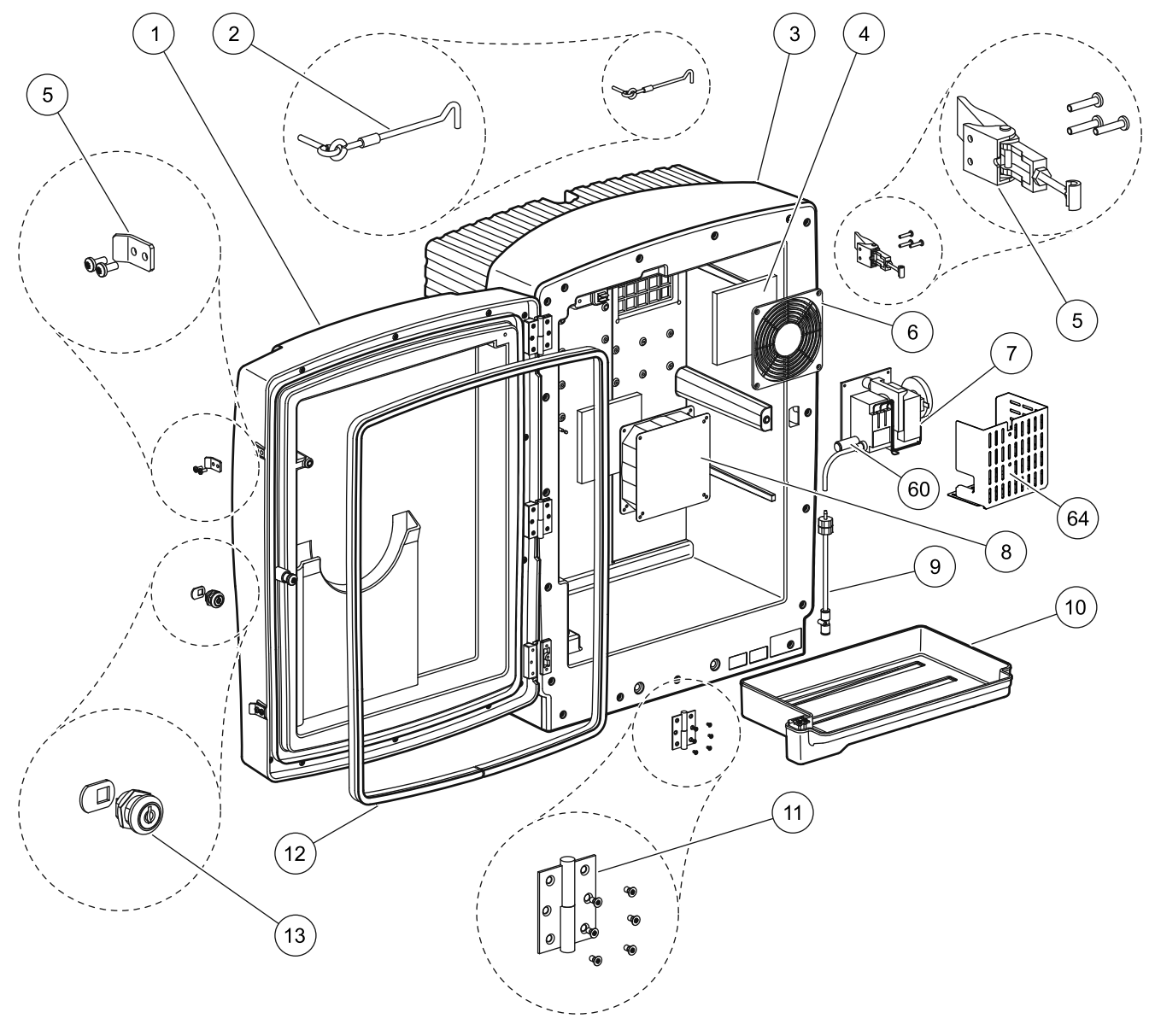

Figur 22 Analysatorskåp, AMTAX sc

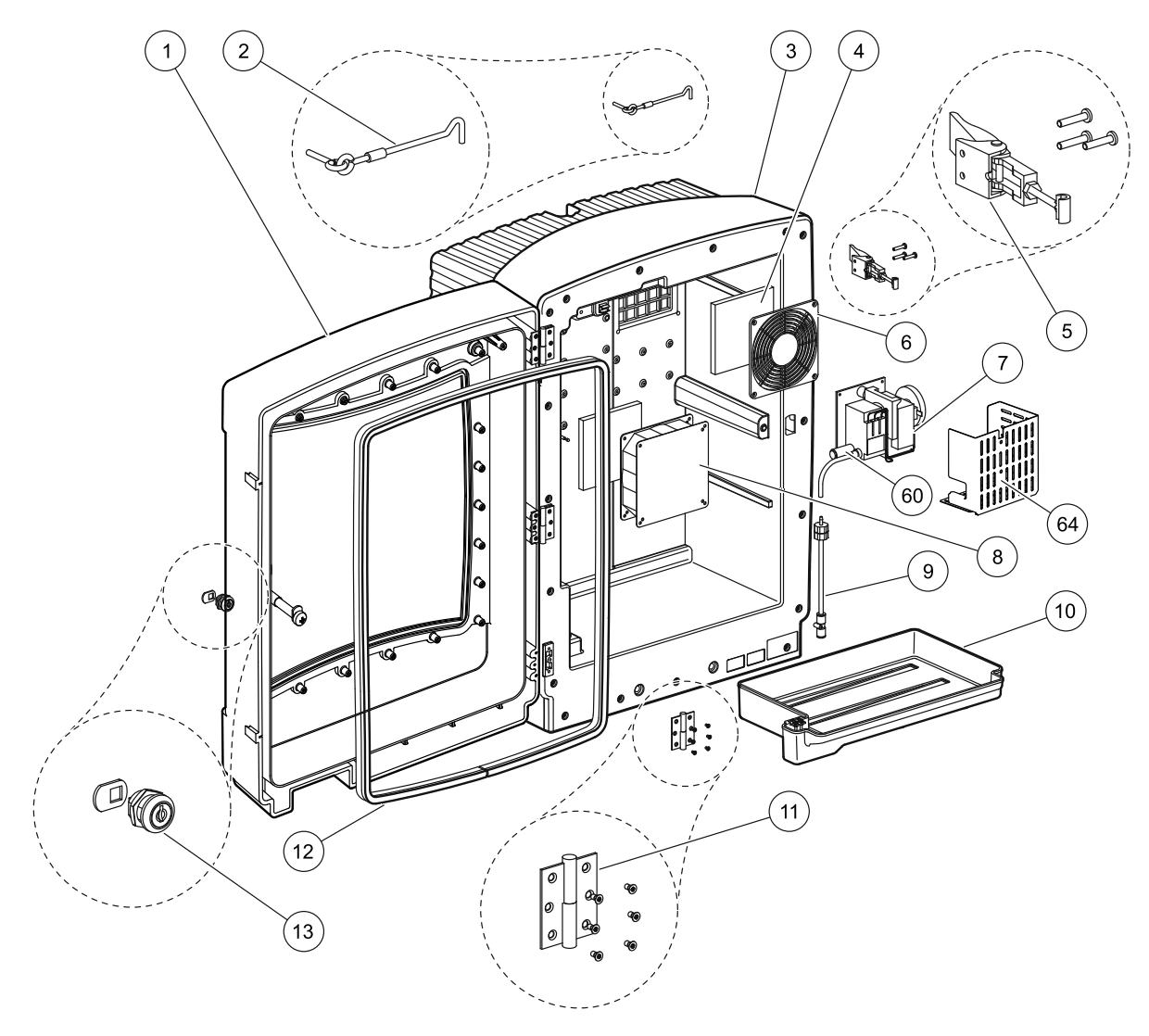

Figur 23 Analysatorskåp, AMTAX indoor sc

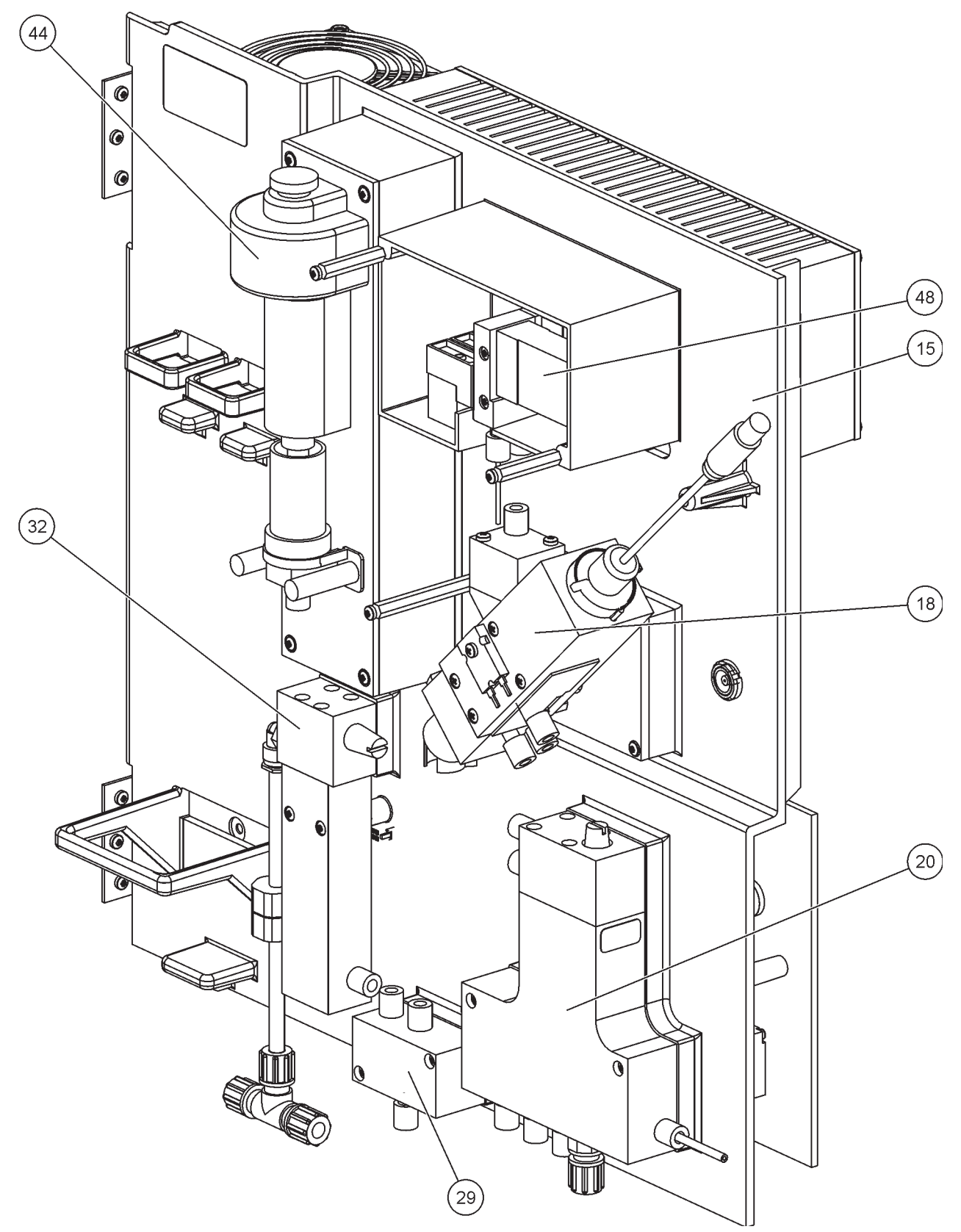

Figur 24 Översikt analysator- panel

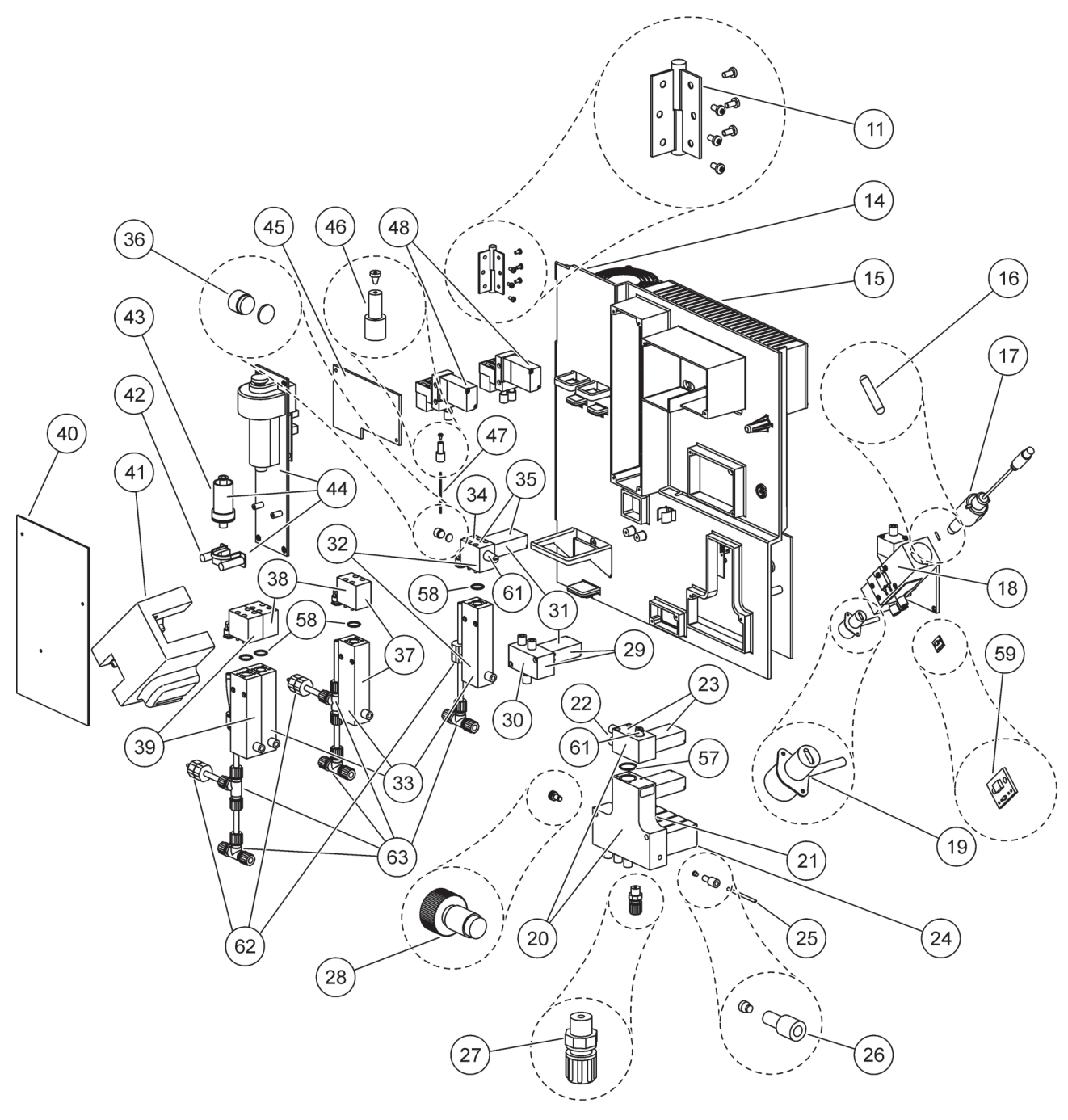

Figur 25 Analysatorpanelen från framsidan

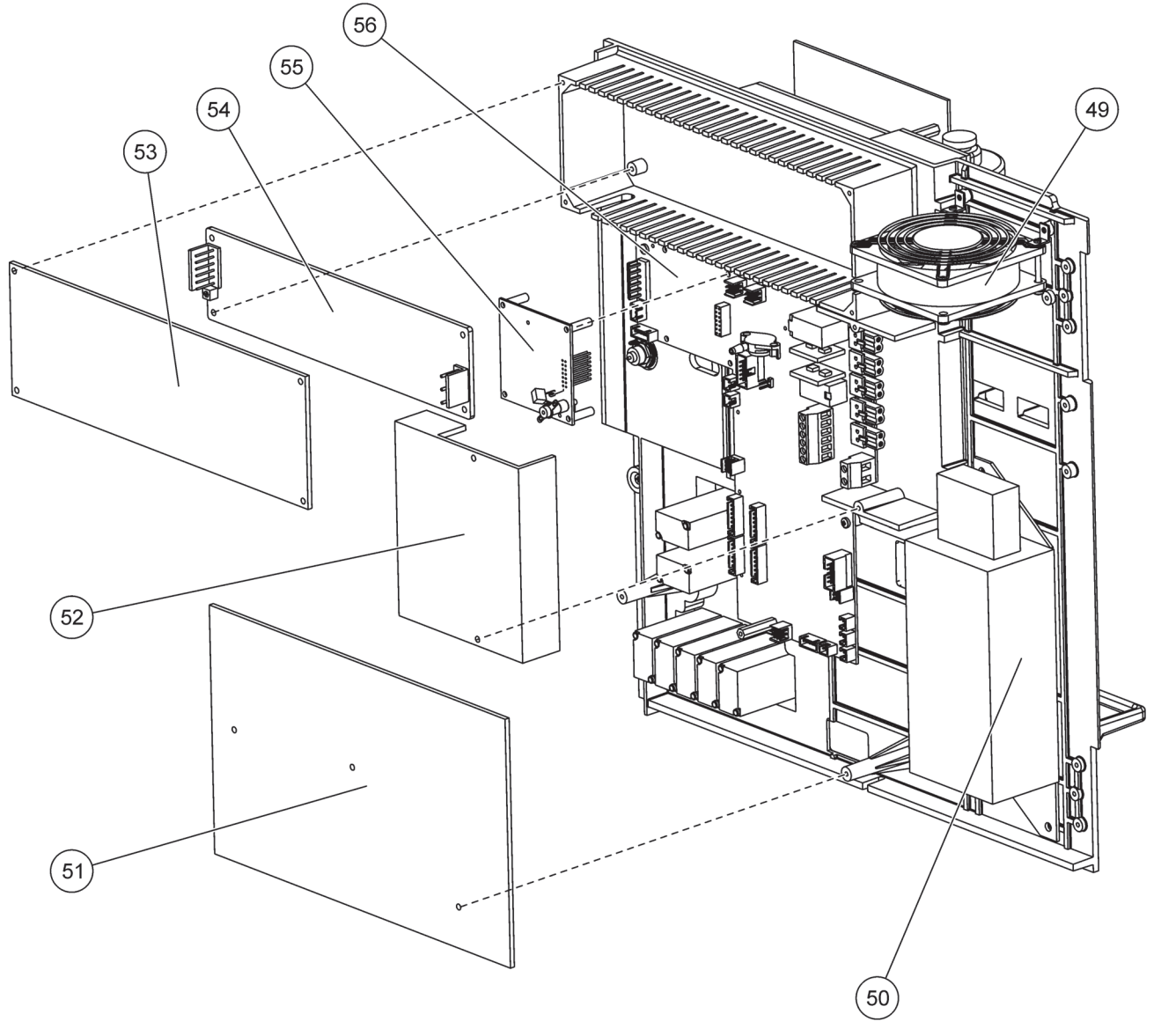

Figur 26 Analysatorpanelen från baksidan
Tillverkaren garanterar att produkten är fri från material- och tillverkningsdefekter och åtar sig att reparera alla eventuellt defekta delar utan kostnad.

Denna garantiperiod för instrument är 24 månader. Om ett servicekontrakt skrivs inom 6 månader från inköpet förlängs garantiperioden till 60 månader.

Leverantören ansvarar, med undantag för ytterligare anspråk, för defekter inklusive brist på säkrade egenskaper enligt följande: alla delar som, inom garantiperioden, beräknad från dagen för överföring av risk, kan påvisas ha blivit oanvändbara eller som endast kan användas med signifikanta begränsningar p.g.a. en situation som förelåg före överföringen av risk, speciellt p.g.a. felaktig design, dåliga material eller bristfällig finish, kommer att förbättras eller ersättas, enligt leverantörens omdöme. Identifieringen av sådana defekter måste meddelas leverantören skriftligt utan dröjsmål, dock inte senare än 7 dagar efter identifieringen av felet. Om kunden underlåter att meddela leverantören anses produkten godkänd trots defekten. Vidare ansvarsskyldighet för några direkta eller följdskador accepteras ej.

Om instrumentspecifikt underhåll och servicearbete som definierats av leverantören skall utföras inom garantiperioden av kunden (underhåll) eller av leverantören (service) och dessa krav inte uppfylls, är skadeanspråken ogiltiga p.g.a. underlåtenhet att uppfylla kraven.

Inga ytterligare krav, speciellt krav angående följdskador, kan framställas.

Konsumtionsvaror och skador som orsakats av olämplig hantering, dålig installation eller felaktig användning undantas från denna klausul.

Tillverkarens processinstrument är av bevisad tillförlitlighet i många applikationer och används därför ofta i automatiska reglerkretsar för att ge den mest ekonomiska driften för den relaterade processen.

För att undvika eller begränsa följdskador rekommenderas därför att reglerkretsen utformas så att en felfunktion i ett instrument resulterar i en automatisk växling till backupkontrollsystemet. Detta är det säkraste driftstillståndet för miljön och processen.

# A.1 **A**Säkerhetsinformation

När rörläggning eller kabelanslutning utförs måste följande varningar iakttagas, samt eventuella varningar och observandum som finns i de olika avsnitten. Mer säkerhetsinformation finns i Säkerhetsinformation på sidan 9.

#### FARA

Koppla alltid bort strömen till instrumentet då elektriska anslutningar ska göras.

#### VARNING

Kåpan kan tippa framåt om den inte fästs på plats. Öppna bara skåpet om det har monterats korrekt.

# A.1.1 👧 Att tänka på när det gäller statisk elektricitet

**Viktig anvisning:** För att minimera faror och risker med statisk elektricitet, ska alla underhållsåtgärder som inte kräver strömförsörjning till analysatorn utföras med strömkällan bortkopplad.

Ömtåliga interna elektroniska komponenter kan förstöras av statisk elektricitet och leda till försämrad funktion för instrumentet eller att det inte fungerar.

Tillverkaren rekommenderar följande tillvägagångssätt för att förhindra skador orsakade av statisk elektricitet på instrumentet:

- Innan du rör vid några elektroniska komponenter i instrumentet (som t.ex. kretskort och kretsarna på dem) ska du laddar ur kroppen från statisk elektricitet. Du kan göra detta genom att vidröra ett jordat metallföremål, som exempelvis chassit på ett instrument, eller någon typ av metallhölje eller -rör.
- Utför inga överdrivna rörelser och dra inte fötterna mot golvet, så att du undviker att bygga upp statisk elektricitet.
  Transportera statiskt-känsliga delar i antistatiska förpackningar.
- För att frigöra dig från statisk elektricitet och undvika att ladda upp dig igen är det lämpligt att bära jordningsarmband, anslutet till jord.
- Hantera alltid statiskt känsliga komponenter på antistatiska platser. Använd om möjligt antistatmattor och antistatunderlägg på arbetsplatsen.

#### A.2 Ansluta ett 2-parametersalternativ

Konfigurationen med 2 parametrar krävs för alternativ 4, 6, 8b, 9b, 10b och 11b.

När du använder kontinuerlig provtagning kan AMTAX sc mäta en parameter: NH<sub>4</sub>–N. För att köra en andra parameter för samma kontinuerliga provtagning (t.ex. ett fosfat som mäts av PHOSPHAX sc) måste provledningen anslutas till bräddningskärlet på det första instrumentet i raden. Av detta skäl måste det första instrumentet ändras till 2-parametersvarianten.

**Observera:** 2-parameterkonfigurationen gäller utom- och inomhusalternativ, och för en- och tvåkanalsalternativen (Ch1 + Ch2).

Information om hur en 2-parameterskonfiguration ansluts finns i Figur 27 och i nedanstående anvisningar.

- Ta bort den lilla blindpluggen (punkt 1, Figur 27) från det övre hålet på bräddningskärlet. Ta bort den lilla blindpluggen (punkt 2) från det övre hålet på bräddningskärlet. Kassera pluggen och kopplingen.
- **2.** Skjut den lilla kopplingen (anslutning och hylsa, punkt 3) över slangen (punkt 5). Kapa slangen jämnt längs hylsan.
- **3.** Montera den lilla kopplingen vid den övre öppningen på bräddningskärlet för att leda provet till den andra analysatorn.
- **4.** Stäng bottenhålet med den stora blindpluggen och tätningsbrickan (punkt 4).

**Observera:** Anslut alltid det främre bräddningskärlet i det första instrumentet till det främre kärlet i det andra instrumentet.

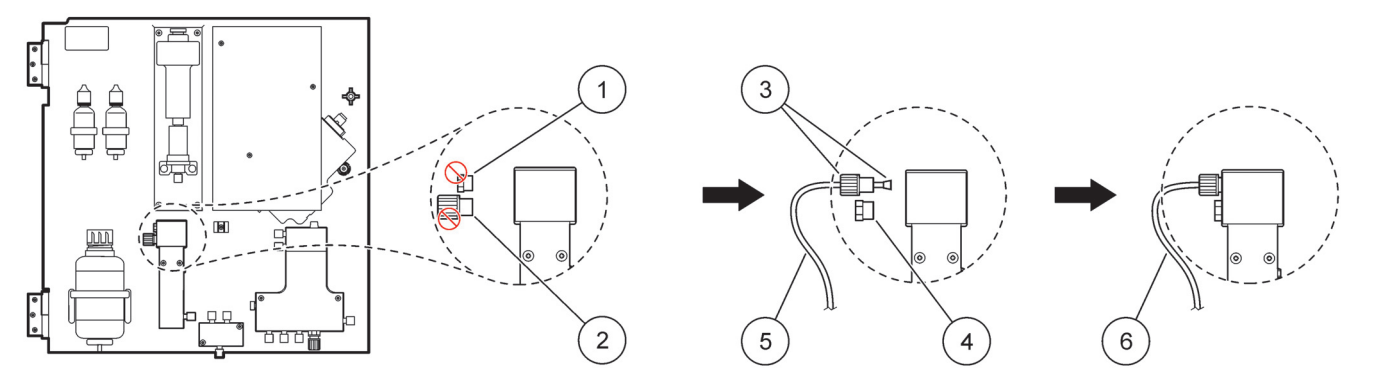

| 1 | Liten plugg                     | 4 | Stor plugg LZY193          |
|---|---------------------------------|---|----------------------------|
| 2 | Stor koppling                   | 5 | Slang LZY195               |
| 3 | Liten koppling och hylsa LZY111 | 6 | Till den andra analysatorn |

#### A.2.1 Ta bort T-kopplingen

När 2-parameterkonfigurationen används måste T-kopplingen från den första analysatorns avloppsslang tas bort, och i stället användas för att ansluta avloppsslangen från den första analysatorn till den andra.

T-kopplingen används för att ansluta avloppsslangen. Information om hur du tar bort T-kopplingen hittar du i Figur 28 och nedan:

- **1.** Ta loss avloppsslangen från bägge ändarna av T-kopplingen.
- 2. Ta bort hela avloppslangen.
- **3.** Återanslut T-kopplingen enligt beskrivningen för alternativ 4, 6, 8b, 9b, 10b och 11b.

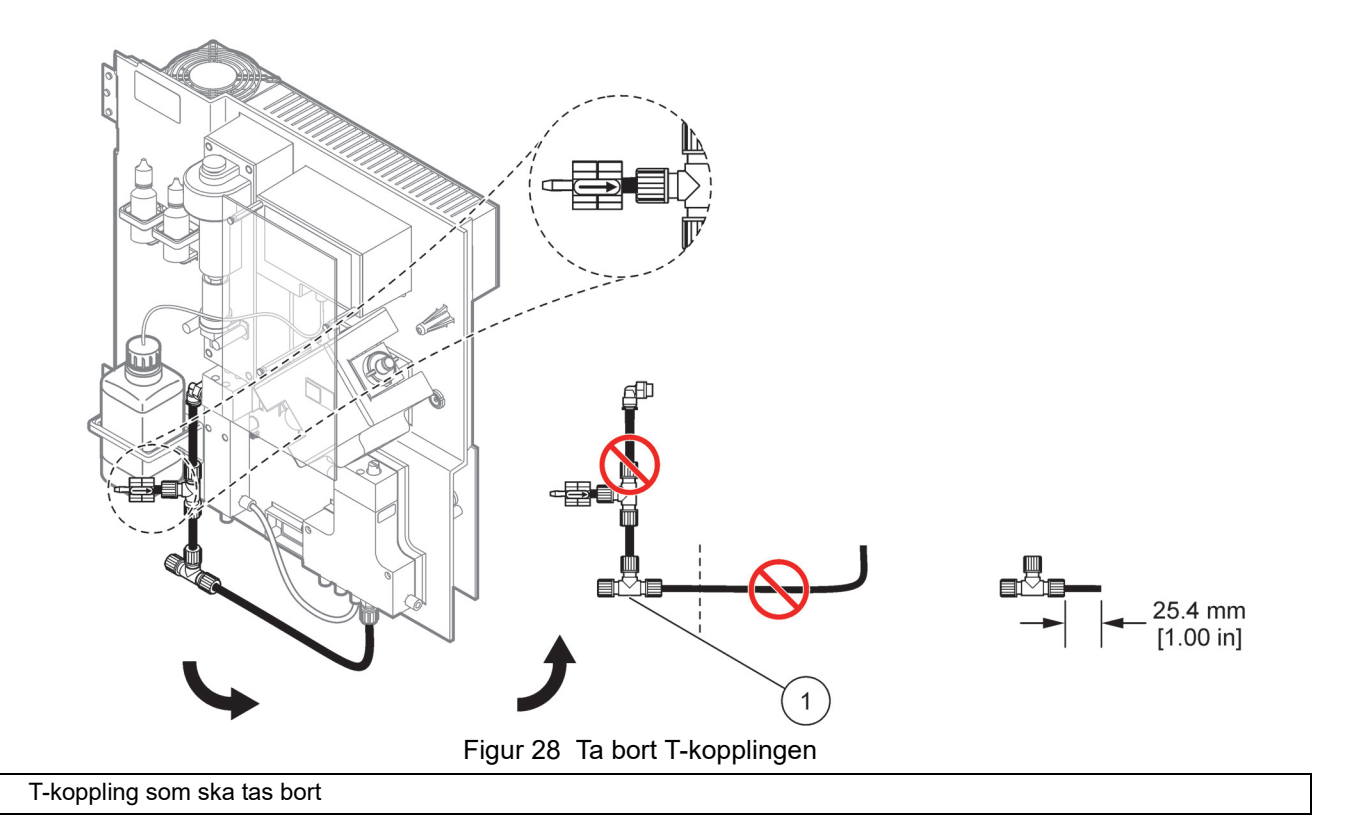

#### A.3 Att tänka på i fråga om avloppsledningar

1

Placera alltid avloppsslangen så att en viss fallhöjd hela tiden uppnås (min. 3 grader) och se till att avloppet är klart (inte trycksatt). Kontrllera att avloppsslangen inte är längre än 2 meter.

### A.4 Att tänka på i fråga om slangar

Fyra olika slangtyper används i AMTAX sc för de röranslutningar som behövs. Den typ av slang som används, beror på valt alternativ för systemets konfiguration:

- Ø 3,2 mm: provledningsslang
- Ø 6 mm: ej uppvärmd avloppsslang
- Ø 22 mm: uppvärmd avloppsslang
- Ø 32 mm: slangar till Filter Probe sc

#### A.5 Alternativ 1-slangdragning och anslutningar

För alternativ 1 används en sc-analysator och Filter Probe sc. Därefter matas avfall från analysatorn ut, tillbaka till behållaren med filtreringssatsen. Använd avloppsslangen inuti Filter Probe sc eller den uppvärmda avloppsslangen (tillval) för att tömma avloppsströmmen från sc-analysatorn.

Information om alternativ 1 finns i Figur 29 och i nedanstående anvisningar:

- **1.** Installera Filter Probe sc i provströmmen. Mer information finns i bruksanvisningen till Filter Probe sc.
- Mata ledningarna för Filter Probe sc (provledningar, elkablar och tömningsslang) genom analysatoröppningen (punkt 5, Figur 29). Använd tätningsplugg nr 2 för att täta öppningen.
- 3. Försegla de oanvända öppningarna med tätningsplugg nr 3.
- **4.** Anslut datakabel och strömanslutningar till Filter Probe sc. Se avsnitt 3.5.5 på sidan 28 och Figur 16 på sidan 29.
- **5.** Anslut luftslangen till kompressorn (punkt 3). Mer information finns i avsnitt 3.5.5 på sidan 28.
- 6. Anslut avloppsslangen till Filter Probe sc (Figur 29).
- **7.** Anslut provledningen till provingången på bräddningskärlet med kopplingarna.

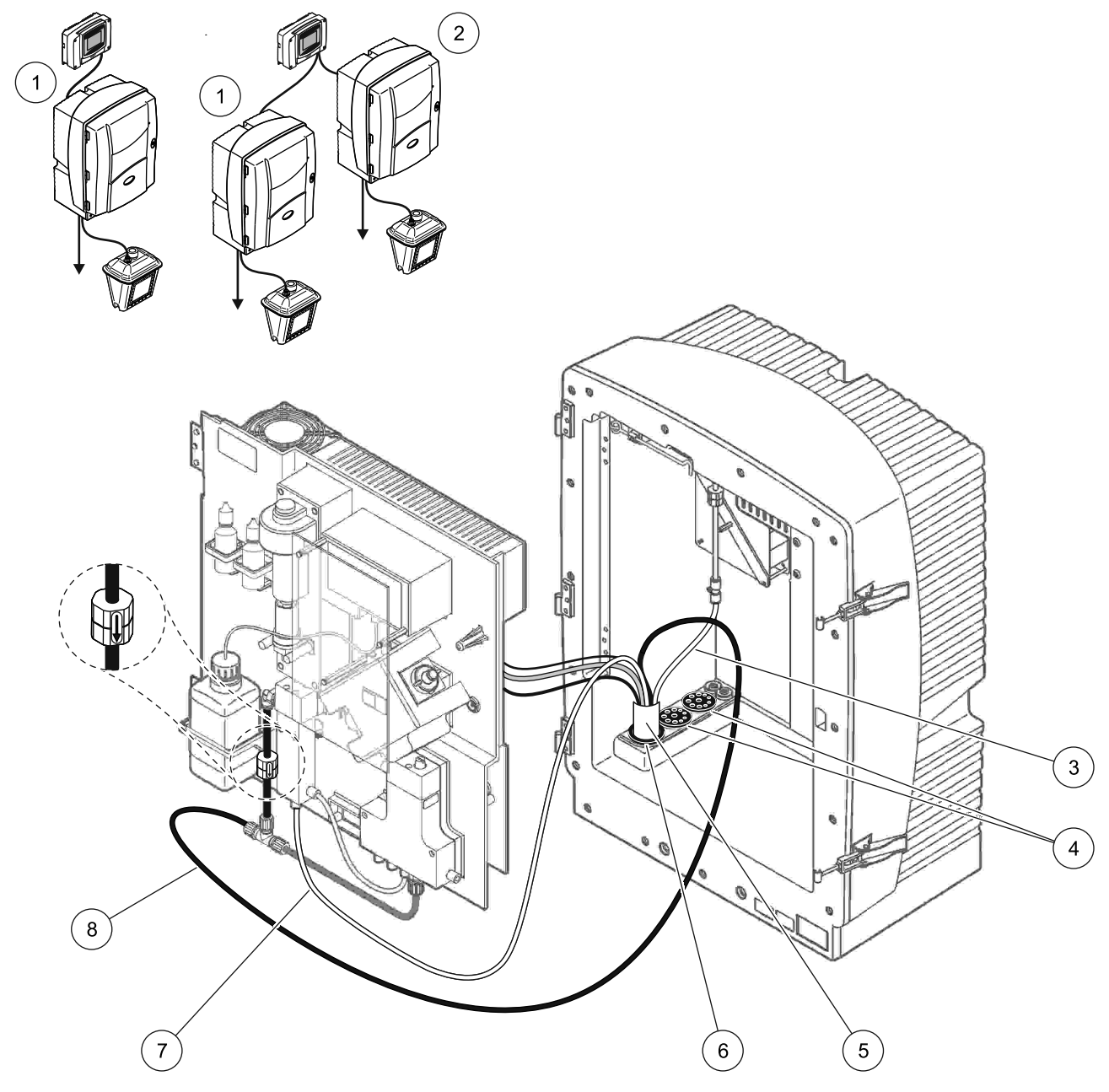

Figur 29 Installation av alternativ 1

| 1 | AMTAX sc-analysator    | 5 | Slang för Filter Probe sc       |
|---|------------------------|---|---------------------------------|
| 2 | PHOSPHAX sc-analysator | 6 | Tätningsplugg nr 2              |
| 3 | Luftslang              | 7 | Provledning till bräddningskärl |
| 4 | Tätningsplugg nr 3     | 8 | Avloppsslang                    |

#### A.6 Alternativ 2-slangdragning och kabelanslutningar

För alternativ 2 används en sc-analysator med Filter Probe sc. Avfallet från analysatorn töms tillbaka i avloppet via den uppvärmda avloppsslangen (tillval) LZY302 (230 V) eller LZY303 (115 V).

Information om alternativ 2 finns i Figur 30 och i nedanstående anvisningar:

- **1.** Installera Filter Probe sc i provströmmen. Mer information finns i bruksanvisningen till Filter Probe sc.
- Mata ledningarna för Filter Probe sc (provledningar, elkablar och avloppsslang) genom analysatoröppningen (punkt 9, Figur 30). Använd tätningsplugg nr 2 för att täta öppningen.

Observera: Avloppsslangen från Filter Probe sc-satsen används inte.

**3.** Mata den uppvärmda avloppsslangen genom analysatoröppningen (punkt 7). Använd tätningsplugg nr 1 för att täta öppningen.

**Observera:** De två provledningarna som hör till den uppvärmda avloppsslangen används inte.

- 4. Försegla den kvarvarande öppningen med tätningsplugg nr 3.
- **5.** Anslut datakabel och strömanslutningar till Filter Probe sc. Mer information finns i avsnitt 3.5.3 på sidan 26.
- **6.** Anslut strömkontakterna för det uppvärmda avloppet. Mer information finns i avsnitt 3.5.5 på sidan 28.
- 7. Anslut luftslangen till kompressorn (punkt 5).
- **8.** Anslut den uppvärmda avloppsslangen för Filter Probe sc till T-kopplingen för provavloppet.
- **9.** Anslut provledningen till provingången på bräddningskärlet med kopplingarna.

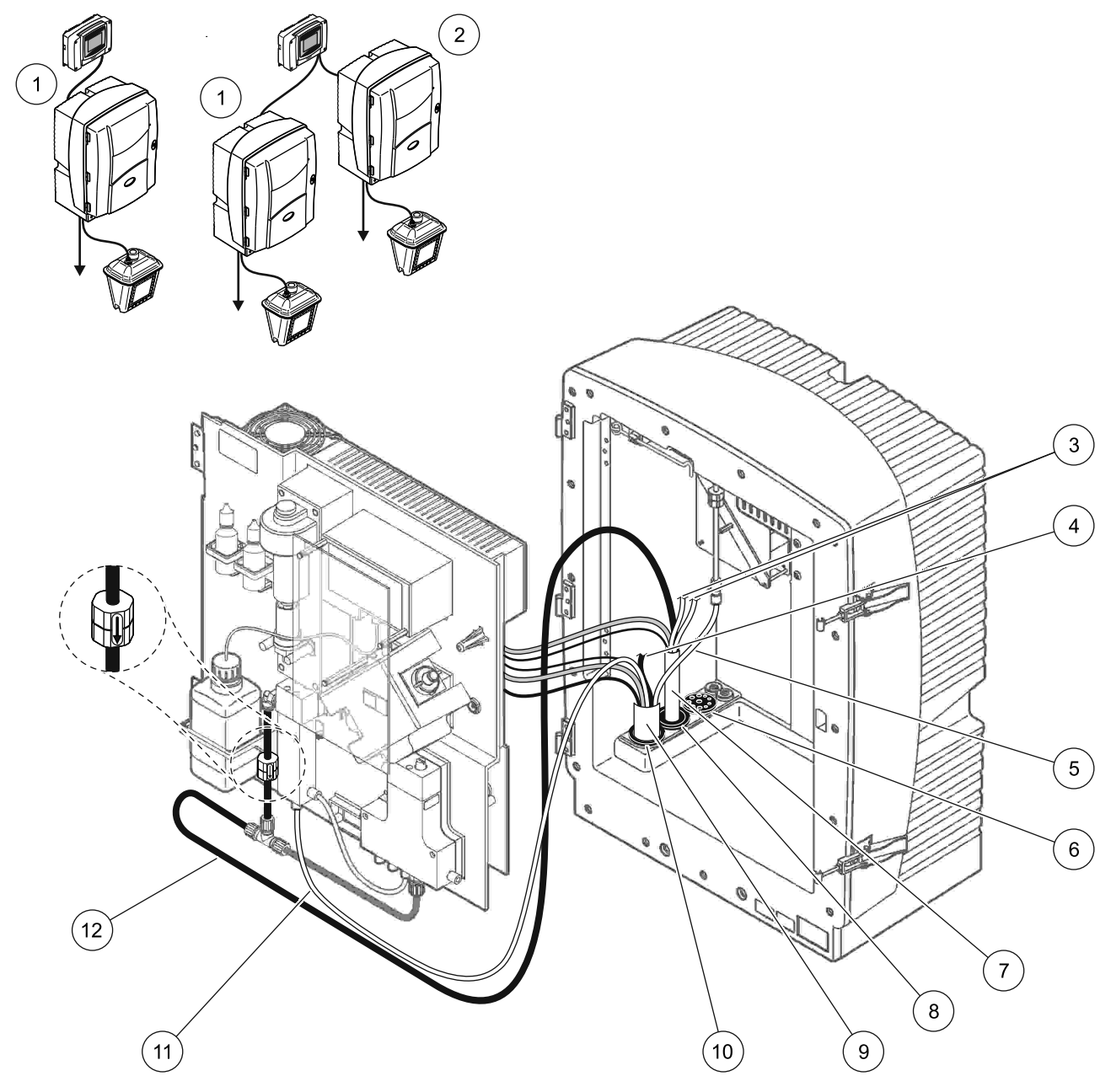

Figur 30 Installation av alternativ 2

| 1 | AMTAX sc-analysator                      | 7  | Uppvärmd avloppsslang           |
|---|------------------------------------------|----|---------------------------------|
| 2 | PHOSPHAX sc-analysator                   | 8  | Tätningsplugg nr 1              |
| 3 | Oanvända uppvärmda avloppsprovledningar  | 9  | Slang för Filter Probe sc       |
| 4 | Oanvänd avloppsslang för Filter Probe sc | 10 | Tätningsplugg nr 2              |
| 5 | Luftslang                                | 11 | Provledning för Filter Probe sc |
| 6 | Tätningsplugg nr 3                       | 12 | Uppvärmt avlopp                 |

#### A.7 Alternativ 3-slangdragning och anslutningar

För alternativ 3 används en sc-analysator med FILTRAX. Avfallet från analysatorn töms tillbaka i avloppet via den uppvärmda avloppsslangen (tillval) LZY302 (230 V) eller LZY303 (115 V).

Information om alternativ 3 finns i Figur 31 och i nedanstående anvisningar:

- 1. Installera FILTRAX i provflödet. Mer information finns i bruksanvisningen för FILTRAX.
- Mata den uppvärmda slangen från FILTRAX genom analysatoröppningen (Figur 31, punkt 5). Använd tätningsplugg nr 1 för att täta öppningen.
- **3.** Mata den uppvärmda avloppsslangen genom analysatoröppningen (punkt 3). Använd tätningsplugg nr 1 för att täta öppningen.

**Observera:** De två provledningarna som hör till den uppvärmda avloppsslangen används inte.

- 4. Försegla den kvarvarande öppningen med tätningsplugg nr 3.
- **5.** Anslut strömkontakterna för det uppvärmda avloppet. Mer information finns i avsnitt 3.5.5 på sidan 28.
- **6.** Anslut den uppvärmda avloppsslangen till T-kopplingen för provavloppet.

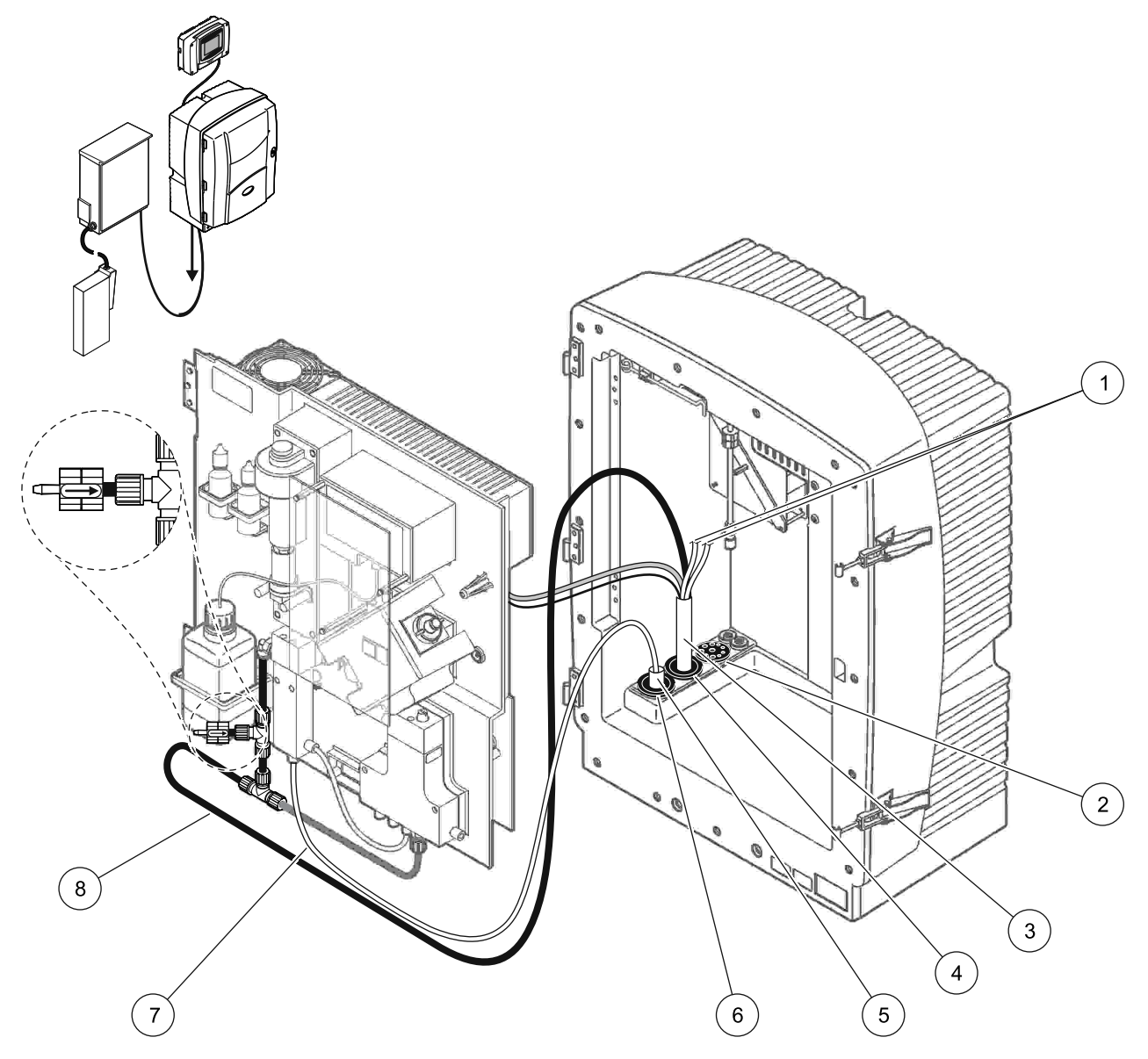

Figur 31 Installation av alternativ 3

|   | ———————————————————————————————————————   |   |                        |
|---|-------------------------------------------|---|------------------------|
|   | 1 Oanvända uppvärmda avloppsprovledningar | 5 | Uppvärmd FILTRAX-slang |
|   | 2 Tätningsplugg nr 3                      | 6 | Tätningsplugg nr 1     |
| ĺ | 3 Uppvärmd avloppsslang                   | 7 | FILTRAX-provledning    |
|   | 4 Tätningsplugg nr 1                      | 8 | Uppvärmd avloppsslang  |

#### A.8 Alternativ 4-slangdragning och anslutningar

För alternativ 4 används två sc-analysatorer med FILTRAX. Provet från FILTRAX går till den första analysatorn, som behöver ändras till en 2-parameterskonfiguration (se

Ansluta ett 2-parametersalternativ på sidan 76). Den uppvärmda avloppsslangen kopplar ihop båda sc-analysatorerna. Avfallet från båda analysatorerna töms i ett avlopp via den andra, uppvärmda avloppsslangen.

Information om alternativ 4 finns i Figur 32 på sidan 85 och i nedanstående anvisningar:

- 1. Installera FILTRAX i provflödet. Mer information finns i bruksanvisningen för FILTRAX.
- 2. Installera den första sc-analysatorn (analysator 1):
  - **a.** Mata den uppvärmda slangen från FILTRAX genom analysatoröppningen (Figur 32 på sidan 85, punkt 15). Använd tätningsplugg nr 1 för att täta öppningen.
  - b. Mata den uppvärmda avloppsslangen genom analysatoröppningen (punkt 17). Använd tätningsplugg nr 1 för att täta öppningen.
  - **c.** Försegla den kvarvarande öppningen med tätningsplugg nr 3.
  - **d.** Anslut strömkontakterna för det uppvärmda avloppet. Mer information finns i avsnitt 3.5.5 på sidan 28.
  - e. Ta bort den förinstallerade avloppsslangen som är kopplad till ventilblocket, och ta loss T-kopplingen från avloppsslangen (punkt 7). Lägg den åt sidan, den ska användas för analysator 2.
  - f. Anslut den uppvärmda avloppsslangen till ventilblockskontakten.
  - **g.** Anslut provledningen från FILTRAX till bräddningskärlets nedre inlopp med hjälp av kopplingarna.
  - h. Ändra analysatorn till 2 parameterskonfigurationen. Mer information finns i Ansluta ett 2-parametersalternativ på sidan 76.
  - i. Anslut en av provledningarna från det uppvärmda avloppet till bräddningskärlet.
- 3. Installera den andra sc-analysatorn (analysator 2):
  - **a.** Mata den uppvärmda avloppsslangen från analysator 1 till analysator 2 (punkt 12). Använd tätningsplugg nr 1 för att täta öppningen.
  - **b.** Mata den andra uppvärmda avloppsslangen genom analysator 2 (punkt 11). Använd tätningsplugg nr 1 för att täta anslutningen.
  - **c.** Försegla den kvarvarande öppningen med tätningsplugg nr 3.
  - **d.** Anslut strömkontakterna för det uppvärmda avloppet. Mer information finns i avsnitt 3.5.5 på sidan 28.
  - Kapa 25 mm från den avloppsslang som togs bort från analysator 1. Anslut denna 25 mm långa slangbit till T-kopplingen på analysator 2. Anslut den andra änden av den lilla slangbiten till T-kopplingen som togs bort från analysator 1. Information om hur du tar bort T-kopplingen finns i Figur 28 på sidan 77.
  - f. Anslut avloppsslangen från analysator 1, och avloppsslangen från analysator 2 till T-kopplingen.
- **4.** Anslut provledningen från analysator 1 till den nedre ingången på bräddningskärlet.

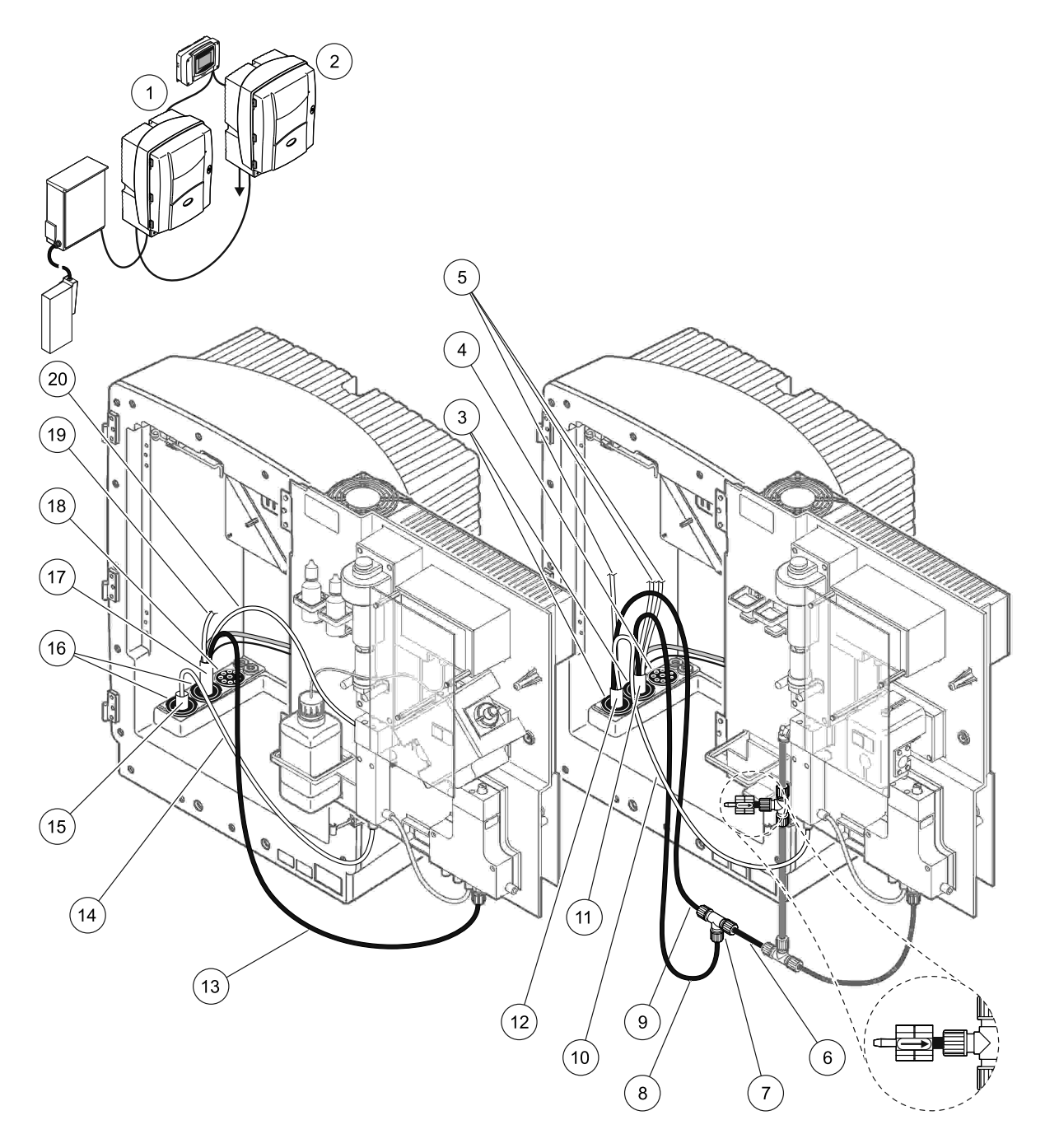

Figur 32 Installation av alternativ 4

| 1 | AMTAX sc-analysator                        | 8  | Uppvärmd avloppsslang                      | 15 | Uppvärmd FILTRAX-slang                     |
|---|--------------------------------------------|----|--------------------------------------------|----|--------------------------------------------|
| 2 | PHOSPHAX sc-analysator                     | 9  | Uppvärmd avloppsslang från<br>analysator 1 | 16 | Tätningsplugg nr 1                         |
| 3 | Tätningsplugg nr 1                         | 10 | Provledning från analysator 1              | 17 | Uppvärmd avloppsslang                      |
| 4 | Tätningsplugg nr 3                         | 11 | Uppvärmd avloppsslang                      | 18 | Tätningsplugg nr 3                         |
| 5 | Oanvända uppvärmda<br>avloppsprovledningar | 12 | Uppvärmd avloppsslang från<br>analysator 1 | 19 | Oanvända uppvärmda<br>avloppsprovledningar |
| 6 | Avloppsslang kapad från<br>analysator 1    | 13 | Uppvärmd avloppsslang                      | 20 | Uppvärmd avlopps-/provledning              |
| 7 | T-koppling från analysator 1               | 14 | FILTRAX-provledning                        |    |                                            |

#### A.9 Alternativ 5-slangdragning och anslutningar

För alternativ 5 används en sc-analysator som en 2-kanalsanalysator med två FILTRAX (FILTRAX 1 och FILTRAX 2), som tillför två kontinuerliga provflöden. Avfallet från analysatorn och båda FILTRAX töms tillbaka i avloppet via den uppvärmda avloppsslangen (tillval) LZY302 (230 V) eller LZY303 (115 V).

Information om alternativ 5 finns i Figur 33 på sidan 87 och i nedanstående anvisningar:

- 1. Installera båda FILTRAX i provflödet. Mer information finns i bruksanvisningen för FILTRAX.
- Mata den uppvärmda slangen från FILTRAX 1 genom analysatoröppningen (Figur 33 på sidan 87, punkt 7). Använd tätningsplugg nr 1 för att täta öppningen.
- **3.** Mata den uppvärmda slangen från FILTRAX 2 genom analysatoröppningen (punkt 6). Använd tätningsplugg nr 1 för att täta öppningen.
- **4.** Mata den uppvärmda avloppsslangen genom analysatorn (punkt 5). Använd tätningsplugg nr 1 för att täta öppningen.

**Observera:** De två provledningarna som hör till den uppvärmda avloppsslangen används inte.

- **5.** Anslut strömkontakterna för det uppvärmda avloppet. Mer information finns i avsnitt 3.5.5 på sidan 28.
- **6.** Anslut den uppvärmda avloppsslangen till T-kopplingen (punkt 8).
- **7.** Anslut provledningen från FILTRAX 1 till det nedre inloppet på bräddningskärl 1 med hjälp av kopplingarna (punkt 11).
- **8.** Anslut provledningen från FILTRAX 2 till det nedre inloppet på bräddningskärl 2 med hjälp av kopplingarna (punkt 12).

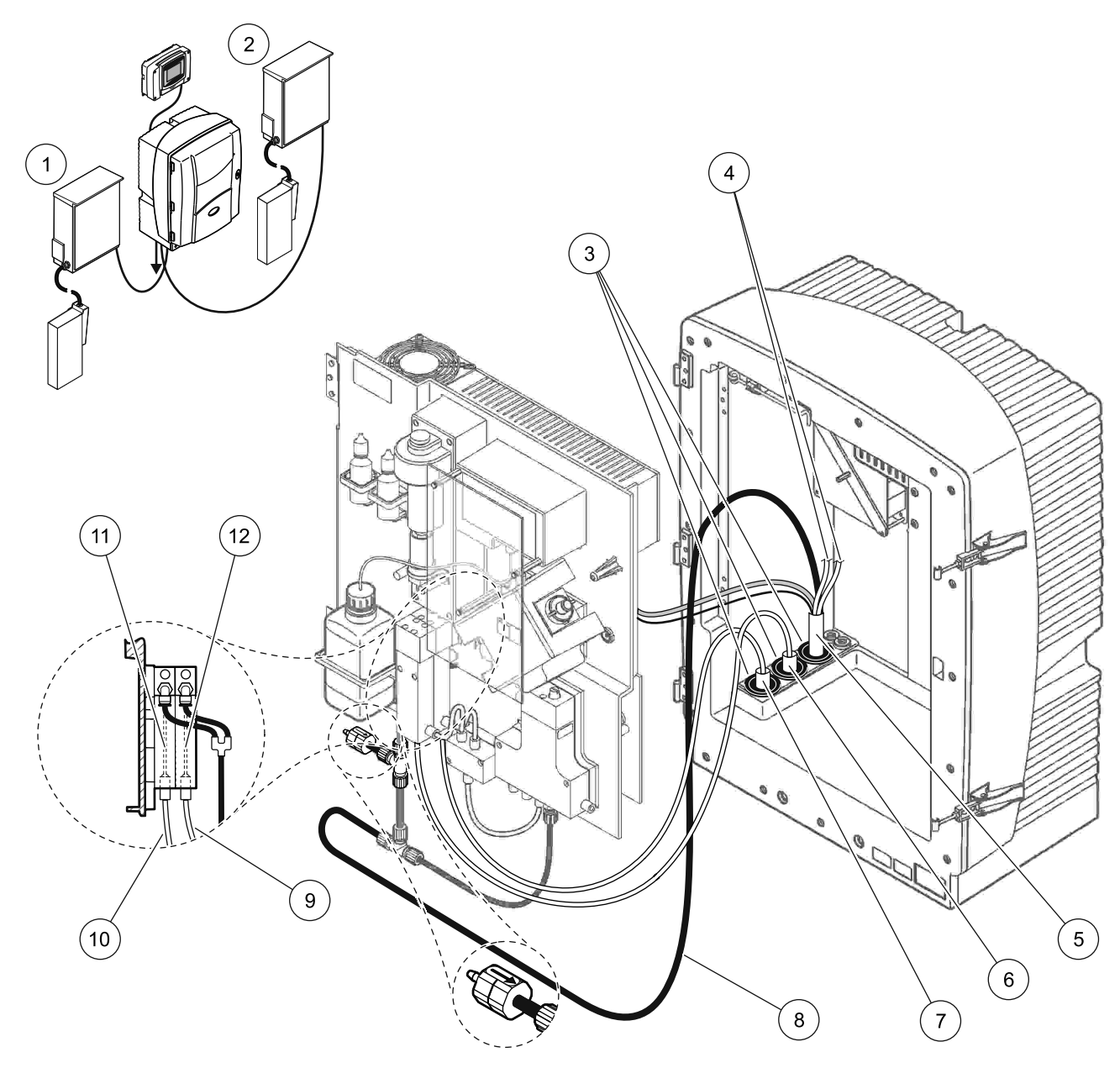

Figur 33 Installation av alternativ 5

| 1 | FILTRAX 1                               | 7  | Uppvärmd FILTRAX-slang 1 |
|---|-----------------------------------------|----|--------------------------|
| 2 | FILTRAX 2                               | 8  | Uppvärmd avloppsslang    |
| 3 | Tätningsplugg nr 1                      | 9  | FILTRAX 2-provledning    |
| 4 | Oanvända uppvärmda avloppsprovledningar | 10 | FILTRAX 1-provledning    |
| 5 | Uppvärmd avloppsslang                   | 11 | Bräddningskärl 1         |
| 6 | Uppvärmd FILTRAX-slang 2                | 12 | Bräddningskärl 2         |

#### A.10 Alternativ 6-slangdragning och anslutningar

För alternativ 6 används två sc-analysatorer med FILTRAX (FILTRAX 1 och FILTRAX 2). Prov från bägge FILTRAX går till analysator 1 som är 2-parameterkonfigurerad. Den uppvärmda avloppsslangen kopplar samman de båda sc-analysatorerna. Avfallet från bägge analysatorerna töms i ett avlopp via den uppvärmda avloppsslangen.

Information om alternativ 6 finns i Figur 34 på sidan 89 och i nedanstående anvisningar:

- 1. Installera båda FILTRAX i provflödet. Mer information finns i bruksanvisningen för FILTRAX.
- 2. Installera den första sc-analysatorn (analysator 1):
  - **a.** Mata den uppvärmda slangen från FILTRAX 1 genom analysatorn (Figur 34 på sidan 89, punkt 25). Använd tätningsplugg nr 1 för att täta öppningen.
  - **b.** Mata den uppvärmda slangen från FILTRAX 2 genom analysatorn (punkt 27). Använd tätningsplugg nr 1 för att täta öppningen.
  - c. Mata den uppvärmda avloppsslangen genom analysatorn (punkt 28). Använd tätningsplugg nr 1 för att täta anslutningen. Anslut strömkontakterna för det uppvärmda avloppet. Mer information finns i avsnitt 3.5.5 på sidan 28.
  - **d.** Ta bort den förinstallerade avloppsslangen som är kopplad till ventilblocket, och ta loss T-kopplingen från avloppsslangen. Lägg den åt sidan, den ska användas för analysator 2.
  - e. Anslut den uppvärmda avloppsslangen till ventilblockskontakten.
  - **f.** Anslut provledningen från FILTRAX 1 till det nedre inloppet på bräddningskärl 1 med hjälp av kopplingarna (punkt 20).
  - **g.** Anslut provledningen från FILTRAX 2 till det nedre inloppet på bräddningskärl 2 med hjälp av kopplingarna (punkt 19).
  - h. Ändra analysatorn till 2 parameterskonfigurationen. Mer information finns i Ansluta ett 2-parametersalternativ på sidan 76.
  - i. Anslut provledning 1 från det uppvärmda avloppet till bräddningskärl 1. Anslut provledning 2 från det uppvärmda avloppet till bräddningskärl 2.
- 3. Installera den andra sc-analysatorn (analysator 2)
  - **a.** Mata den uppvärmda avloppsslangen från analysator 1 till analysator 2 (punkt 13). Använd tätningsplugg nr 1 för att täta anslutningen.
  - **b.** Mata den uppvärmda avloppsslangen genom analysatorn (punkt 8). Använd tätningsplugg nr 1 för att täta öppningen. Anslut strömkontakterna för det uppvärmda avloppet. Mer information finns i avsnitt 3.5.5 på sidan 28.
  - **c.** Försegla den kvarvarande öppningen med tätningsplugg nr 3.
  - d. Kapa 25 mm från den avloppsslang som togs bort från analysator 1. Anslut denna 25 mm långa slangbit till T-kopplingen på analysator 2. Anslut den andra änden av den lilla slangbiten till T-kopplingen som togs bort från analysator 1. Information om hur du tar bort T-kopplingen finns i Figur 28 på sidan 77.
  - e. Anslut avloppsslangen från analysator 1, och avloppsslangen från analysator 2 till T-kopplingen.
- **4.** Anslut provledning 1 från analysator 1 till bräddningskärl 1 med kopplingarna (punkt 16). Anslut provledning 2 från analysator 1 till bräddningskärl 2 med kopplingarna (punkt 17).

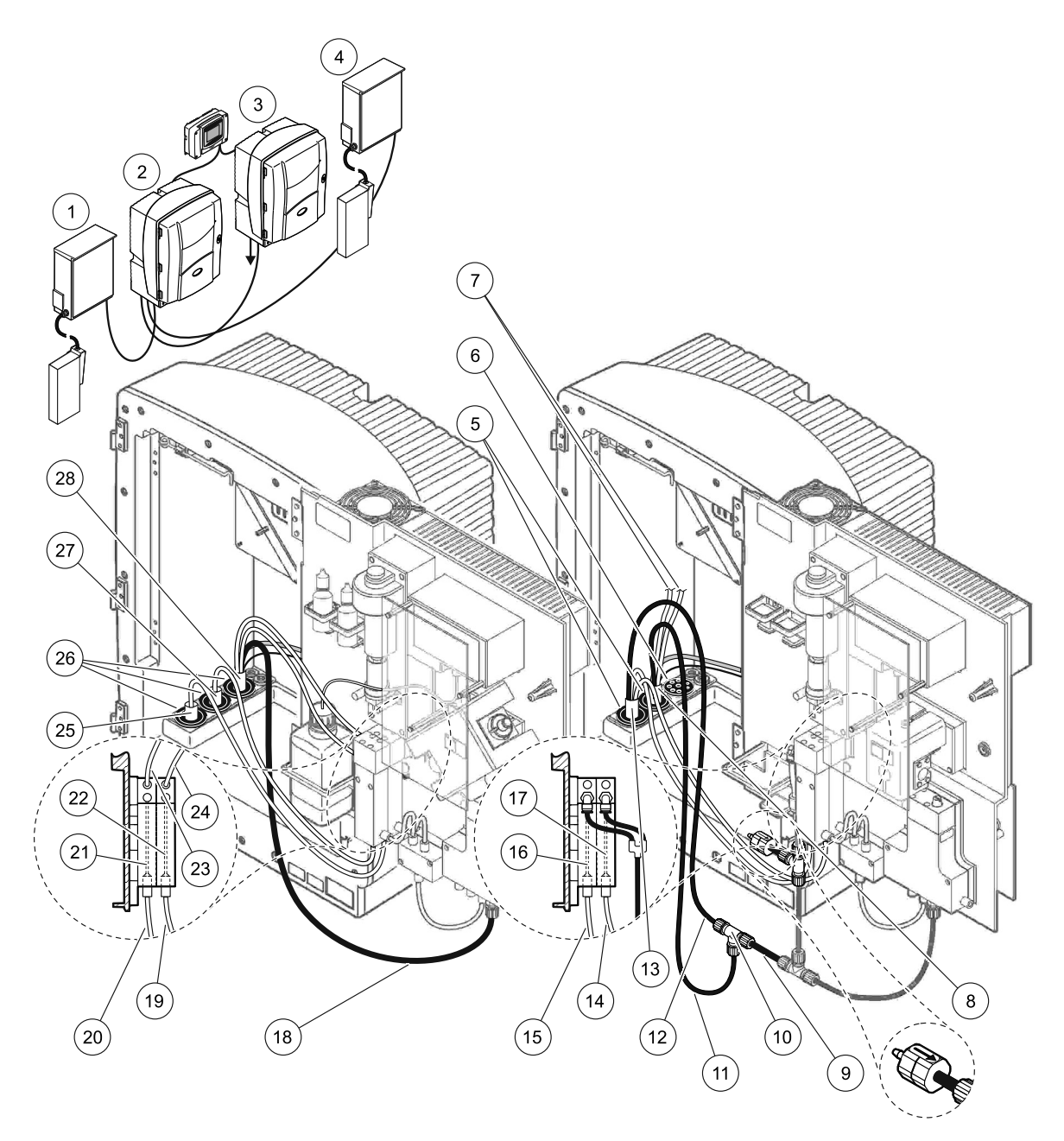

Figur 34 Installation av alternativ 6

| 1  | FILTRAX 1                                  | 11 | Uppvärmd avloppsslang                    | 21 | Bräddningskärl 1                     |
|----|--------------------------------------------|----|------------------------------------------|----|--------------------------------------|
| 2  | AMTAX sc-analysator                        | 12 | Uppvärmd avloppsslang från analysator 1  | 22 | Bräddningskärl 2                     |
| 3  | PHOSPHAX sc-analysator                     | 13 | Uppvärmd avloppsslang från analysator 1  | 23 | Provledning för uppvärmt<br>avlopp 1 |
| 4  | FILTRAX 2                                  | 14 | Uppvärmt avloppsprov 2 från analysator 1 | 24 | Provledning för uppvärmt<br>avlopp 2 |
| 5  | Tätningsplugg nr 1                         | 15 | Uppvärmt avloppsprov 1 från analysator 1 | 25 | Uppvärmd FILTRAX 1-slang             |
| 6  | Tätningsplugg nr 3                         | 16 | Bräddningskärl 1                         | 26 | Tätningsplugg nr 1                   |
| 7  | Oanvända uppvärmda<br>avloppsprovledningar | 17 | Bräddningskärl 2                         | 27 | Uppvärmd FILTRAX 2-slang             |
| 8  | Uppvärmd avloppsslang                      | 18 | Uppvärmd avloppsslang                    | 28 | Uppvärmd avloppsslang                |
| 9  | Avloppsslang kapad från<br>analysator 1    | 19 | FILTRAX 2-provledning                    |    |                                      |
| 10 | T-koppling från analysator 1               | 20 | FILTRAX 1-provledning                    | 1  |                                      |

### A.11 Alternativ 7-slangdragning och anslutningar

För alternativ 7 används en sc-analysator och Filter Probe sc. Därefter matas avfall från analysatorn ut, tillbaka till behållaren med filtreringssatsen. Använd avloppsslangen inuti Filter Probe sc eller den uppvärmda avloppsslangen (tillval) för att tömma avloppsströmmen från sc-analysatorn.

Information om alternativ 7 finns i Figur 35 och i nedanstående anvisningar:

- **1.** Installera Filter Probe sc i provströmmen. Mer information finns i bruksanvisningen till Filter Probe sc.
- Mata ledningarna för Filter Probe sc (provledningar, elkablar och avloppsslang) genom analysatoröppningen (Figur 35, punkt 6). Använd tätningsplugg nr 2 för att täta öppningen.
- 3. Försegla de oanvända öppningarna med tätningsplugg nr 3.
- **4.** Anslut datakabel och strömanslutningar till Filter Probe sc. Mer information finns i avsnitt 3.5.5 på sidan 28.
- 5. Anslut luftslangen till kompressorn (punkt 4).
- **6.** Anslut avloppsslangen och mata ut den ur analysatorn, genom tätningsplugg nr 3, till ett avlopp.
- **7.** Anslut provledningen till provingången på bräddningskärlet med kopplingarna (punkt 8).

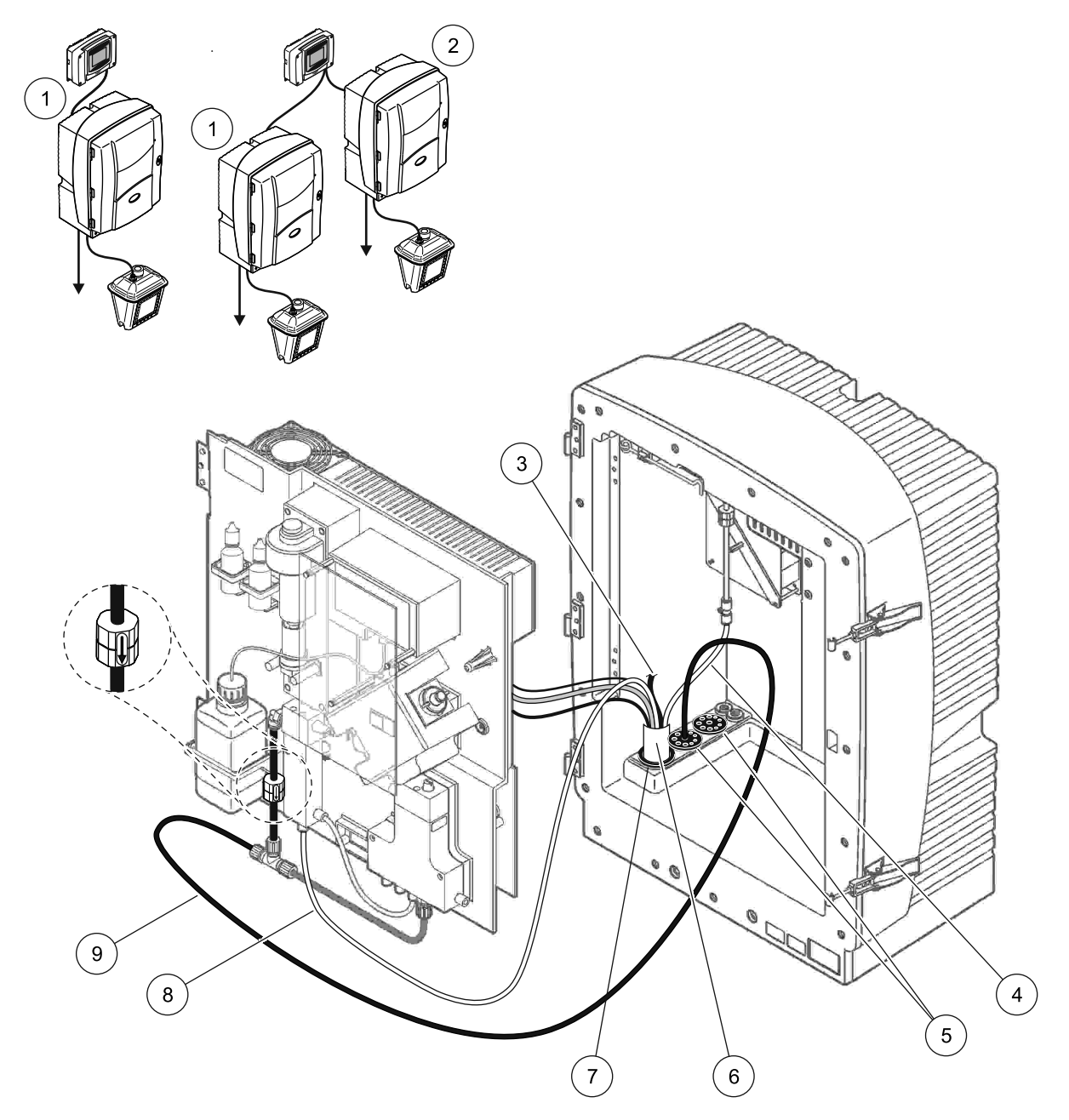

Figur 35 Installation av alternativ 7

| 1 | AMTAX sc-analysator                      | 6 | Slang för Filter Probe sc       |
|---|------------------------------------------|---|---------------------------------|
| 2 | PHOSPHAX sc-analysator                   | 7 | Tätningsplugg nr 2              |
| 3 | Oanvänd avloppsslang för Filter Probe sc | 8 | Provledning till bräddningskärl |
| 4 | Luftslang                                | 9 | Avloppsslang                    |
| 5 | Tätningsplugg nr 3                       |   |                                 |

### A.12 Alternativ 8a-slangdragning och anslutningar

För alternativ 8a används en sc-analysator med FILTRAX. Avfallet från analysatorn töms i ett öppet avlopp.

Information om alternativ 8a finns i Figur 36 och i nedanstående anvisningar:

- **1.** Installera FILTRAX i provflödet. Mer information finns i bruksanvisningen för FILTRAX.
- 2. Mata den uppvärmda slangen från FILTRAX genom analysatoröppningen (Figur 36, punkt 3). Använd tätningsplugg nr 1 för att täta öppningen.
- **3.** Mata avloppsslangen genom analysatoröppningen (punkt 5). Använd tätningsplugg nr 3 för att täta anslutningen.

**Observera:** Slangar kan tryckas genom de förberedda hålen i tätningsplugg nr 3.

- 4. Anslut avloppsslangen till T-kopplingen.
- **5.** Anslut FILTRAX-provledningen till den nedre ingången på bräddningskärlet med kopplingarna (punkt 4).
- 6. Mata avloppsslangen till ett lägre avlopp (högst 2 m/6,5 fot).

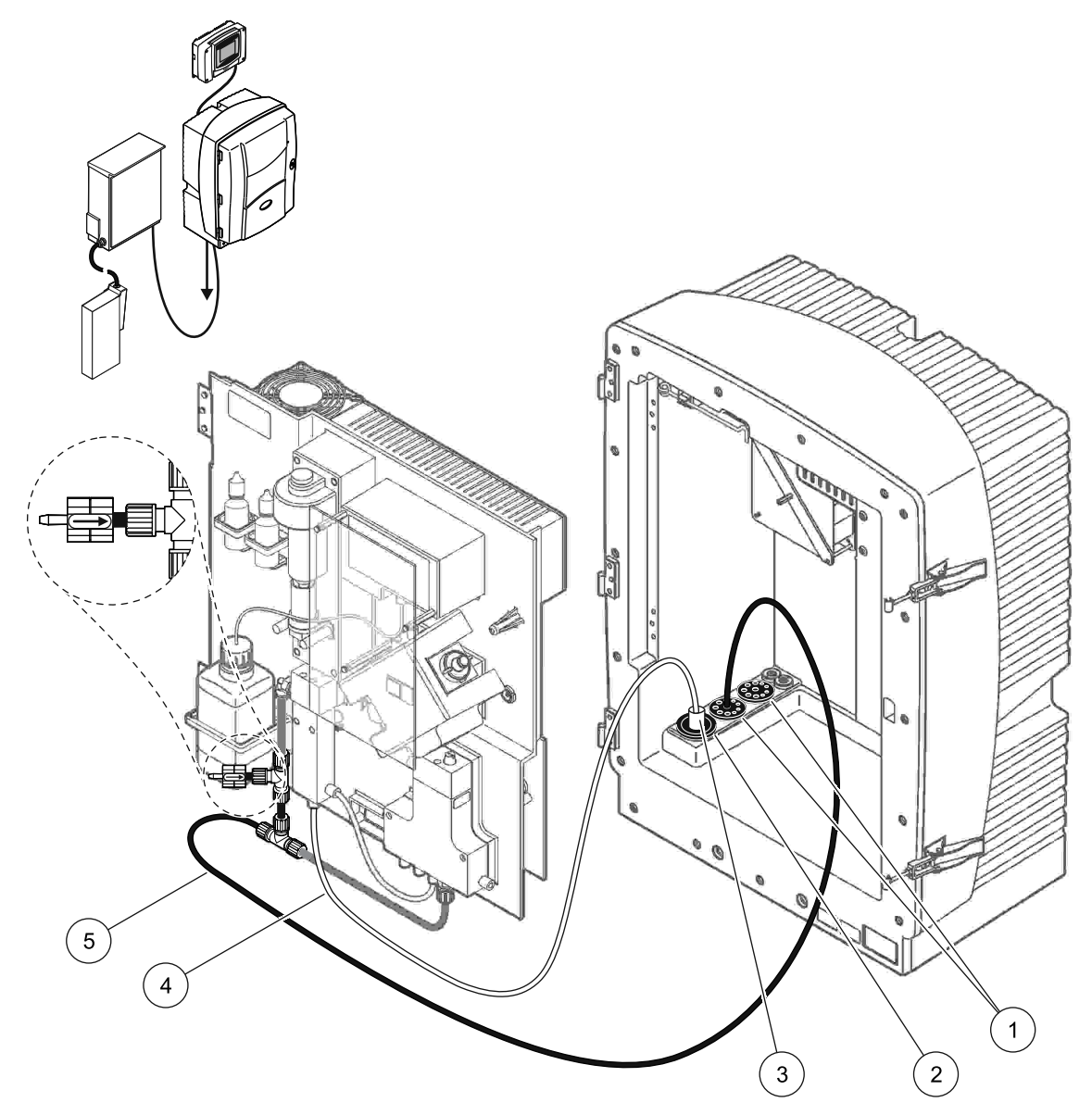

Figur 36 Installation av alternativ 8a

- 1 Tätningsplugg nr 3
- 2 Tätningsplugg nr 1
- 3 Uppvärmd FILTRAX-slang
- 4 FILTRAX-provledning
- 5 Avloppsslang: Matas till ett lägre beläget avlopp (högst 2 m/6,5 fot)

#### A.13 Alternativ 8b-slangdragning och anslutningar

För alternativ 8b används två sc-analysatorer med FILTRAX. Provet från FILTRAX går till den första sc-analysatorn. Denna analysator måste vara inställd på 2-parameterskonfiguration (se Ansluta ett 2-parametersalternativ på sidan 76). Var och en av sc-analysatorerna tömmer ut avfallet i ett öppet avlopp.

Information om alternativ 8b finns i Figur 37 och i nedanstående anvisningar:

- 1. Installera FILTRAX i provflödet. Mer information finns i bruksanvisningen för FILTRAX.
- 2. Installera den första sc-analysatorn (analysator 1):
  - **a.** Mata den uppvärmda slangen från FILTRAX genom analysatoröppningen (Figur 37, punkt 8). Använd tätningsplugg nr 1 för att täta öppningen.
  - b. Mata avloppsslangen genom analysatoröppningen (punkt 6) och till ett öppet avlopp beläget lägre än analysator 1. Använd tätningsplugg nr 3 för att täta öppningen.
  - c. Ändra analysatorn till 2 parameterskonfigurationen. Mer information finns i Ansluta ett 2-parametersalternativ på sidan 76.
  - **d.** Anslut den omledda bräddningen till bräddningskärlet så att provet kan ledas till analysator 2.
  - e. Mata slangen från bräddningskärlet (punkt 11) via analysator 1 till analysator 2. Använd tätningsplugg nr 3 för att täta öppningen.
  - **f.** Ta bort avloppsslangen med T-kopplingen från ventilblockskontakten. Denna avloppsslang används inte.
  - **g.** Anslut den avloppsslangen till ventilblockskontakten (punkt 6).
  - **h.** Anslut FILTRAX-provledningen till den nedre ingången på bräddningskärlet med kopplingarna (punkt 7).
- 3. Installera den andra sc-analysatorn (analysator 2):
  - **a.** Mata provledningen från analysator 1 genom analysator 2 (punkt 4). Använd tätningsplugg nr 3 för att täta öppningen.
  - **b.** Mata avloppsslangen genom analysator 2 till ett öppet avlopp lägre beläget. Använd tätningsplugg nr 3 för att täta öppningen.
  - c. Använd tätningsplugg nr 3 för att sätta igen eventuella oanvända öppningar.
  - d. Anslut avloppsslangen till T-kopplingen (punkt 5).
  - **e.** Anslut provledningen från analysator 1 till bräddningskärlets nedre inlopp med hjälp av kopplingarna.

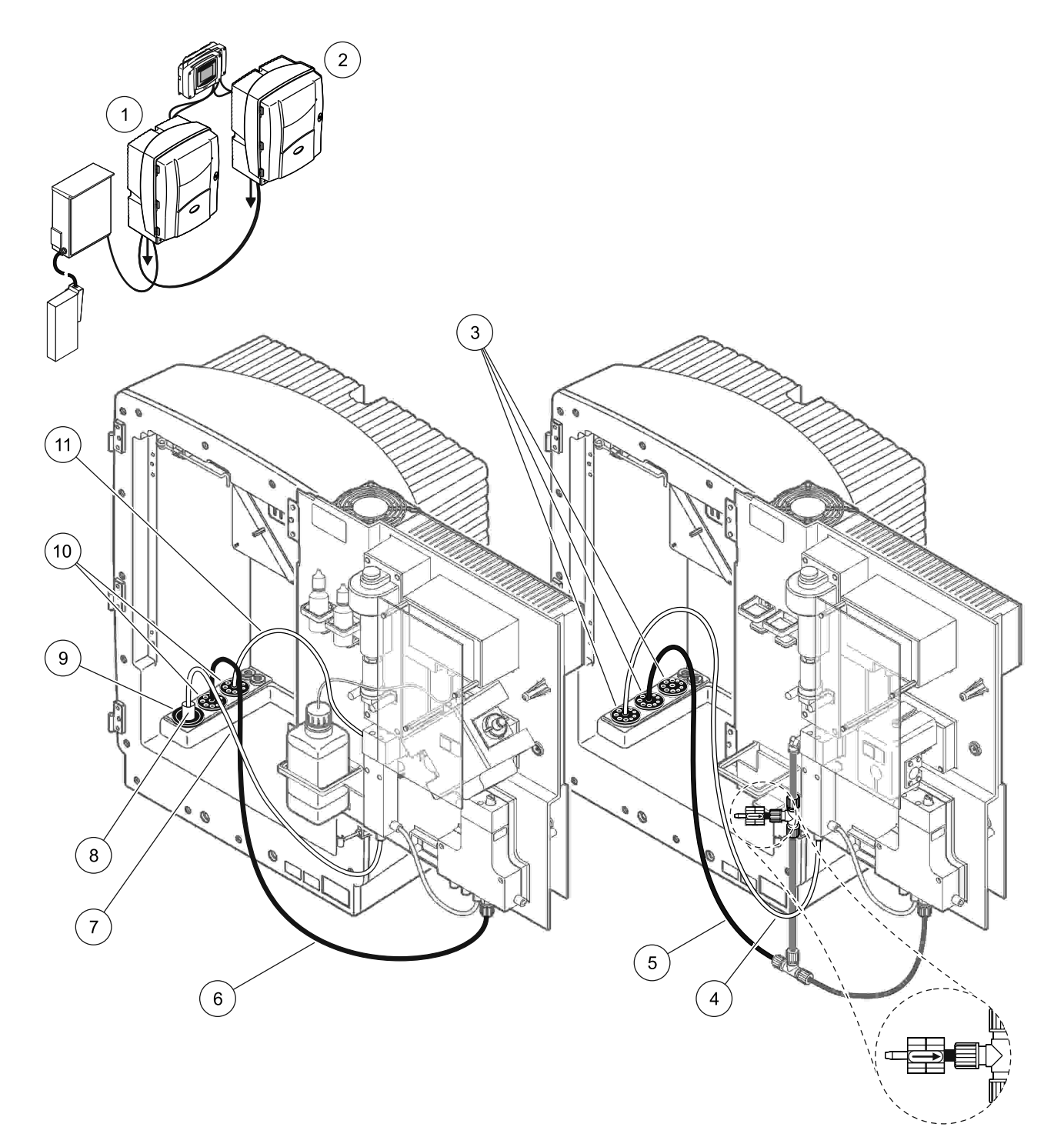

| Figur 37 | Installation | av | alternativ | 8b |
|----------|--------------|----|------------|----|
|          |              |    |            |    |

| 1 | AMTAX sc-analysator                                                      | 7  | FILTRAX-provledning    |
|---|--------------------------------------------------------------------------|----|------------------------|
| 2 | PHOSPHAX sc-analysator                                                   | 8  | Uppvärmd FILTRAX-slang |
| 3 | Tätningsplugg nr 3                                                       | 9  | Tätningsplugg nr 1     |
| 4 | Provledning från analysator 1 (högst 2 m/6,5 fot)                        | 10 | Tätningsplugg nr 3     |
| 5 | Avloppsslang: Matas till ett lägre beläget avlopp (högst<br>2 m/6,5 fot) | 11 | Bräddningskärlslang    |
| 6 | Avloppsslang: Matas till ett lägre beläget avlopp (högst<br>2 m/6,5 fot) |    |                        |

### A.14 Alternativ 9a-slangdragning och anslutningar

För alternativ 9a används en sc-analysator som en 2-kanalsanalysator med två FILTRAX (FILTRAX 1 och FILTRAX 2). Avfallet från analysatorn och bägge FILTRAX töms i ett öppet avlopp.

Information om alternativ 9a finns i Figur 38 och i nedanstående anvisningar:

- 1. Installera båda FILTRAX i provflödet. Mer information finns i bruksanvisningen för FILTRAX.
- 2. Mata den uppvärmda slangen från FILTRAX 1 genom analysatorn (Figur 38, punkt 6). Använd tätningsplugg nr 1 för att täta öppningen.
- **3.** Mata den uppvärmda slangen från FILTRAX 2 genom analysatorn (punkt 5). Använd tätningsplugg nr 1 för att täta öppningen.
- **4.** Mata avloppsslangen genom analysatorn (punkt 7). Använd tätningsplugg nr 3 för att täta öppningen.
- 5. Anslut avloppsslangen till T-kopplingen.
- **6.** Anslut provledningen från FILTRAX 1 till bräddningskärl 1 med kopplingarna. Anslut provledningen från FILTRAX 2 till bräddningskärl 2 med kopplingarna.

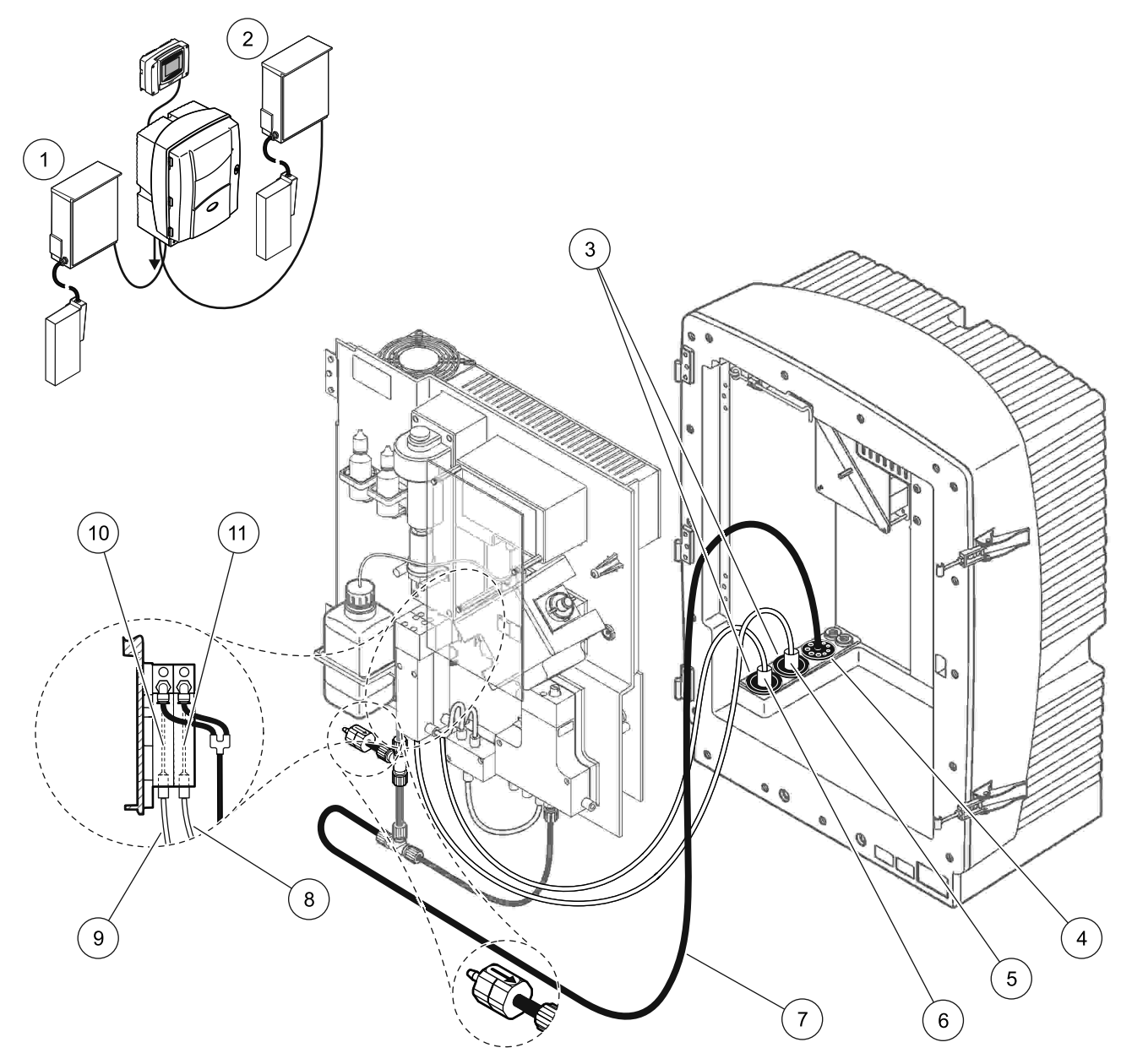

#### Figur 38 Installation av alternativ 9a

| 1 | FILTRAX 1          | 5 | Uppvärmd FILTRAX 2-slang                                                 | 9  | FILTRAX 1-provledning |
|---|--------------------|---|--------------------------------------------------------------------------|----|-----------------------|
| 2 | FILTRAX 2          | 6 | Uppvärmd FILTRAX 1-slang                                                 | 10 | Bräddningskärl 1      |
| 3 | Tätningsplugg nr 1 | 7 | Avloppsslang: Matas till ett lägre<br>beläget avlopp (högst 2 m/6,5 fot) | 11 | Bräddningskärl 2      |
| 4 | Tätningsplugg nr 3 | 8 | FILTRAX 2-provslang                                                      |    |                       |

#### A.15 Alternativ 9b-slangdragning och anslutningar

För alternativ 9b används två sc-analysatorer med FILTRAX (FILTRAX 1 och FILTRAX 2). Provet från bägge FILTRAX går till den första sc-analysatorn. Denna analysator måste vara inställd på 2-parameterskonfiguration (se

Ansluta ett 2-parametersalternativ på sidan 76). Två provledningar går till bägge sc-analysatorerna. Var och en av sc-analysatorerna tömmer ut avfallet i ett öppet avlopp.

Information om alternativ 8a finns i Figur 39 och i nedanstående anvisningar:

- 1. Installera båda FILTRAX i provflödet. Mer information finns i bruksanvisningen för FILTRAX.
- 2. Installera den första sc-analysatorn (analysator 1):
  - Mata den uppvärmda slangen från FILTRAX 1 genom analysatorn (Figur 39, punkt 18). Använd tätningsplugg nr 1 för att täta öppningen.
  - **b.** Mata den uppvärmda slangen från FILTRAX 2 genom analysatorn (punkt 20). Använd tätningsplugg nr 1 för att täta öppningen.
  - c. Mata två provledningar och en avloppsslang genom analysatorn. Använd tätningsplugg nr 3 för att täta öppningen.
  - **d.** Ta bort avloppsslangen med T-kopplingen från ventilblockskontakten.
  - e. Anslut avloppsslangen till ventilblockskontakten.
  - **f.** Anslut provledningen från FILTRAX 1 till det nedre inloppet på bräddningskärl 1 med hjälp av kopplingarna (punkt 13).
  - **g.** Anslut provledningen från FILTRAX 2 till det nedre inloppet på bräddningskärl 2 med hjälp av kopplingarna (punkt 12).
  - Åndra analysatorn till 2 parameterskonfigurationen. Mer information finns i Ansluta ett 2-parametersalternativ på sidan 76.
  - i. Anslut provledning 1 till den omledda bräddningen för bräddningskärl 1. Anslut provledning 2 till den omledda bräddningen för bräddningskärl 2.
- 3. Installera den andra sc-analysatorn (analysator 2):
  - **a.** Mata de två provledningarna från de två bräddningskärlen hos analysator 1 genom analysator 2. Använd tätningsplugg nr 3 för att täta öppningen.
  - **b.** Mata avloppsslangen genom analysator 2 (punkt 6). Använd tätningsplugg nr 3 för att täta öppningen.
  - **c.** Använd tätningsplugg nr 3 för att blockera den oanvända öppningen.
  - d. Anslut avloppsslangen till T-kopplingen.
  - **e.** Anslut provledning 1 från analysator 1 till det nedre inloppet på bräddningskärl 1 med hjälp av kopplingarna.
  - **f.** Anslut provledning 2 från analysator 1 till det nedre inloppet på bräddningskärl 2 med hjälp av kopplingarna.

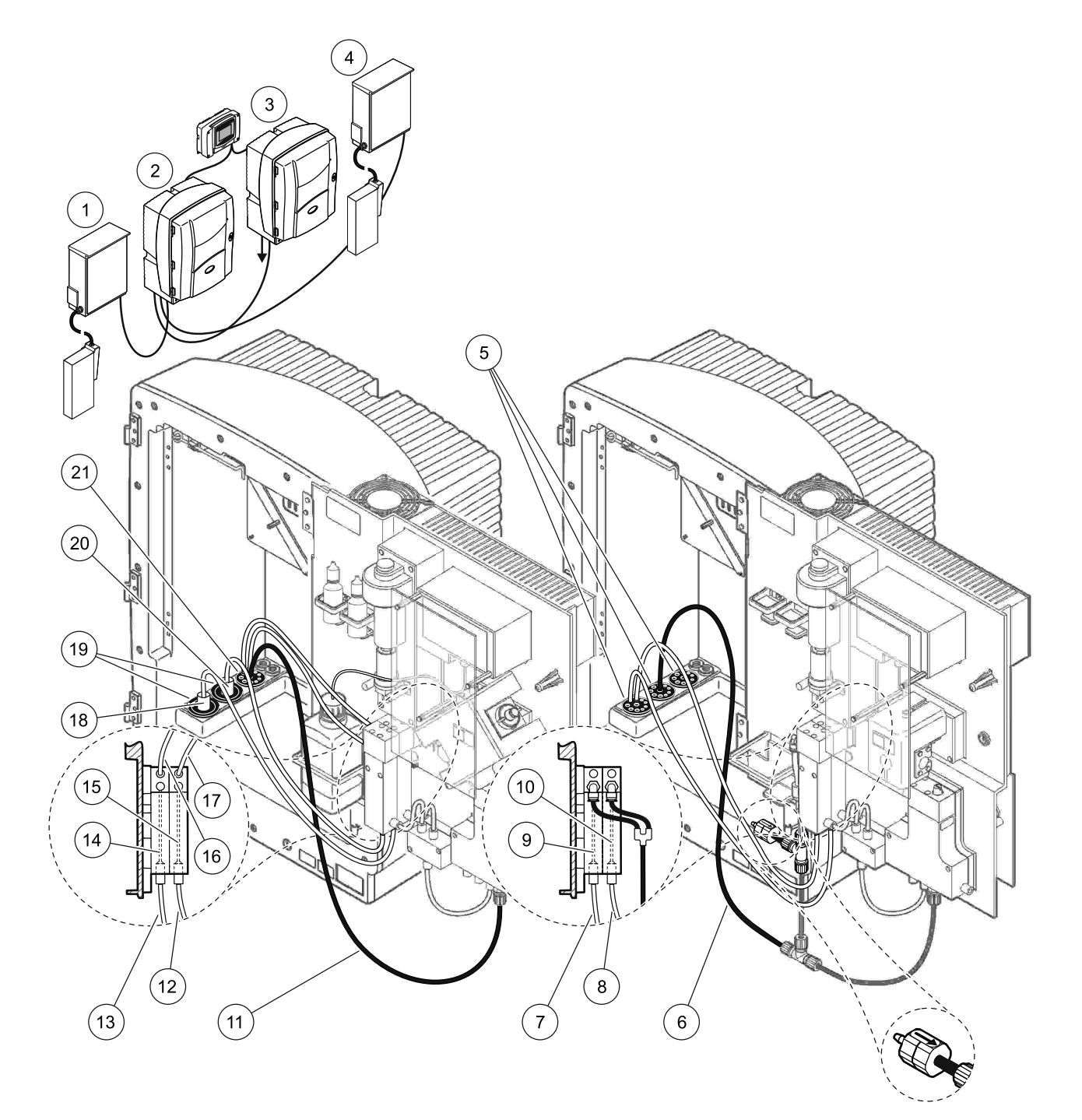

#### Figur 39 Installation av alternativ 9b

| 1 | FILTRAX 1                                                                | 8  | Slang för bräddningskärl 2 från<br>analysator 1                          | 15 | Bräddningskärl 2           |
|---|--------------------------------------------------------------------------|----|--------------------------------------------------------------------------|----|----------------------------|
| 2 | AMTAX sc-analysator                                                      | 9  | Bräddningskärl 1                                                         | 16 | Slang för bräddningskärl 1 |
| 3 | PHOSPHAX sc-analysator                                                   | 10 | Bräddningskärl 2                                                         | 17 | Slang för bräddningskärl 2 |
| 4 | FILTRAX 2                                                                | 11 | Avloppsslang: Matas till ett lägre<br>beläget avlopp (högst 2 m/6,5 fot) | 18 | Uppvärmd FILTRAX 1-slang   |
| 5 | Tätningsplugg nr 3                                                       | 12 | FILTRAX 2-provledning                                                    | 19 | Tätningsplugg nr 1         |
| 6 | Avloppsslang: Matas till ett lägre<br>beläget avlopp (högst 2 m/6,5 fot) | 13 | FILTRAX 1-provledning                                                    | 20 | Uppvärmd FILTRAX 2-slang   |
| 7 | Slang för bräddningskärl 1 från<br>analysator 1                          | 14 | Bräddningskärl 1                                                         | 21 | Tätningsplugg nr 3         |

# A.16 Alternativ 10a-slangdragning och anslutningar

För alternativ 10a används en sc-analysator med valfri provberedningstyp som levererar ett kontinuerligt provflöde som inte kan vara trycksatt. Avfallet från analysatorn töms i ett öppet avlopp.

Information om alternativ 10a finns i Figur 40 och i nedanstående anvisningar:

- 1. Installera provberedningsenheten.
- 2. Mata provledningen från provberedningsenheten via analysatorn (Figur 40, punkt 2). Använd tätningsplugg nr 3 för att täta öppningen.
- **3.** Mata avloppsslangen genom analysatorn (punkt 3). Använd tätningsplugg nr 3 för att täta öppningen.

**Observera:** Slangar kan tryckas genom de förberedda hålen i tätningsplugg nr 3.

- 4. Försegla de oanvända öppningarna med tätningsplugg nr 3.
- 5. Anslut avloppsslangen till T-kopplingen.
- **6.** Anslut provledningen från provberedningen till bräddningskärlets nedre inlopp med hjälp av kopplingarna.

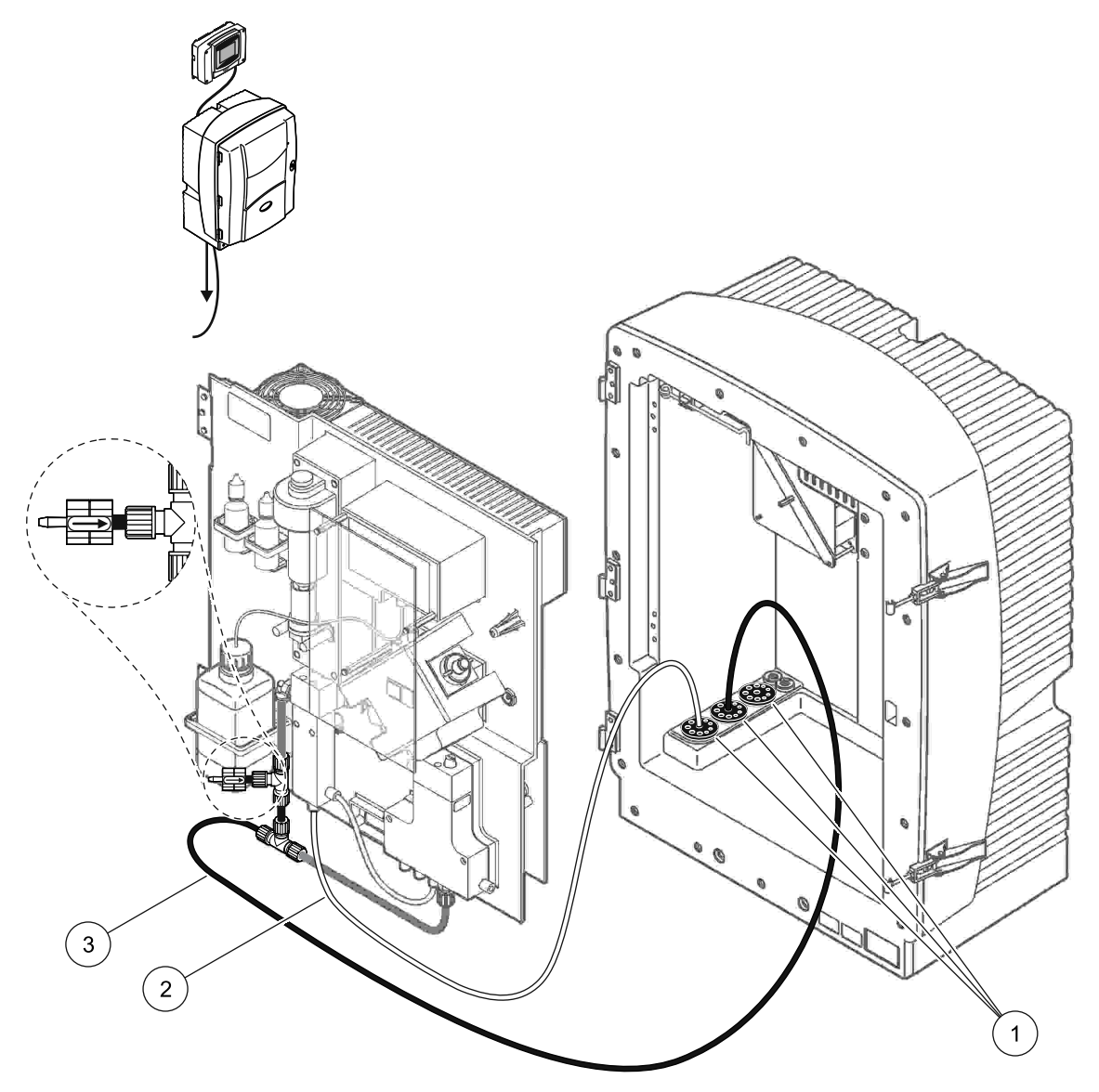

Figur 40 Installation av alternativ 10a

- 1 Tätningsplugg nr 3
- 2 Provledning
- 3 Avloppsslang: Matas till ett lägre beläget avlopp (högst 2 m/6,5 fot)

# A.17 Alternativ 10b-slangdragning och anslutningar

För alternativ 10b används två sc-analysatorer med en provberedning, som levererar ett kontinuerligt provflöde som inte får trycksättas. Proven från provberedningen leds till analysator 1. Denna analysator måste vara inställd på 2-parameterskonfiguration (se Ansluta ett 2-parametersalternativ på sidan 76). Provledningen går mellan bägge analysatorerna. Var och en av sc-analysatorerna tömmer ut avfallet i ett öppet avlopp.

Information om alternativ 10b finns i Figur 41 och i nedanstående anvisningar:

- 1. Installera provberedningsenheten.
- 2. Installera den första analysatorn (analysator 1):
  - Mata provledningen från provberedningsenheten via analysatorn (Figur 41, punkt 7). Använd tätningsplugg nr 3 för att täta öppningen.
  - **b.** Mata avloppsslangen genom analysatorn (punkt 6). Använd tätningsplugg nr 3 för att täta anslutningen.
  - c. Ta bort avloppsslangen från ventilblockskontakten.
  - **d.** Anslut provledningen från provberedningsenheten till bräddningskärlet (nedre inloppet) med hjälp av kopplingarna.
  - Ändra analysatorn till 2 parameterskonfigurationen. Mer information finns i Ansluta ett 2-parametersalternativ på sidan 76.
  - f. Anslut provledningen till den anpassade bräddningsfunktionen med bräddningskärlet. Mer information finns i Ansluta ett 2-parametersalternativ på sidan 76.
- 3. Installera den andra analysatorn (analysator 2):
  - Mata provledningen från bräddningskärlen hos analysator 1 genom analysator 2. Använd tätningsplugg nr 3 för att täta öppningen.
  - **b.** Mata avloppsslangen genom analysator 2. Använd tätningsplugg nr 3 för att täta öppningen.
  - c. Anslut avloppsslangen till T-kopplingen.
  - **d.** Anslut provledningen från analysator 1 till bräddningskärlets nedre inlopp i analysator 2 med hjälp av kopplingarna.

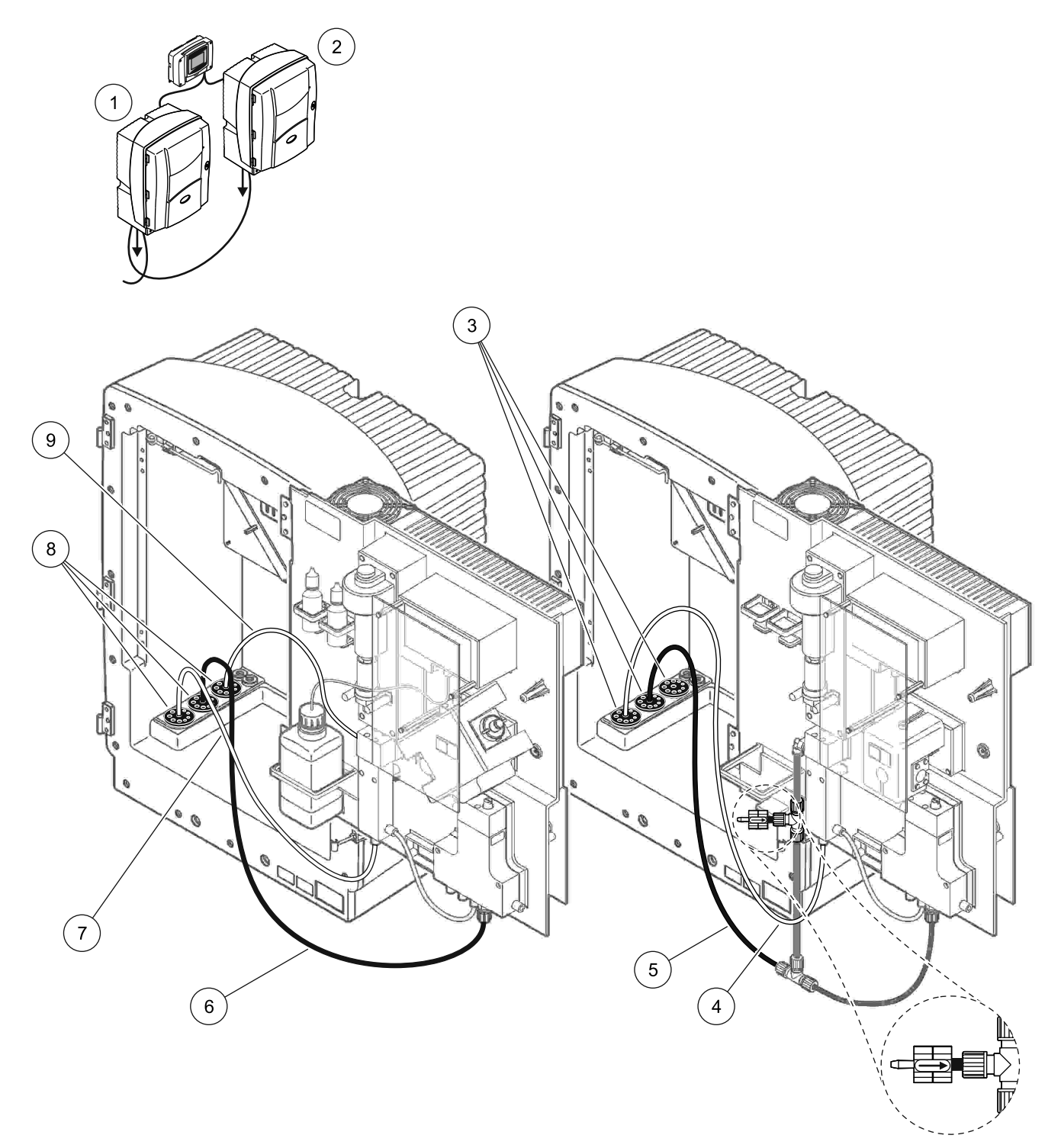

|  | Figur 41 | Installation | av alternativ | 10b |
|--|----------|--------------|---------------|-----|
|--|----------|--------------|---------------|-----|

| 1 | AMTAX sc-analysator    | 4 | Provledning från analysator 1                                            | 7 | Provledning         |
|---|------------------------|---|--------------------------------------------------------------------------|---|---------------------|
| 2 | PHOSPHAX sc-analysator | 5 | Avloppsslang: Matas till ett lägre<br>beläget avlopp (högst 2 m/6,5 fot) | 8 | Tätningsplugg nr 3  |
| 3 | Tätningsplugg nr 3     | 6 | Avloppsslang: Matas till ett lägre<br>beläget avlopp (högst 2 m/6,5 fot) | 9 | Bräddningskärlslang |

# A.18 Alternativ 11a-slangdragning och anslutningar

För alternativ 11a används två enheter av någon provberedning som levererar ett kontinuerligt provflöde. Avfallet från analysatorn töms i ett öppet avlopp.

Information om alternativ 11a finns i Figur 42 och i nedanstående anvisningar:

- 1. Installera provberedningsenheterna.
- 2. Mata de två provledningarna från varje provberedningsenhet via analysatorn. Använd tätningsplugg nr 3 för att täta öppningen.
- **3.** Mata avloppsslangen genom analysatorn med hjälp av tätningsplugg nr 3 (Figur 42, punkt 2).

**Observera:** Slangar kan tryckas genom de förberedda hålen i tätningsplugg nr 3.

- 4. Försegla den oanvända öppningen med tätningsplugg nr 3.
- 5. Anslut avloppsslangen till T-kopplingen.
- 6. Anslut provledningen från provberedning 1 till det nedre inloppet på bräddningskärl 1 med hjälp av kopplingarna (punkt 4 och 5).
- Anslut provledningen från provberedning 2 till det nedre inloppet på bräddningskärl 2 med hjälp av kopplingarna (punkt 3 och 6).

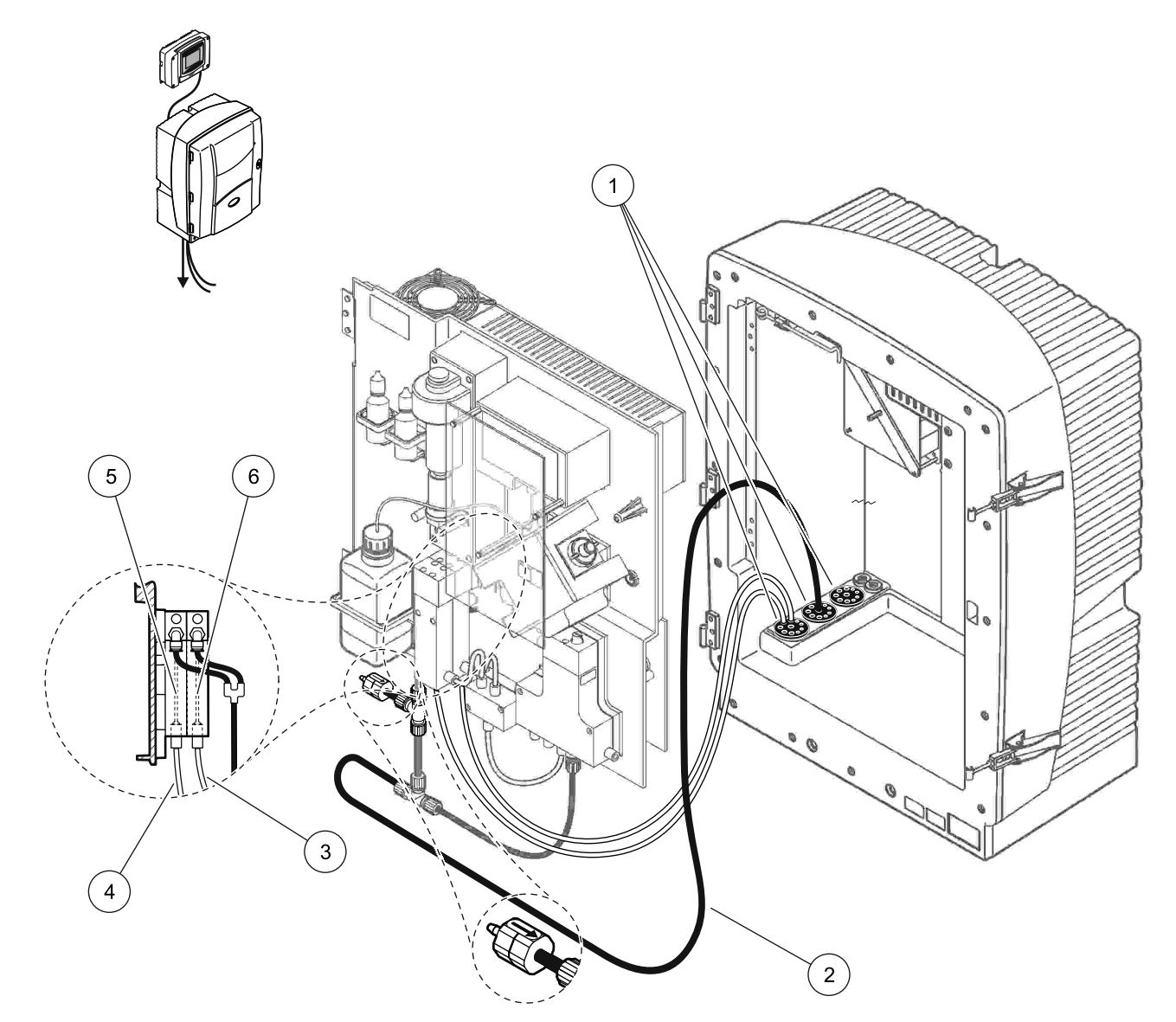

Figur 42 Installation av alternativ 11a

| 1 | Tätningsplugg nr 3                                                       | 3 | Provberedningsledning 2 | 5 | Bräddningskärl 1 |
|---|--------------------------------------------------------------------------|---|-------------------------|---|------------------|
| 2 | Avloppsslang: Matas till ett lägre<br>beläget avlopp (högst 2 m/6,5 fot) | 4 | Provberedningsledning 1 | 6 | Bräddningskärl 2 |

# A.19 Alternativ 11b-slangdragning och anslutningar

För alternativ 11b används två sc-analysatorer med två provberedningsenheter, som levererar ett kontinuerligt provflöde som inte får trycksättas. Proven från båda provberedningsenheterna går till den första analysatorn. Denna analysator måste vara inställd på 2-parameterskonfiguration (se Ansluta ett 2-parametersalternativ på sidan 76). Provledningarna går från analysator 1 till analysator 2. Var och en av analysatorerna tömmer ut avfallet i ett öppet avlopp.

Information om alternativ 11b finns i Figur 43 på sidan 107 och i nedanstående anvisningar:

- 1. Installera provberedningsenheterna.
- 2. Installera den första analysatorn (analysator 1):
  - **a.** Mata de två provledningarna från varje provberedningsenhet via analysatorn. Använd tätningsplugg nr 3 för att täta öppningen.
  - **b.** Mata ut de två provledningarna från analysator 1. Använd tätningsplugg nr 3 för att täta öppningen.
  - c. Mata avloppsslangen genom analysator 1. Använd tätningsplugg nr 3 för att täta öppningen.
  - **d.** Ta bort avloppsslangen med T-kopplingen från ventilblockskontakten. Anslut avloppsslangen till ventilblockskontakten. Kassera T-kopplingen
  - e. Anslut provledning 1 från provberedningsenhet 1 till det nedre inloppet på bräddningskärl 1 med hjälp av kopplingarna.
  - f. Anslut provledning 2 från provberedningsenhet 2 till det nedre inloppet på bräddningskärl 2 med hjälp av kopplingarna.
  - G. Ändra analysatorn till 2 parameterskonfigurationen. Mer information finns i Ansluta ett 2-parametersalternativ på sidan 76.
  - h. Anslut provledning 1 till den omledda bräddningen för bräddningskärl 1. Anslut provledning 2 till den omledda bräddningen för bräddningskärl 2.
- 3. Installera den andra analysatorn (analysator 2):
  - **a.** Mata de två provledningarna från bräddningskärlen hos analysator 1 genom analysator 2. Använd tätningsplugg nr 3 för att täta öppningen.
  - **b.** Mata avloppsslangen genom analysator 2. Använd tätningsplugg nr 3 för att täta anslutningen.
  - **c.** Försegla de oanvända öppningarna med tätningsplugg nr 3.
  - d. Anslut avloppsslangen till T-kopplingen.
  - e. Anslut provledning 1 från analysator 1 till det nedre inloppet på bräddningskärl 1 hos analysator 2 med hjälp av kopplingarna.
  - f. Anslut provledning 2 från analysator 1 till det nedre inloppet på bräddningskärl 2 hos analysator 2 med hjälp av kopplingarna.

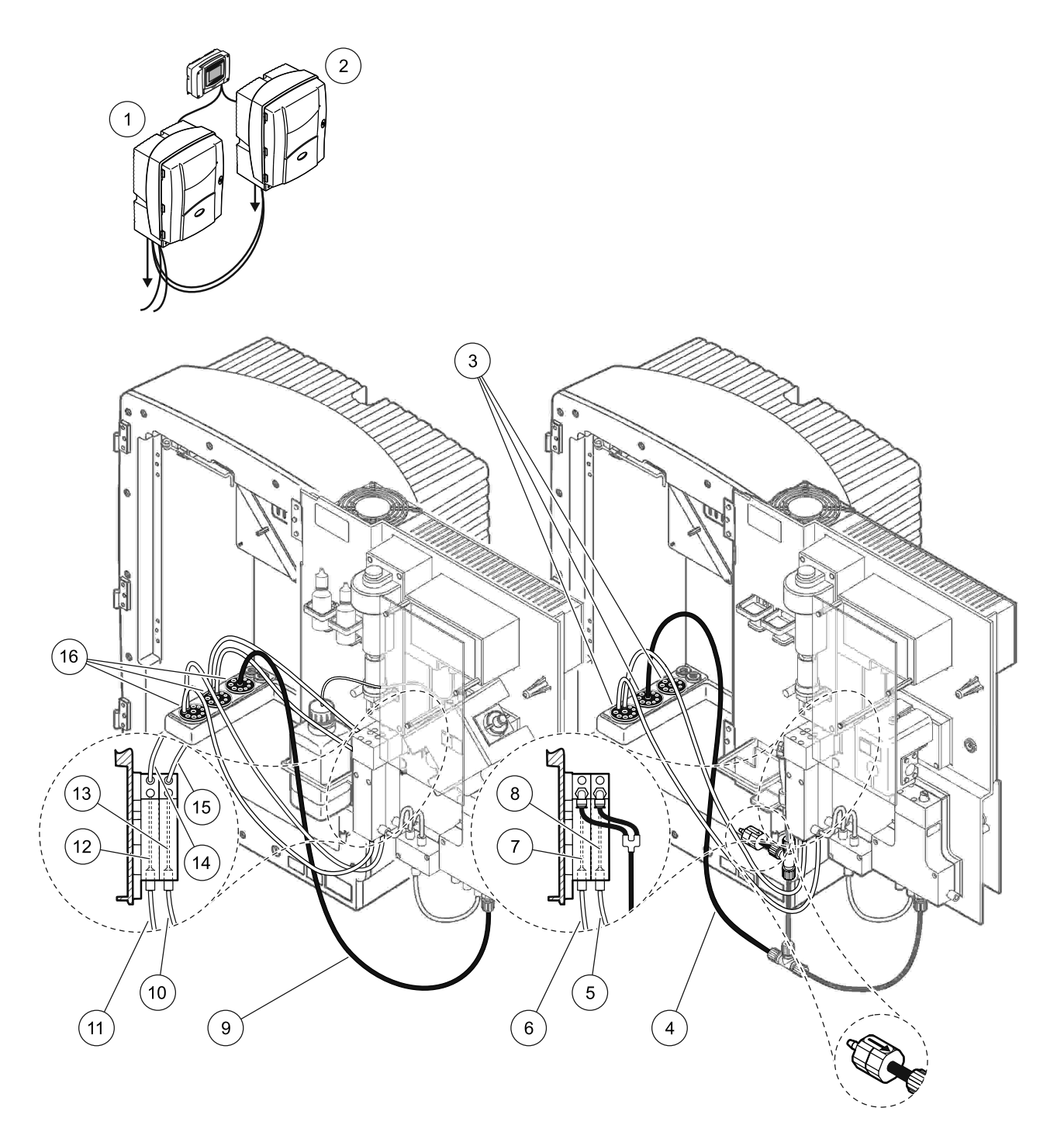

#### Figur 43 Installation av alternativ 11b

| 1 | AMTAX sc-analysator                                                      | 7  | Bräddningskärl 1                                                      | 13 | Bräddningskärl 2                                   |
|---|--------------------------------------------------------------------------|----|-----------------------------------------------------------------------|----|----------------------------------------------------|
| 2 | PHOSPHAX sc-analysator                                                   | 8  | Bräddningskärl 2                                                      | 14 | Provledning till analysator 2,<br>bräddningskärl 1 |
| 3 | Tätningsplugg nr 3                                                       | 9  | Avloppsslang: Matas till ett lägre beläget avlopp (högst 2 m/6,5 fot) | 15 | Provledning till analysator 2,<br>bräddningskärl 2 |
| 4 | Avloppsslang: Matas till ett lägre<br>beläget avlopp (högst 2 m/6,5 fot) | 10 | Provberedningsledning 2                                               | 16 | Tätningsplugg nr 3                                 |
| 5 | Provledning från analysator 1,<br>bräddningskärl 2                       | 11 | Provberedningsledning 1                                               |    |                                                    |
| 6 | Provledning från analysator 1,<br>bräddningskärl 1                       | 12 | Bräddningskärl 1                                                      |    |                                                    |
# Bilaga B Fältbusskommunikation

Allmän information om fältbusstyrningen hittar du i bruksanvisningen till styrenheten och registerlistan (Tabell 13 på sidan 110). En konfigurationsfil krävs för att en OPC-server ska kunna användas. Kontakta tillverkaren om du behöver mer information.

#### **B.1 Fältbusstyrning**

Du startar fältbusstyrningen genom att välja UNDERHÅLL>TEST/UNDERH.>FÄLTBUSS>AKTIVERAD.

**Observera:** Av säkerhetsskäl är fältbusstyrningnen tillfälligt inaktiverad medan AMTAX sc-analysatorn ställs in på serviceläget i menysystemet. Du aktiverar fältbusstyrningen genom att välja START på SERVICE-menyn.

När instrumentets serviceläge aktiveras via fältbussen, förblir fältbussen den aktiva styrningen.

**Viktig anvisning:** Innan du startar fältbusskommunikationen måste du kontrollera att ingen håller på att arbeta med analysatorn.

Fältbusstyrningens register (40048 till 40058) kommer att ställas in på FFFFh (65635dec), om fältbussen inaktiveras.

Om du vill påbörja en åtgärd anger du "1" för den önskade åtgärdens register (40049 till 40058), och anger därefter "1" i styrregister 40048. Begärd åtgärd accepteras när bägge registren återgår till "0". När instrumentet väntar mellan mätningarna (långa mätintervall) går det att tvinga fram en mätning genom att ställa in register 40049 och 40048 på "1". Mätningen initieras då inom 5 minuter.

**Observera:** Pågående interna processer som exempelvis kalibrering och rengöring avbryts av en framtvingad mätning. Den avbrutna processen startas igen efter den framtvingade mätningen. Ett urladat värde kasseras innan mätningen sker. En framtvingad mätning under en kalibreringsprocess kan avvika mer från det verkliga värdet än vad som skulle vara fallet under normal drift. Interna processer som tex. kalibrering och rengöring avbryter inte någon mätning.

*Viktig anvisning:* Ändra inte de angivna registeradresserna eller andra värden, eftersom instrumentet i så fall kan fungera felaktigt eller bli oanvändbart.

#### B.2 Fjärrstyrda mätserier

Om du vill genomföra en fjärrstyrd mätserie (inte en automatisk mätning med fast intervall) gör du följande.

- 1. Välj UNDERHÅLL>TEST/UNDERH.>FÄLTBUSS>AKTIVERAD för att aktivera funktionen START VIA BUS.
- 2. Välj KONFIGURERA>MÄTNING>START VIA BUS>JA.

Du hittar fler alternativ i menysystemet. Du rekommenderas att ställa in GENOMSNITT endera till "1", till ett värde som är jämnt delbart med ANT MÄTNINGAR eller samma värde som ANT MÄTNINGAR för att undvika mätningar som inte genomsnittsberäknas.

**Observera:** Av säkerhetsskäl är fältbusstyrningen och START VIA BUS tillfälligt inaktiverade medan AMTAX sc-analysatorn ställs in på serviceläget i menysystemet. Du aktiverar START VIA BUS genom att välja UNDERHÅLL>TEST/UNDERH.>START.

När instrumentets serviceläge aktiveras via fältbussen, förblir fältbussen den aktiva styrningen.

**Viktig anvisning:** Innan du startar fältbusskommunikationen måste du kontrollera att ingen håller på att arbeta med analysatorn.

*Viktig anvisning:* Ändra inte de angivna registeradresserna, eftersom instrumentet i så fall kan fungera felaktigt eller bli oanvändbart.

Fältbussregistret innehåller FFFFh (65536dec) när funktionen är inaktiverad.

En mätserie inleds när du anger "1" för att registrera 40111 (ange "2" för 2-kanalsinstrument när du vill starta mätningarna på kanal 2). Registret återgår till "0" så snart mätserien är klar. Mätresultaten kan återfinnas på 40001 (kanal 1) och 40165 (kanal 2).

Ett värde visas för varje GENOMSNITT, och i slutet av en serie om resterande mätningar finns. **Exempel:** ANT MÄTNINGAR är inställt på 5 och GENOMSNITT till 2. Resultatet är 3 värden. Det första är genomsnittet av mätning 1 och 2, det andra är genomsnittet av värde 3 och 4, och det sista värden är restvärdet för den 5:e mätningen

**Observera:** Interna processer som t.ex. kalibrering och rengöring avbryts av en mätserie. Den avbrutna processen kommer att starta igen när mätserien är klar. För att du ska kunna använda funktionen START VIA BUS måste provet vara tillgängligt för kalibrering, rengöring och sköljning. En löpande mätserie avbryts aldrig av interna processer.

### B.3 Extern utlösarkontakt, styrning via extern signal

Om styrenhetskortet är försett med en extern ingående kontakt (kortversion som är tillval) går det att initiera mätningar genom att applicera en extern likströmsspänning på 15 till 30 V på kontakten under längre tid än 3 sekunder. När fältbusstyrnignen aktiveras kommer insignalen att initiera en framtvingad mätning, så som beskrivs för fältbusstyrningen.

När funktionen START VIA BUS är aktiverad kommer den externa ingången att initiera en mätserie så som beskrivs i avsnittet START VIA BUS.

**Observera:** Endast mätningar på kanal 1 kan starts med den externa kontakten på 2-kanalsinstrument.

| Tabell 13 Modbus-register för givare |            |                       |       |     |                                                                                       |                       |                                                                                                |  |  |
|--------------------------------------|------------|-----------------------|-------|-----|---------------------------------------------------------------------------------------|-----------------------|------------------------------------------------------------------------------------------------|--|--|
| Etikettnamn                          | Registernr | Datatyp               | Längd | R/W | Diskret<br>intervall                                                                  | Min/Max-<br>intervall | Beskrivning                                                                                    |  |  |
| MEASURE VALUE 1                      | 40001      | Flyttal               | 2     | R   | _                                                                                     | —                     | Faktiskt mätvärde från kanal ett                                                               |  |  |
| LOCATION1                            | 40005      | Sträng                | 8     | R/W | _                                                                                     | _                     | Namn för LOCATION 1 (se<br>menysystemet)                                                       |  |  |
| MEAS.UNITS 1                         | 40013      | Teckenlö<br>st heltal | 1     | R/W | 0/2                                                                                   | —                     | Mätenheter för kanal 1; 0=mg/L,<br>2=ppm                                                       |  |  |
| CUVETTE TEMP.                        | 40014      | Flyttal               | 2     | R   |                                                                                       | -50/<br>99,99         | Faktisk kyvettemperatur i °C                                                                   |  |  |
| CALIB.INTERVAL                       | 40016      | Teckenlö<br>st heltal | 1     | R/W | 0/1/2/3/4                                                                             |                       | Kalibreringsintervall; 0=AV,<br>1=12tim, 2=24tim, 3=36tim,<br>4=48tim                          |  |  |
| CALIB.START                          | 40017      | Teckenlö<br>st heltal | 1     | R/W | 0/1/2/3/4/<br>5/6/7/8/9/<br>10/11/12/<br>13/14/15/<br>16/17/18/<br>19/20/21/<br>22/23 | _                     | Accelerationstid för kalibrering<br>(24- timmarsformat) 0=klockan 0<br>fram till 23=klockan 23 |  |  |
| ENCLOSURE TEMP                       | 40020      | Flyttal               | 2     | R   | _                                                                                     | -50/ 99,9             | Temperaturen inuti analysatorn                                                                 |  |  |

### **B.4 Information om Modbus-registret**

|                     |            |                       |       | -   | •                    | •                     | •/                                                                               |
|---------------------|------------|-----------------------|-------|-----|----------------------|-----------------------|----------------------------------------------------------------------------------|
| Etikettnamn         | Registernr | Datatyp               | Längd | R/W | Diskret<br>intervall | Min/Max-<br>intervall | Beskrivning                                                                      |
| mV STANDARD1        | 40022      | Flyttal               | 2     | R   | _                    | -3000/<br>3000        | Spänning i mV för ett standardprov                                               |
| mV STANDARD2        | 40024      | Flyttal               | 2     | R   | _                    | -3000/<br>3000        | Spänning i mV för två standardprov                                               |
| mV ZERO             | 40026      | Flyttal               | 2     | R   | _                    | -3000/<br>3000        | Spänning i mV för ett citroprovet                                                |
| mV SAMPLE           | 40028      | Flyttal               | 2     | R   | —                    | -3000/<br>3000        | Spänning i mV för prov (sista<br>mätningen)                                      |
| mV ACTIVE           | 40030      | Flyttal               | 2     | R   | _                    | -3000/<br>3000        | Spänning i mV för strömprov<br>(faktiskt mV)                                     |
| NH4-N VALUE 2       | 40032      | Flyttal               | 2     | R   | _                    | —                     | Mätvärde för kanal 2 som NH4–N                                                   |
| NH4 VALUE 2         | 40034      | Flyttal               | 2     | R   | —                    | _                     | Mätvärde för kanal 2 som NH4                                                     |
| NH4-N VALUE 1       | 40036      | Flyttal               | 2     | R   |                      | _                     | Mätvärde för kanal 1 som NH4–N                                                   |
| NH4 VALUE 1         | 40038      | Flvttal               | 2     | R   |                      |                       | Mätvärde för kanal 1 som NH4                                                     |
| PROBE P. MIN        | 40040      | Flyttal               | 2     | R   | _                    | 0/2,0                 | Integrerat värde för tryck vid<br>filtreringsgivare, om ännu ej<br>beräknat: nan |
| PROBE PRESSURE      | 40042      | Flyttal               | 2     | R   | _                    | 0/2,0                 | Faktiskt värde för tryck vid<br>filtreringsgivare, om ännu ej<br>beräknat: nan   |
| GAIN CORR. 1        | 40044      | Flyttal               | 2     | R/W | —                    | 0,01/<br>100,00       | Förstärkningskorrigering för kanal 1                                             |
| mV SLOPE            | 40046      | Flyttal               | 2     | R   | _                    | -3000/<br>3000        | SLOPE-lutning-för elektroden                                                     |
| BUSACTION<br>ACTIVE | 40048      | Teckenlö<br>st heltal | 1     | R/W | _                    | 0/1                   | Ange 1 för att starta en BUS-åtgärd<br>(se Fältbusstyrning)                      |
| BUS ANALY.START     | 40049      | Teckenlö<br>st heltal | 1     | R/W | —                    | 0/1                   | Starta analysatorn genom BUS                                                     |
| BUS SERVICE         | 40050      | Teckenlö<br>st heltal | 1     | R/W | _                    | 0/1                   | Starta serviceläge genom BUS                                                     |
| BUS CLEANING        | 40051      | Teckenlö<br>st heltal | 1     | R/W | _                    | 0/1                   | Starta rengöringsläge genom BUS                                                  |
| BUS CALIBRATION     | 40052      | Teckenlö<br>st heltal | 1     | R/W | _                    | 0/1                   | Starta kalibreringsläge genom BUS                                                |
| BUS CLEAN/CAL.      | 40053      | Teckenlö<br>st heltal | 1     | R/W | _                    | 0/1                   | Starta rengörings-/kalibreringsläge<br>genom BUS                                 |
| BUS PREPUMP<br>REA. | 40054      | Teckenlö<br>st heltal | 1     | R/W | _                    | 0/1                   | Förhandspumpa reagens genom<br>BUS                                               |
| BUS PREPUMP<br>CLEA | 40055      | Teckenlö<br>st heltal | 1     | R/W | —                    | 0/1                   | Förhandspumpa rengöringslösning<br>genom BUS                                     |
| BUS PREPUMP<br>STA. | 40056      | Teckenlö<br>st heltal | 1     | R/W | _                    | 0/1                   | Förhandspumpa standard genom<br>BUS                                              |
| BUS PREPUMP<br>PRO. | 40057      | Teckenlö<br>st heltal | 1     | R/W | _                    | 0/1                   | Förhandspumpa givare genom<br>BUS                                                |
| BUS PREPUMP ALL     | 40058      | Teckenlö<br>st heltal | 1     | R/W | _                    | 0/1                   | Förhandspumpa alla genom BUS                                                     |
| DISCHARGE CALIB.    | 40067      | Teckenlö<br>st heltal | 1     | R/W |                      | 0/10                  | Urladdade värden efter en<br>kalibrering                                         |

| Etikettnamn         | Registernr | Datatyp               | Längd | R/W | Diskret<br>intervall                                                                  | Min/Max-<br>intervall    | Beskrivning                                                                                                    |
|---------------------|------------|-----------------------|-------|-----|---------------------------------------------------------------------------------------|--------------------------|----------------------------------------------------------------------------------------------------|
| REMAINING TIME      | 40068      | Teckenlö<br>st heltal | 1     | R   | —                                                                                     | 0/65535                  | Resterande tid för nuvarande process                                                                                                    |
| APPL.               | 40069      | Flyttal               | 2     | R   | _                                                                                     | 0/3,4028<br>2347E<br>+38 | Versionsnummer för programfilen                                                                                                    |
| HEATING ON          | 40071      | Teckenlö<br>st heltal | 1     | R/W | 0/1/2/3/4/<br>5/6/7/8/9/<br>10/11/12                                                  | _                        | Ange månaden då provledningens<br>uppvärmning ska slås PÅ; 0 = alltid<br>AV, 1=januari, 2=februari till<br>12=december                                                                                                    |
| HEATING OFF         | 40072      | Teckenlö<br>st heltal | 1     | R/W | 1/2/3/4/5/<br>6/7/8/9/1<br>0/11/12                                                    | _                        | Ange månad då provledningens<br>uppvärmning ska slås AV;<br>1=januari, 2=februari till<br>12=december                                                                                                    |
| CLEANING<br>MODULES | 40073      | Time2                 | 2     | R   | _                                                                                     | _                        | Datum för senaste rengöring av<br>filtermodulen                                                                                                    |
| SET PARAMETER 1     | 40075      | Teckenlö<br>st heltal | 1     | R/W | 19/42                                                                                 | _                        | Välj parameter för kanal ett;<br>19=NH4–N, 42=NH4                                                                                                    |
| AIR FILTER DISPL    | 40076      | Heltal                | 1     | R   | _                                                                                     | -32768/3<br>2767         | Datum för rengöring/byte av<br>luftfilterkuddar.<br>Negativa värden visar hur många<br>dagar för sen rengöringen/bytet av<br>luftfilterkuddar är.                                                                                                    |
| COOLING             | 40077      | Teckenlö<br>st heltal | 1     | R   | —                                                                                     | 0/100                    | Procentuell kylfläktseffekt                                                                                                    |
| ANALYZER<br>HEATING | 40078      | Teckenlö<br>st heltal | 1     | R   | _                                                                                     | 0/100                    | Analysatorns uppvärmning                                                                                                    |
| INTERVAL            | 40080      | Teckenlö<br>st heltal | 1     | R/W | 0 till 23                                                                             |                          | Mätintervall;<br>0=5 minuter, 1=10 minuter,<br>2=15 minuter till 23=120 minuter,<br>35=3tim, 47=4tim, 59=5tim,<br>71=6tim, 83=7tim, 95=8tim,<br>107=9tim, 119=10tim, 131=11tim,<br>143=12tim, 155=13tim, 167=14tim,<br>179=15tim, 191=16tim, 203=17tim,<br>215=18tim, 227=19tim, 239=20tim,<br>251=21tim, 263=22tim, 275=23tim,<br>287=24tim |
| CLEANING START      | 40081      | Teckenlö<br>st heltal | 1     | R/W | 0/1/2/3/4/<br>5/6/7/8/9/<br>10/11/12/<br>13/14/15/<br>16/17/18/<br>19/20/21/<br>22/23 | _                        | Accelerationstid för rengöring<br>(24- timmarsformat) 0=klockan 00<br>till 23=klockan 23                                                                                                    |
| STATUS MODULES      | 40082      | Teckenlö<br>st heltal | 1     | R   | _                                                                                     | 0/100                    | Status för modulerna som<br>heltalsprocent                                                                                                    |
| NEW MODULES         | 40083      | Time2                 | 2     | R/W | —                                                                                     | _                        | Datum för senaste byte av<br>filtermodulen                                                                                                    |
| CLEAN INTERVAL      | 40085      | Teckenlö<br>st heltal | 1     | R/W | 0/1/3/6/8/<br>12/24                                                                   |                          | Rengöringsintervall; 0=AV, 1=1tim,<br>3=3tim, 6=6tim, 8=8tim, 12=12tim,<br>24=24tim                                                                                                    |

|                         |            |                       |       | <b>.</b> | •                                                                        | •                        | 6,                                                                                                    |
|-------------------------|------------|-----------------------|-------|----------|--------------------------------------------------------------------------|--------------------------|----------------------------------------------------------------------------------------------------|
| Etikettnamn             | Registernr | Datatyp               | Längd | R/W      | Diskret<br>intervall                                                     | Min/Max-<br>intervall    | Beskrivning                                                                                                    |
| SET OUTMODE<br>CAL.     | 40086      | Teckenlö<br>st heltal | 1     | R/W      | 0/1                                                                      | _                        | Ange utdataläge för kalibrering;<br>0=VÄNTA, 1= ÖVERFÖR VÄRDE                                                                                                    |
| DISCHARGE<br>CLEAN.     | 40087      | Teckenlö<br>st heltal | 1     | R/W      | _                                                                        | 0/10                     | Urladdade värden efter en<br>rengöring                                                                                                    |
| SET OUTMODE<br>CLE.     | 40088      | Teckenlö<br>st heltal | 1     | R/W      | 0/1                                                                      |                          | Ange utdataläge för rengöring;<br>0=VÄNTA, 1= ÖVERFÖR VÄRDE                                                                                                    |
| SET OUTMODE<br>SER.     | 40089      | Teckenlö<br>st heltal | 1     | R/W      | 0/1                                                                      | _                        | Ange utdataläge för serviceläge;<br>0=VÄNTA, 1= ÖVERFÖR VÄRDE                                                                                                    |
| LOCATION2               | 40090      | Sträng                | 8     | R/W      | _                                                                        |                          | Plats för mätkanal två för provet                                                                                                    |
| SET PARAMETER 2         | 40098      | Teckenlö<br>st heltal | 1     | R/W      | 19/42                                                                    | _                        | Välj parameter för kanal två;<br>19=NH4–N, 42=NH4                                                                                                    |
| GAIN CORR. 2            | 40099      | Flyttal               | 2     | R/W      | —                                                                        | 0,01/<br>100,00          | Förstärkningskorrigering för kanal<br>två                                                                                                    |
| MEAS.UNITS 2            | 40101      | Teckenlö<br>st heltal | 1     | R/W      | 0/2                                                                      |                          | Mätenheter för kanal 2; 0=mg/L,<br>2=ppm                                                                                                    |
| HUMIDITY ANALY          | 40102      | Teckenlö<br>st heltal | 1     | R        | —                                                                        | 0/100                    | Luftfuktighet i analysatorn, angivet i procent                                                                                                    |
| SOFTWARE PROBE          | 40103      | Flyttal               | 2     | R        | _                                                                        | 0/3,4028<br>2347E<br>+38 | Programversion för filtreringsgivare                                                                                                    |
| HUMIDITY PROBE          | 40105      | Teckenlö<br>st heltal | 1     | R        | —                                                                        | 0/100                    | Filtreringsgivare för luftfuktighet i<br>procent                                                                                                    |
| PROCESS STATE           | 40107      | Teckenlö<br>st heltal | 1     | R        | 0/1/2/3/4/<br>5/6/7/8/9/<br>10/11/12/<br>13/14/15/<br>16/17/18/<br>19/20 |                          | Processens status är kodad i form<br>av en enum- lista; enum-värde<br>0=serviceläge, enum-värde<br>1=citrocal pågår, cal1 pågår, cal2<br>pågår, mätning 1, intervall,<br>initiering, serv. pågår, rengöring,<br>uppvärmningsfas, mätning 2,<br>förpumn. reag., förpumpn. reng.,<br>förpumpn. standard, förpumpn.<br>givare, splar, start via BUS,<br>uppvärmning, reserverad,<br>förpumpn. prov; enum-värde<br>20=validering |
| LAST CALIBRAT.          | 40108      | Time2                 | 2     | R        | —                                                                        | —                        | Datum för senaste kalibrering                                                                                                    |
| START BY BUS            | 40110      | Teckenlö<br>st heltal | 1     | R/W      | 0/1                                                                      | _                        | Ställa in analysatorläget START<br>VIA BUS (se Start via BUS)                                                                                                    |
| FIELDBUS                | 40111      | Teckenlö<br>st heltal | 1     | R/W      | —                                                                        | 0/2                      | Utlösa en mätserie i läget START<br>VIA BUS (se Start via BUS)                                                                                                    |
| NUMBER OF MEAS.         | 40112      | Teckenlö<br>st heltal | 1     | R/W      | _                                                                        | 1/100                    | Antal mätningar i en mätserie av<br>typen START VIA BUS (se Start via<br>BUS)                                                                                                    |
| DISCHARGE BUS           | 40113      | Teckenlö<br>st heltal | 1     | R/W      | _                                                                        | 3/10                     | Urladdningsvärden i början av en<br>START VIA BUS-serie                                                                                                    |
| AVERAGE<br>(MEDELSNITT) | 40114      | Teckenlö<br>st heltal | 1     | R/W      | _                                                                        | _                        | Antal mätvärden som resulterar i ett genomsnittligt värde i en mätserie av typen START VIA BUS.                                                                                                    |
| NO.OF VALUES CH1        | 40115      | Teckenlö<br>st heltal | 1     | R/W      | _                                                                        | 0/100                    | 2-kanalsläge: hur ofta kanal 1 mäts<br>innan byte till kanal 2                                                                                                    |

| Etikettnamn                | Registernr | Datatyp               | Längd | R/W | Diskret<br>intervall | Min/Max-<br>intervall    | Beskrivning                                                                         |
|----------------------------|------------|-----------------------|-------|-----|----------------------|--------------------------|-------------------------------------------------------------------------------------|
| NO.OF VALUES CH2           | 40116      | Teckenlö<br>st heltal | 1     | R/W | _                    | 0/100                    | 2-kanalsläge: hur ofta kanal 2 mäts<br>innan byte till kanal 1                      |
| DISCHARGE VAL1             | 40117      | Teckenlö<br>st heltal | 1     | R/W | _                    | 0/3                      | Antal urladdade värden vid byte<br>från kanal 1 till kanal 2                        |
| DISCHARGE VAL2             | 40118      | Teckenlö<br>st heltal | 1     | R/W |                      | 0/3                      | Antal urladdade värden vid byte<br>från kanal 2 till kanal 1                        |
| REAG. WARNING<br>(VARNING) | 40119      | Teckenlö<br>st heltal | 1     | R/W | 0/1                  |                          | varning om reagensnivån är låg;<br>0=AV, 1=PÅ                                       |
| TYPE                       | 40125      | Sträng                | 6     | R   | _                    | _                        | Delens/analysatorns namn                                                            |
| SENSOR NAME                | 40131      | Sträng                | 8     | R   | _                    | —                        | Användartilldelat namn på en<br>givare                                              |
| STATUS MODULES             | 40140      | Flyttal               | 2     | R   |                      | 0/100                    | Modulernas status, angivna som<br>flyttal i procent; nan om ännu ej<br>beräknad     |
| WARNING<br>(VARNING)       | 40142      | Teckenlö<br>st heltal | 1     | R/W | 20/15/10/<br>5       | _                        | Varning för reagensnivå i procent                                                   |
| REAGENT LEVEL              | 40143      | Teckenlö<br>st heltal | 1     | R   | —                    | 0/100                    | Reagensnivå i procent                                                               |
| CLEAN SOLU<br>LEVEL        | 40144      | Teckenlö<br>st heltal | 1     | R   | _                    | 0/100                    | Rengöringslösningsnivå i procent                                                    |
| STANDARDS LEVEL            | 40146      | Teckenlö<br>st heltal | 1     | R   | _                    | 0/100                    | Standardnivå i procent                                                              |
| REPLACE<br>ELECTRO.        | 40148      | Time2                 | 2     | R   | _                    | —                        | Datum för senaste elektrodbyte                                                      |
| CHANGE<br>MEMBRANE         | 40150      | Time2                 | 2     | R   |                      | _                        | Datum för senaste membranbyte                                                       |
| PUMP DISPLAY               | 40154      | Heltal                | 1     | R   |                      | -32768/<br>32767         | Dagar kvar till byte av pumpkolv,<br>negativa värden anger att bytet är<br>försenat |
| MEASURE VALUE 2            | 40165      | Flyttal               | 2     | R   |                      | —                        | Senaste mätvärdet för kanal 2                                                       |
| STRUCTURE                  | 40167      | Teckenlö<br>st heltal | 1     | R   |                      | 0/65535                  | Posten avser drivrutinsfilen för<br>enheten; visar versionen                        |
| FIRMWARE                   | 40168      | Teckenlö<br>st heltal | 1     | R   | _                    | 0/65535                  | Posten avser drivrutinsfilen för<br>enheten; visar versionen                        |
| CONTENT                    | 40169      | Teckenlö<br>st heltal | 1     | R   | _                    | 0/65535                  | Posten avser drivrutinsfilen för<br>enheten; visar versionen                        |
| LOADER                     | 40170      | Flyttal               | 2     | R   |                      | 0/3,4028<br>2347E<br>+38 | Posten avser programfilen; visar<br>startfilens version                             |
| HEATING                    | 40172      | Teckenlö<br>st heltal | 1     | R   | 0/1                  | —                        | Status värmning av provslang;<br>0=AV, 1=PÅ                                         |
| OPERATING<br>HOURS         | 40173      | Teckenlö<br>st heltal | 2     | R   | _                    | 0/999999<br>99           | Analysatorns användningstid                                                         |
| PUMP MEMBR.DISP.           | 40177      | Heltal                | 1     | R   | _                    | -32768/<br>32767         | Resterande dagar för pumpmembranet i filtergivaren                                  |
| COMPRESSOR                 | 40186      | Heltal                | 1     | R   | —                    | -32768/<br>32767         | Resterande dagar för<br>luftkompressor                                              |

|                      |            |                       |       | -   |                      |                       |                                                                                                    |
|----------------------|------------|-----------------------|-------|-----|----------------------|-----------------------|----------------------------------------------------------------------------------------------------|
| Etikettnamn          | Registernr | Datatyp               | Längd | R/W | Diskret<br>intervall | Min/Max-<br>intervall | Beskrivning                                                                                                    |
| LAST<br>CHA.FACTOR1  | 40194      | Time2                 | 2     | R/W | _                    | _                     | Datum för den senaste<br>korrigeringsfaktorn för kanal 1                                                        |
| LAST<br>CHA.FACTOR2  | 40196      | Time2                 | 2     | R/W |                      |                       | Datum för den senaste<br>korrigeringsfaktorn för kanal 2                                                        |
| SAMPLE<br>DETECTION  | 40218      | Teckenlö<br>st heltal | 1     | R/W | 0/1/2                | _                     | Utdata om provavläsning visar att<br>provnivån är låg; 0=Varning,<br>1=Fel2=AV                                  |
| ACTUAL<br>MEAS.TIME  | 40224      | Time2                 | 2     | R   | _                    | _                     | Tiden för faktiskt mätvärde                                                                                     |
| LAST TIME            | 40226      | Time2                 | 2     | R   | _                    | _                     | Tiden för senaste mätvärde                                                                                      |
| 2.ND LAST TIME       | 40228      | Time2                 | 2     | R   |                      |                       | 2.ND LAST TIME                                                                                                  |
| 3.RD LAST TIME       | 40230      | Time2                 | 2     | R   | _                    |                       | 3.RD LAST TIME                                                                                                  |
| 4.ND LAST TIME       | 40232      | Time2                 | 2     | R   | _                    | _                     | 4.ND LAST TIME                                                                                                  |
| 5.ND LAST TIME       | 40234      | Time2                 | 2     | R   | _                    | _                     | 5.ND LAST TIME                                                                                                  |
| 6.ND LAST TIME       | 40236      | Time2                 | 2     | R   | _                    | _                     | 6.ND LAST TIME                                                                                                  |
| 7.ND LAST TIME       | 40238      | Time2                 | 2     | R   |                      |                       | 7.ND LAST TIME                                                                                                  |
| 8.ND LAST TIME       | 40240      | Time2                 | 2     | R   |                      |                       | 8.ND LAST TIME                                                                                                  |
| 9.ND LAST TIME       | 40242      | Time2                 | 2     | R   |                      |                       | 9.ND LAST TIME                                                                                                  |
| ACTUAL VALUE         | 40244      | Flyttal               | 2     | R   | _                    | 0/15000               | Faktiskt mätvärde, ej<br>kanalberoende                                                                          |
| LAST VALUE           | 40246      | Flyttal               | 2     | R   |                      | 0/15000               | LIST OF VALUES                                                                                                  |
| 2.ND LAST TIME       | 40248      | Flyttal               | 2     | R   |                      | 0/15000               | LIST OF VALUES                                                                                                  |
| 3.RD LAST VALUE      | 40250      | Flyttal               | 2     | R   |                      | 0/15000               | LIST OF VALUES                                                                                                  |
| 4.TH LAST VALUE      | 40252      | Flyttal               | 2     | R   |                      | 0/15000               | LIST OF VALUES                                                                                                  |
| 5.TH LAST VALUE      | 40254      | Flyttal               | 2     | R   |                      | 0/15000               | LIST OF VALUES                                                                                                  |
| 6.TH LAST VALUE      | 40256      | Flyttal               | 2     | R   |                      | 0/15000               | LIST OF VALUES                                                                                                  |
| 7.TH LAST VALUE      | 40258      | Flyttal               | 2     | R   |                      | 0/15000               | LIST OF VALUES                                                                                                  |
| 8.TH LAST VALUE      | 40260      | Flyttal               | 2     | R   |                      | 0/15000               | LIST OF VALUES                                                                                                  |
| 9.TH LAST VALUE      | 40262      | Flyttal               | 2     | R   |                      | 0/15000               | LIST OF VALUES                                                                                                  |
| STAT. MODUL.WAR.     | 40266      | Teckenlö<br>st heltal | 1     | R/W | 40/30/15             | _                     | Konfigurera varningsnivå för<br>modulernas status                                                               |
| STATUS<br>MODUL.ERR  | 40267      | Teckenlö<br>st heltal | 1     | R/W | 14/10/8/0            | _                     | Konfigurera felnivå för modulernas<br>status                                                                    |
| ENCLOSU.TEMP.<br>MAX | 40268      | Flyttal               | 2     | R   |                      | -50/200               | Högsta temperatur inne i<br>analysatorn under de senaste 24<br>timmarna, intervallet startar vid<br>strömpåslag |
| ENCLOSU.TEMP.<br>MIN | 40270      | Flyttal               | 2     | R   | _                    | -50/200               | Lägsta temperatur inne i<br>analysatorn under de senaste 24<br>timmarna, intervallet startar vid<br>strömpåslag |
| EXHAUST<br>CONTROL   | 40272      | Teckenlö<br>st heltal | 1     | R/W | 0/1                  | —                     | Analysatorn kontrollerar utlbåset,<br>huruvida det är blockerat; 0=AV,<br>1=PÅ                                  |
| ELECTROLYTE          | 40277      | Heltal                | 1     | R   |                      | -32768/<br>32767      | Antal dagar kvar till nästa<br>elektrolytbyte, negativa värden<br>visar försening                               |

## Fältbusskommunikation

| Etikettnamn                    | Registernr | Datatyp               | Längd | R/W | Diskret<br>intervall | Min/Max-<br>intervall | Beskrivning                                                                                                    |
|--------------------------------|------------|-----------------------|-------|-----|----------------------|-----------------------|----------------------------------------------------------------------------------------------------|
| ELECTROLYTE                    | 40278      | Teckenlö<br>st heltal | 1     | R/W | 0/1                  | _                     | Anger om en varning ska avges när<br>elektrolyten måste bytas; 0=AV,<br>1=VARNING                                                                                                    |
| FALSE ELEC DATA                | 40279      | Teckenlö<br>st heltal | 1     | R/W | 0/1                  | _                     | Anger om ett fel ska anges om<br>ZERO-värdet faller utanför<br>intervallet; 0=AV, 1=PÅ                                                                                                    |
| ERROR LIST (LISTA<br>ÖVER FEL) | 40280      | Teckenlö<br>st heltal | 2     | R   | _                    |                       | Fel kodas per bit. bit 0=TEMP. <<br>0 °C/ 32°F?, bit 1=ANALYZ. TO<br>COLD, COOLING<br>FAILED,HUMIDITY ANALY,<br>HUMIDITY PROBE; PROBE<br>MISSING, NO HEAT UP,<br>CUVSENSOR DEFECT,<br>TEMPSENS DEFECT, CUVHEAT<br>DEFECT, CUV TOO HOT,<br>ELECTRODE SLOPE, FALSE<br>ELEC DATA, MODULES<br>CONTAM., DRAIN BLOCKED,<br>SAMPLE1, bit 16= SAMPLE2 |
| WARNING LIST                   | 40282      | Teckenlö<br>st heltal | 2     | R   |                      |                       | Varningar kodas per bit, bit 0=<br>WARMUP PHASE, bit 1=COOLING<br>DOWN, SERVICE MODE,<br>REAGENT LEVEL, CLEAN SOLU<br>LEVEL, ANALYZER TO COLD,<br>ANALYZER TO WARM, CUV TOO<br>COOL, MODULES CONTAM.,<br>STANDARDS LEVEL,<br>ELECTRODE SLOPE,<br>reserverad,SAMPLE1,<br>ELEKTROLYTE, bit 14=SAMPLE2                                           |
| EDIT NAME (ÄNDRA<br>NAMN)      | 40285      | Sträng                | 8     | R/W |                      |                       | Namn för LOCATION (se<br>menysystemet)                                                                                                    |
| ELECTROLYTE                    | 40293      | Flyttal               | 2     | R   |                      |                       | electrodavdrift per 24 tim i mV                                                                                                    |

#### HACH COMPANY World Headquarters

P.O. Box 389, Loveland, CO 80539-0389 U.S.A. Tel. (970) 669-3050 (800) 227-4224 (U.S.A. only) Fax (970) 669-2932 orders@hach.com www.hach.com

#### HACH LANGE GMBH

Willstätterstraße 11 D-40549 Düsseldorf, Germany Tel. +49 (0) 2 11 52 88-320 Fax +49 (0) 2 11 52 88-210 info-de@hach.com www.de.hach.com

#### HACH LANGE Sàrl

6, route de Compois 1222 Vésenaz SWITZERLAND Tel. +41 22 594 6400 Fax +41 22 594 6499

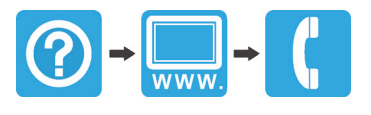